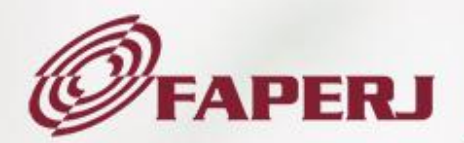

# Tutorial de utilização do Sistema Prestação de Contas Financeira

Março 2025

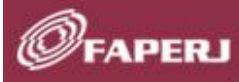

#### TUTORIAL DE UTILIZAÇÃO DO SISTEMA DE PRESTAÇÃO DE CONTAS FINANCEIRA

Este Tutorial tem por objetivo apresentar as funcionalidades e orientações quanto ao uso do sistema de Prestação de Contas financeira, o qual possibilita ao outorgado realizar o controle da prestação de contas financeira, relativa à utilização dos recursos financeiros concedidos pela Fundação Carlos Chagas Filho de Amparo à Pesquisa do Estado do Rio de Janeiro – FAPERJ, mediante o cadastro e gerenciamento de informações e documentações, que resultarão no Relatório Financeiro da Prestação de Contas para encaminhamento à Fundação, com acompanhamento do status do processo.

O sistema de Prestação de Contas Financeira apresenta os seguintes facilitadores:

- Submissão online da documentação;
- Integração de dados com os sistemas SisFAPERJ, SEI-RJ, SERPRO (extração dos dados das notas fiscais eletrônicas);
- Simplificação na organização da documentação e gerenciamento das despesas;
- Os recibos gerados comporão automaticamente a documentação da Prestação de Contas Financeira;
- Em caso de recibo do outorgado é dispensada impressão para assinatura. E, com relação a recibo de terceiros, permitida a assinatura digital, tipo GOV.BR;
- Termos de Transferência e Entrega de Bens gerados automaticamente, com numeração sequencial e área de gerenciamento durante a sua realização;
- Atestação das despesas realizada eletronicamente durante o cadastramento das despesas;
- Os arquivos da Prestação de Contas financeira são gerados na extensão PDF e particionados automaticamente para integração ao processo administrativo do sistema SEI- RJ;
- O Sistema identifica possíveis pendências, evidenciadas no Relatório Financeiro, para tratamento do outorgado, contudo não impedindo a submissão da documentação;
- Após o cadastro da Prestação de Contas Financeira o outorgado pode acompanhar o status do processo;
- O Relatório Financeiro é gerado automaticamente pelo sistema, após o cadastramento das informações.

Prestar contas da utilização do fomento concedido pela FAPERJ é responsabilidade do outorgado e consiste em evidenciar a execução técnica e financeira do seu projeto, mediante a apresentação da Prestação de Contas, a qual deve ser composta pelos, respectivos, Relatório Técnico e Relatório Financeiro.

O Relatório Financeiro é gerado pelo sistema de Prestação de Contas a partir das informações cadastradas e carregado para o SisFAPERJ, onde o outorgado deve carregar o arquivo para submetê-lo à FAPERJ, juntamente com o Relatório Técnico.

Reforça-se que a Prestação de Contas deve ser entendida como um processo que começa no exato momento em que se inicia a realização do projeto, portanto, as informações inerentes à execução financeira do projeto devem ser cadastradas e gerenciadas no sistema a partir da efetivação do primeiro pagamento de despesa pertinente ao projeto, sendo desenvolvida ao longo da sua execução, devendo ser finalizada e apresentada à FAPERJ no prazo determinado no Termo de Outorga e Aceitação de Auxílio/Bolsa.

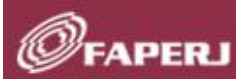

### SUMÁRIO

| - | - ACESSO AO SISTEMA      | . 04 |
|---|--------------------------|------|
|   | I.1 Login                | . 04 |
|   | I.2 Recuperação de senha | . 05 |
|   | I.3 Alteração de senha   | 06   |

| III – ENVIO DA PR                     | ESTAÇÃO DE CONTAS FINANCEIRA                                     | 79 |
|---------------------------------------|------------------------------------------------------------------|----|
| E Ello                                | Tutorial de utilização do Sistema Prestação de Contas Financeira | /  |
| 1 1 1 1 1 1 1 1 1 1 1 1 1 1 1 1 1 1 1 |                                                                  |    |

## Tutorial de utilização do Sistema Prestação de Contas Financeira

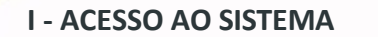

voltar ao sumário)

#### I.1 Login

FAPERJ

Para acessar o sistema de Prestação de Contas, o outorgado terá duas opções.

#### I.1.1 Acesso via SisFAPERJ

O acesso ao sistema de Prestação de Contas pode ser feito através do sistema SisFAPERJ (<u>https://SisFAPERJ.faperj.br/</u>), com os dados de login do outorgado do próprio SisFAPERJ:

Opção <Funções>, <solicitante>, <Prestação de Contas>:

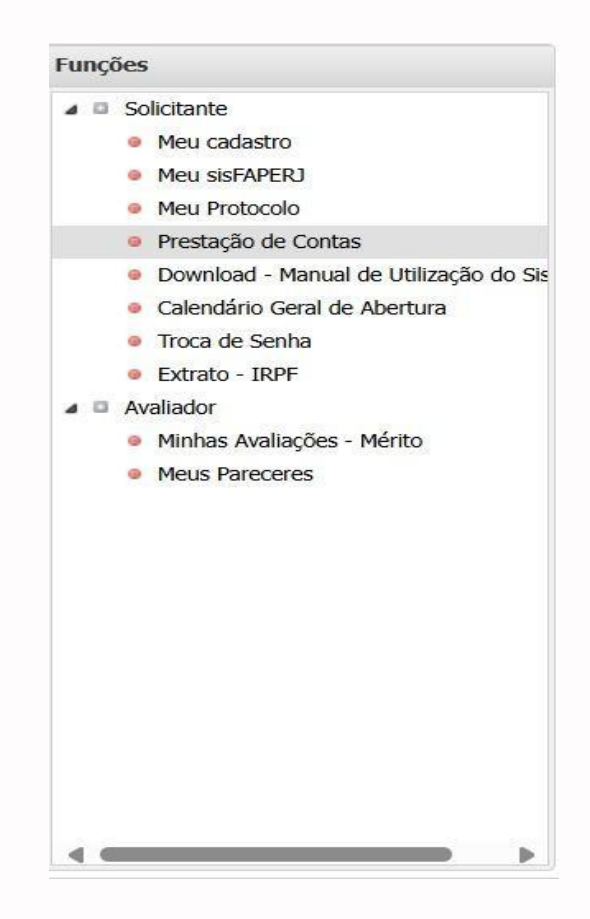

#### I.1.1 Acesso via página da internet da FAPERJ

Acesso ao sistema de Prestação de Contas através do site da FAPERJ (<u>https://pcontas.faperj.br</u>):

Menu **<Serviços>**, **<Prestação de Contas>**, **<Sistema de Prestação de Contas>** informe nos campos apropriados o seu login (CPF/CNPJ) e senha do sistema SisFAPERJ, para autenticação e clique em **<Entrar>**.

| ØFAPERJ |                                          |
|---------|------------------------------------------|
|         |                                          |
|         | Olá, seja bem vindo!                     |
|         | Efetue o login para prosseguir           |
|         | Digite seu CPF ou CNPJ<br>999.999.999-99 |
|         | Digite sua senha                         |
|         | Lembrar sentia Recuperação de sentia     |
|         | Entrar                                   |

### I.2 Recuperação de senha

ØFA

Se esquecer a senha, clique no link **<Recuperação de senha>**.

Na tela **<Recuperação de senha>**, digite novamente seu CPF ou CNPJ e seu e-mail cadastrado na FAPERJ e siga as instruções enviadas para redefinir sua senha.

| Recuperação de senha                       |  |
|--------------------------------------------|--|
| Digite as suas informações para prosseguir |  |
| Digite seu CPF ou CNPJ                     |  |
| 999.999.999-99                             |  |
| Digite seu e-mail                          |  |
| gabriel@example.com.br                     |  |
| Enviar                                     |  |
|                                            |  |
|                                            |  |
|                                            |  |
|                                            |  |
| Figura 2                                   |  |

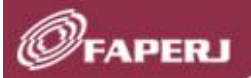

### I.3 Alteração de senha

A nova senha será enviada por e-mail, garantindo a segurança do acesso.

| Øfaperj |                                                        |  |
|---------|--------------------------------------------------------|--|
|         |                                                        |  |
|         | Ør men i                                               |  |
|         | ×                                                      |  |
|         | E-mail de modificação de senha<br>enviado com sucesso! |  |
|         |                                                        |  |
|         |                                                        |  |

Figura 3

Após acessar o sistema com a senha enviada para o seu e-mail, clique no botão ao lado direito do topo da tela, onde consta seu nome, e depois na opção **<Alterar senha>** siga os passos.

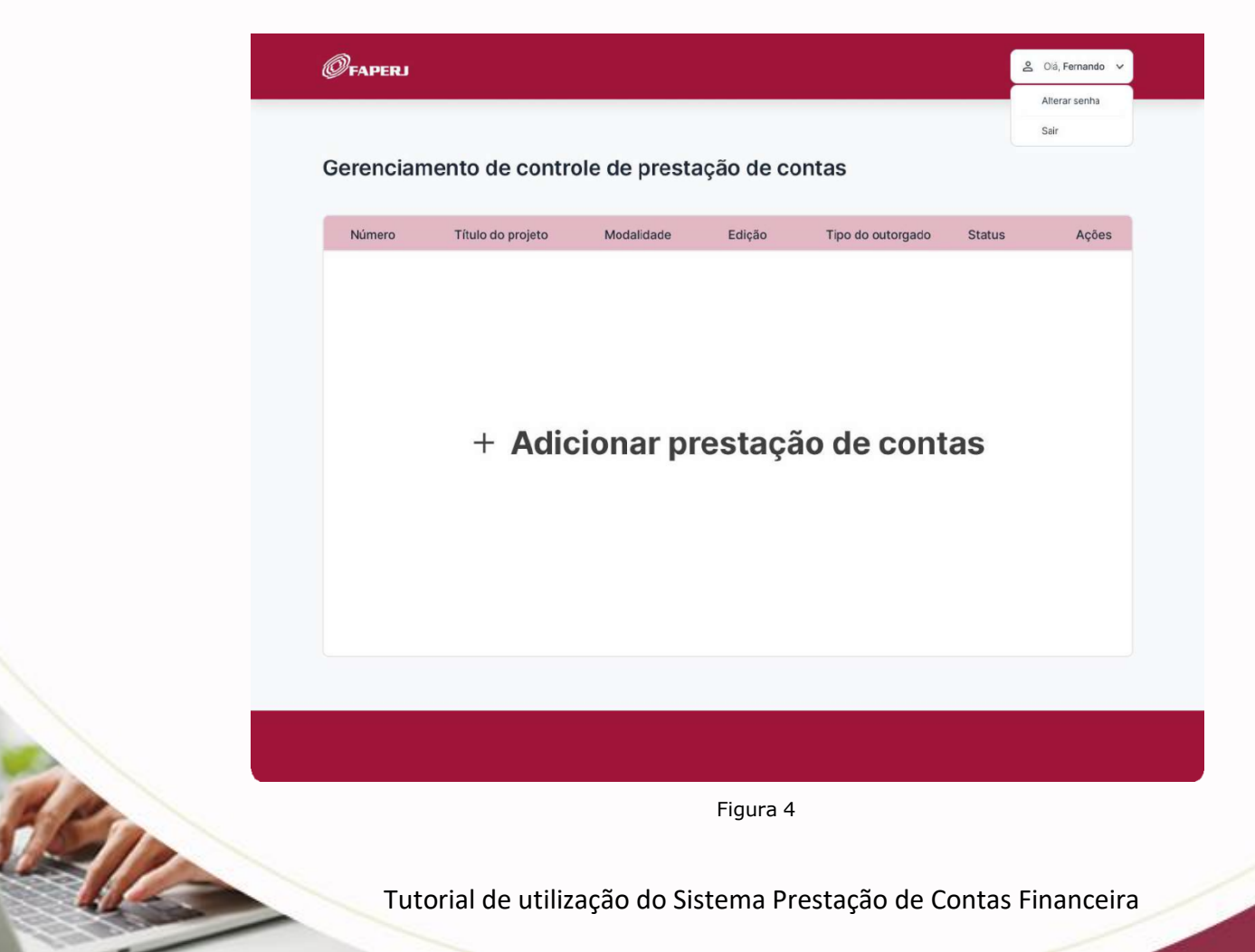

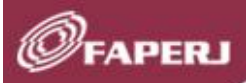

Após realizar a alteração da senha, clique no botão **<voltar>** para acessar o sistema novamente.

| Sua nova senha foi       |  |
|--------------------------|--|
| alterada com<br>sucesso! |  |
| Voltar                   |  |
|                          |  |

Figura 5

Tutorial de utilização do Sistema Prestação de Contas Financeira

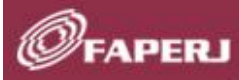

2112-

## II - GERENCIAMENTO DE CONTROLE DE PRESTAÇÃO DE CONTAS FINANCEIRA (voltar ao sumário)

A funcionalidade "Gerenciamento de Controle de Prestação de Contas" tem por finalidade permitir ao outorgado que cadastre o projeto para o qual elaborará a sua Prestação de Contas Financeira, e registre todos os documentos e as informações referentes à execução financeira do projeto, de forma que possa gerenciar a Prestação de Contas financeira ao longo do período de sua execução, utilizando as ações listadas, a seguir, acessíveis na coluna "Ações" da tela "Gerenciamento de Controle de Prestação de Contas":

- Projeto/Prestação de contas
  - ✓ Alterar Controle de Prestação de Contas
  - ✓ Informações Bancárias
  - ✓ Documentos Complementares
  - ✓ Demonstrativo
  - ✓ Relatório
- Despesas
  - ✓ Adicionar despesas
  - ✓ Gerenciamento de despesas
- Doações
  - ✓ Gerar termo
  - ✓ Gerenciamento de doações
- Carregar Relatório Financeiro para FAPERJ

E, também, acompanhar o status de elaboração e finalização da Prestação de Contas Financeira:

- "Em elaboração" (Enquanto a o outorgado alimenta as informações no sistema e não for enviada à FAPERJ);
- "Enviada para a FAPERJ" (Após envio da documentação à FAPERJ);
- "Em análise" (Após o recebimento da documentação na Auditoria Interna para análise da equipe técnica);
- "Em exigência" (Quando se emite Solicitação de Exigências da da Prestação de Contas Financeira);
- *"Aprovada"* (Após aprovação do titular da FAPERJ e correspondente baixa contábil).

Tutorial de utilização do Sistema Prestação de Contas Financeira

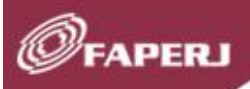

#### II.1 Adicionar Prestação de Contas Financeira

#### (voltar ao sumário)

Na tela "Gerenciamento de controle de prestação de contas", clique na opção <+ Adicionar prestação de contas>, para criar um novo Controle de Prestação de Contas para um projeto que deseja prestar contas.

O projeto cadastrado será adicionado à lista para gerenciamento. É possível cadastrar mais de um projeto para gerenciamento de prestação de contas.

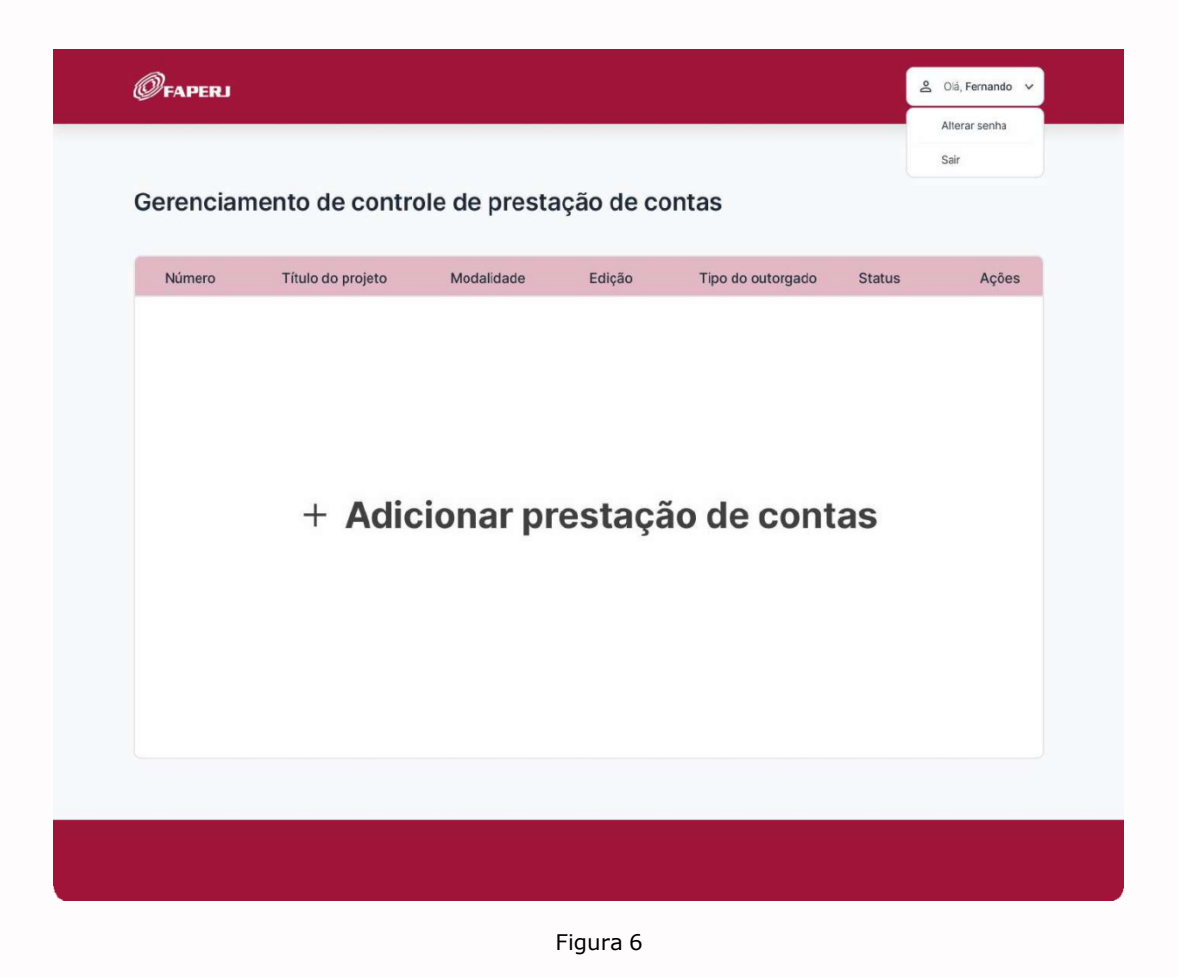

#### II.1.1 Novo controle de prestação de contas

Ao adicionar prestação de contas, o outorgado irá selecionar e cadastrar o projeto ao qual deseja iniciar a correspondente Prestação de Contas financeira.

#### II.1.1.1 Dados do projeto

Na aba "Dados do projeto" da tela "Novo controle de prestação de contas", selecione o processo, relativo ao projeto para o qual deseja prestar contas. Após a seleção do processo, a maioria dos campos são preenchidos automaticamente com as informações já trazidas do SisFAPERJ, exceto os campos "Descrição" e "Observação":

Calles

- ✓ O campo "*Descrição*" é destinado a um breve resumo sobre o projeto.
- ✓ O campo "Observação" é destinado a esclarecimentos que se façam necessários sobre a utilização do fomento. As informações contidas neste campo constarão no Relatório Financeiro da Prestação de Contas.

| Canada Andrea Andrea | ØFAPERJ                                |                                 |                       | 온 Olá, Fernando 🗸 |
|----------------------------------------------------------------------------------------------------|----------------------------------------|---------------------------------|-----------------------|-------------------|
| Decked propert     Image: Contract Contract Co                                    | ☐ Tela inicial │ Novo c                | ontrole de prestação de con     | tas                   |                   |
| Decreades     Decreades     Decreades <th>Dados do projeto \vee Endereç</th> <th>o de execução &gt;</th> <th></th> <th></th>                                                                                                    | Dados do projeto \vee Endereç          | o de execução >                 |                       |                   |
| Nimero do processo * Oudorgado/Representante legal * Data de outorga   Selecione uma opção * Digite aquí 10/01/2024   E-26/20.100/2023 Digite aquí Digite aquí   E-26/20.100/2020 Digite aquí Digite aquí     Digite aquí Digite aquí     Descrição     Digite aquí     Digite aquí     Descrição     Digite aquí     Digite aquí </th <th>Qualquer alteração deverá ser comuni</th> <th>cado a FAPERJ e SISFAPERJ.</th> <th></th> <th></th>                                                                                                    | Qualquer alteração deverá ser comuni   | cado a FAPERJ e SISFAPERJ.      |                       |                   |
| Selecione uma opção Digite aqui     E-20/210100/2023   E-26/210100/2021   E-26/210100/2020   Ver todeo as processos     Digite aqui     Digite aqui    <                                                                                                    | Número do processo *                   | Outorgado/Representante legal * | Data de outorga       |                   |
| F-20/210.100/2023   E-26/210.100/2023   E-26/210.100/2021   E-26/210.100/2020   Urtodes os processos     Digite aqui     Digite aqui     Digite aqui     Digite aqui     Digite aqui     Digite aqui     Digite aqui     Digite aqui     Digite aqui     Digite aqui     Digite aqui     Digite aqui     Digite aqui     Digite aqui                                                                                                    | Selecione uma opção 🛛 🗸                | Digite aqui                     | 10/01/2024            |                   |
| E-26/210.00/2022   E-26/210.00/2021   CPF ou CNPJ   Digite aqui     Upite action     Descrição   Digite aqui     Observações   Digite aqui     Digite aqui     Cancelar                                                                                                    | E-26/210.100/2024                      |                                 | Instituição/Empresa * |                   |
| E-24/210100/2022 E-26/210100/2020 Vertodes os processos Ungato Descrição Digite aqui                                                                                                    | E-26/210.100/2023                      |                                 | Digite aqui           |                   |
| Digite aqui     Descrição     Digite aqui     Oservações     Digite aqui     Marçar     Cancelar                                                                                                    | E-26/210.100/2022<br>E-26/210.100/2021 | CPF ou CNPJ                     | Modalidade            |                   |
| Ver todes os processos     Earcição     Digite aqui     Observações        Verçar     Cancelar                                                                                                    | E-26/210.100/2020                      | Digite aqui                     |                       |                   |
| Descrição   Digite aqui     Observações        Digite aqui     Narçar     Cancelar                                                                                                    | Ver todos os processos<br>Edição       |                                 |                       |                   |
| Descrição   Digite aqui     Observações     Digite aqui     Nançar     Cancelar                                                                                                    |                                        |                                 |                       |                   |
| Digite aqui         Observações         Digite aqui                                                                                                    | Descrição                              |                                 |                       |                   |
| Observações         Digite aqui                                                                                                    | Digite aqui                            |                                 |                       |                   |
| Observações         Digite aqui                                                                                                    |                                        |                                 |                       |                   |
| Observações         Digite aqui                                                                                                    |                                        |                                 |                       |                   |
| Observações<br>Digite aqui                                                                                                    |                                        |                                 |                       |                   |
| Observações         Digite aqui         Avançar         Cancelar                                                                                                    |                                        |                                 |                       |                   |
| Digite aqui Avançar Cancelar                                                                                                    | Observações                            |                                 |                       |                   |
| Avançar Cancelar                                                                                                    | Digite aqui                            |                                 |                       |                   |
| Avançar Cancelar                                                                                                    |                                        |                                 |                       |                   |
| Avançar Cancelar                                                                                                    |                                        |                                 |                       |                   |
| Avançar Cancelar                                                                                                    |                                        |                                 |                       |                   |
| Avançar Cancelar                                                                                                    |                                        |                                 |                       |                   |
| Avançar Cancelar                                                                                                    |                                        |                                 |                       |                   |
|                                                                                                    | Avançar Cancelar                       |                                 |                       |                   |
|                                                                                                    |                                        |                                 |                       |                   |
|                                                                                                    |                                        |                                 |                       |                   |
|                                                                                                    |                                        |                                 |                       |                   |

Figura 7

Calls.

É possível alterar as informações nos campos que estiverem habilitados para edição, mas é preciso comunicar previamente à FAPERJ, conforme mensagem em azul na tela. Se desejar prosseguir com o preenchimento, clique no botão **<Avançar>.** 

| o FAPER J & SISFAPER J<br>Outorgado/Representante legal * | Data de outorga                                                                                     |                                                                                                    |
|-----------------------------------------------------------|----------------------------------------------------------------------------------------------------|----------------------------------------------------------------------------------------------------|
| Outorgado/Representante legal *                           | Data de outorga                                                                                     |                                                                                                    |
| Charles and a first state of the second                   |                                                                                                    |                                                                                                    |
| Gabriel Ferreira                                          | 10/01/2024                                                                                          |                                                                                                    |
|                                                           | Instituição/Empresa *                                                                               |                                                                                                    |
|                                                           | Empresa A                                                                                           |                                                                                                    |
| CPF ou CNPJ                                               | Modalidade                                                                                          |                                                                                                    |
| 99.999.999/0001-99                                        | APQ1                                                                                                |                                                                                                    |
| ibientes aeroportuários.                                  |                                                                                                    |                                                                                                    |
| 0 dias.                                                   |                                                                                                    |                                                                                                    |
|                                                           |                                                                                                    |                                                                                                    |
|                                                           |                                                                                                    |                                                                                                    |
|                                                           | CPF ou CNPJ<br>99.999.999/0001-99<br>tENTO CIENTÍFICO E TECNOLÓGICO REC<br>Iblentes aeroportuários. | Instituição/Empresa *         Empresa A         CPF ou CNPJ       Modalidade         99.999.999/0001-99       APQ1         rento CIENTÍFICO E TECNOLÓGICO REGIONAL NO RJ - (DCTR) - 2021         tbientes aeroportuários.         0 dias. |

Figura 8

## FAPERJ

#### II.1.1.2 Endereço de execução

No aba "*Endereço de execução*" preencha as informações correspondentes ao endereço de execução do projeto.

Ressalta-se que nas abas "*Dados do projeto*" e "*Endereço de execução*", todos os campos que contêm (\*) são obrigatórios.

Se desejar finalizar o cadastro do projeto, clique no botão **<Avançar>**.

| Dados do projeto > Ender | eço de execução 🛛 🗸        |                      |  |
|--------------------------|----------------------------|----------------------|--|
| Departamento *           | Endereço *                 |                      |  |
| Departamento A           | Rua Antenor Mathias Marque | s, 1500 - BLO3 AP101 |  |
| CEP *                    | Bairro *                   | Município *          |  |
| 22.222-222               | Jardim Mario Leal          | Mangaratiba          |  |
| Estado *                 |                            |                      |  |
| Rio de Janeiro           | ~                          |                      |  |
|                          |                            |                      |  |
| Avancar                  |                            |                      |  |
| Avançar Cancelar         |                            |                      |  |

Figura 9

Após finalizar o cadastro do projeto, aparecerá um modal de sucesso com a seguinte mensagem: "*Projeto cadastrado com sucesso*!".

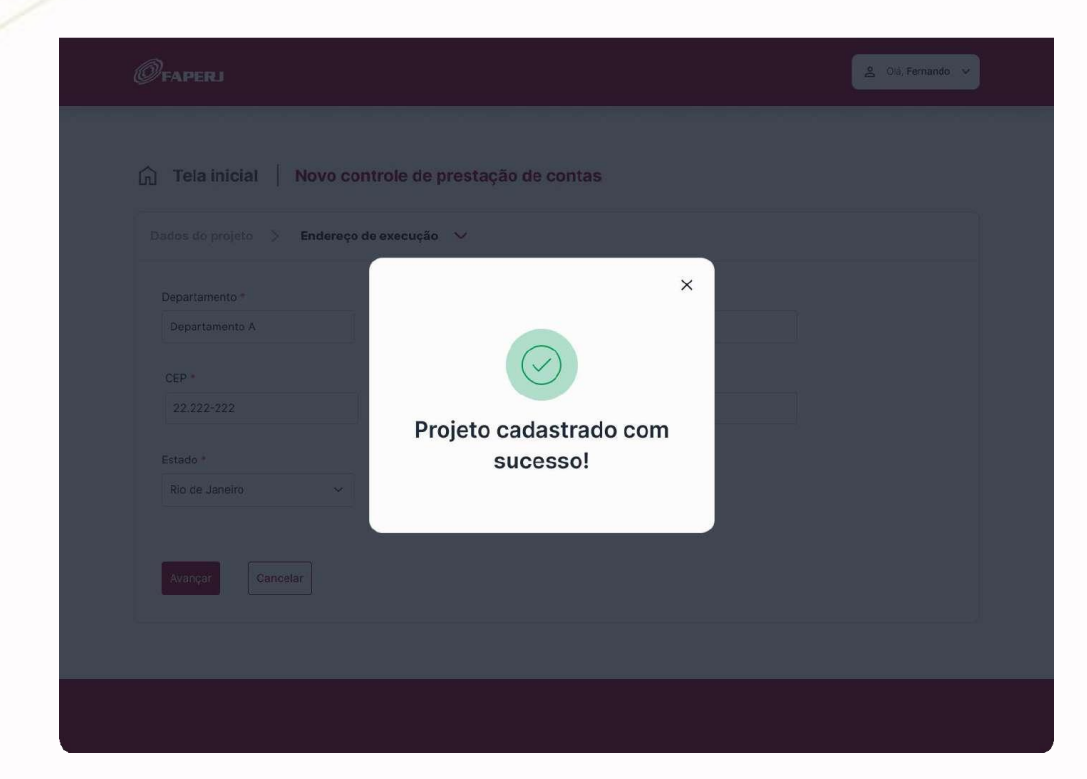

Figura 10

O projeto cadastrado fica com status inicial "Em elaboração".

FAPERJ

Calls

| oronoiamo         | onto do con            | trole de         | prestação de c           | ontas             |                     |          |
|-------------------|------------------------|------------------|--------------------------|-------------------|---------------------|----------|
| erenciame         |                        | tiole de         | prestação de c           | onda              |                     |          |
| Q Número, projete | o, modalidade, edição, | tipo do cutorgad | o ou status Buscar       |                   | + Prestação de o    | contas   |
| Número            | Título do projeto      | Modalidade       | Edição                   | Tipo do outorgado | Status              | Ações    |
| E-26/210.100/2022 | Título A               | ARE              | 01.2020 apoio a pesquisa | Fisica            | Enviado para FAPERJ | Ð        |
| E-26/210.100/2022 | Título                 | APQ1             | 01.2020 apoio a pesquisa | Jurídica          | Em elaboração       | $\oplus$ |
| E-26/210.100/2022 | Título                 | ADT 4            | 01.2020 apoio a pesquisa | Jurídica          | Enviada             | $\oplus$ |
| E-26/210.100/2022 | Título                 | APQ1             | 01.2020 apoio a pesquisa | Jurídica          | Enviada             | Ð        |
| E-26/210.100/2022 | Título                 | APQ1             | 01.2020 apoio a pesquisa | Fisica            | Em exigência        | Ð        |
| E-26/210.100/2022 | Título                 | APQ3             | 01.2020 apoio a pesquisa | Fisica            | Em elaboração       | Ð        |
| E-26/210.100/2022 | Título                 | APQ1             | 01.2020 apoio a pesquisa | Jurídica          | Enviada             | $\oplus$ |
| E-26/210.100/2022 | Título                 | ARE              | 01.2020 apoio a pesquisa | Jurídica          | Em elaboração       | Ð        |
| E-26/210.100/2022 | Título                 | APQ1             | 01.2020 apoio a pesquisa | Fisica            | Aprovada            | Ð        |
| E-26/210 100/2022 | Título                 | AIT1             | 01.2020 apoio a pesquisa | Física            | Em exigência        | æ        |

Figura 11

SIL

Para retornar à tela anterior sem gravar as informações, clique no botão **<Cancelar>** e, em seguida aparecerá a mensagem de confirmação do cancelamento, clique no botão **<Sim>**. Caso desista do cancelamento, clique no botão **<Não>** para continuar na tela atual.

| 🕞 Tela inicial 🕴 Novo con     | trole de prestação de contas                                                                                            |                                                                                                    |
|-------------------------------|----------------------------------------------------------------------------------------------------|----------------------------------------------------------------------------------------------------|
| Dados do projeto 🚿 Endereço d | 0 (                                                                                                    |                                                                                                    |
|                               |                                                                                                    |                                                                                                    |
|                               |                                                                                                    |                                                                                                    |
|                               |                                                                                                    | ,                                                                                                    |
|                               | Deseja cancelar os dados<br>informados? Todas as                                                                        |                                                                                                    |
|                               | informações serão perdidas!                                                                                             |                                                                                                    |
|                               | Sim                                                                                                    |                                                                                                    |
|                               |                                                                                                    |                                                                                                    |
| Avançar Cancelar              |                                                                                                    |                                                                                                    |
|                               | Dados do projeto S Endereço d<br>Departamento *<br>Departamento A<br>CEP *<br>22.222-222<br>Estado *<br>Rio de Janeiro. | Departamento *<br>Departamento A<br>CEP *<br>22.222-222<br>Estado *<br>Rio de Janeiro<br>Xantyor<br>Cancelar<br>Cancelar<br>Cancel |

Figura 12

#### **II.2** Ações para elaborar a Prestação de Contas financeira ... (voltar ao sumário)

#### II.2.1 Alterar controle de prestação de contas

Na tela "Gerenciamento de controle de prestação de contas" clique na coluna "Ações" do projeto desejado, e selecione a opção **<Alterar controle de prestação de contas>**.

Caso deseje alterar/corrigir informações em projetos cadastrados no "Controle de prestação de contas".

*FAPERJ* 

#### Gerenciamento de controle de prestação de contas

| Número                 | Título do projeto | Modalidade | Edição  | Tipo do outorgado Status                                         | Ações    |
|------------------------|-------------------|------------|---------|------------------------------------------------------------------|----------|
| E-26/210.100/2022      | Título A          | ARE        | 01.2020 | Proieto/Prestação de contas                                      | Ð        |
| E-26/210.100/2022      | Título            | APQ1       | 01.2020 | Alterar controle de prestação de Contas<br>Informações bancárias | $\oplus$ |
| E-26/210.100/2022      | Título            | ADT 4      | 01.2020 | Documentos complementares<br>Demonstrativo                       | $\oplus$ |
| E-26/210.100/2022      | Título            | APQ1       | 01.2020 | Relatórios                                                       | Ð        |
| E-26/210.100/2022      | Título            | APQ1       | 01.2020 | Adicionar despesa                                                | Ð        |
| E-26/210.100/2022      | Título            | APQ3       | 01.2020 | Doações ^                                                        | Ð        |
| E-26/210.100/2022      | Título            | APQ1       | 01.2020 | Gerar termo<br>Gerenciamento de doações                          | $\oplus$ |
| E-26/210.100/2022      | Título            | ARE        | 01.2020 | Gerar relatório financeiro para FAPERJ                           | $\oplus$ |
| E-26/210.100/2022      | Título            | APQ1       | 01.2020 | ) apoio a pesquisa Física Aprovada                               | Ð        |
| E-26/210.100/2022      | Título            | AIT1       | 01.2020 | ) apoio a pesquisa Física Em exigência                           | $\oplus$ |
| ostrando 1 - 10 de 120 |                   | « с        | 1 2     | 3 4 > »                                                          |          |

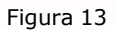

Na tela *"Alterar controle de prestação de contas"* (mesma tela de *"Adicionar prestação de contas"*) é possível alterar as informações nos campos que estiverem habilitados para edição, mas é preciso comunicar previamente à FAPERJ, conforme mensagem em azul na tela.

Se desejar prosseguir com o preenchimento, clique no botão <Avançar>.

| Øfaperj                                    |                                   |                              | 2 Olá, Fernando |
|--------------------------------------------|-----------------------------------|------------------------------|-----------------|
| 🕥 Tela inicial 🕴 Alterar c                 | controle de prestação de c        | ontas                        |                 |
| Dados do projeto 🗸 Endereço o              | de execução 🖒                     |                              |                 |
| A Dusinuar altaración deverá ser comunicad | o a FADER I & SISFADER I          |                              |                 |
| Número do processo                         | Outorgado/Representante legal *   | Data de outorga              |                 |
| E-26/210.100/2022                          | Gabriel Ferreira                  | 10/01/2024                   |                 |
| Título do projeto *                        |                                   | Instituição/Empresa *        |                 |
| Pesquisa de fauna brasileira               |                                   | Empresa A                    |                 |
| Tipo do outorgado *                        | CPE ou CNP.                       | Modalidade                   | 4m)             |
| Pessoa física v                            | 999.999.999-99                    | APQ1                         |                 |
|                                            |                                   |                              |                 |
| Edição                                     | MENTO CIENTÍFICO E TECNOLÓGICO RE | GIONAL NO RJ - (DCTR) - 2021 |                 |
|                                            |                                   |                              |                 |
| Descrição                                  |                                   |                              |                 |
| Projeto para conservar a fauna em an       | nbientes aeroportuários.          |                              |                 |
|                                            |                                   |                              |                 |
|                                            |                                   |                              |                 |
| Observezős                                 |                                   |                              |                 |
| Projeto com o prazo de no máximo 12        | 20 dias.                          |                              |                 |
|                                            |                                   |                              |                 |
|                                            |                                   |                              |                 |
|                                            |                                   |                              |                 |
|                                            |                                   |                              |                 |
| Avapoar                                    |                                   |                              |                 |

Clique no botão **<Avançar>** para finalizar a alteração do projeto.

CEILO

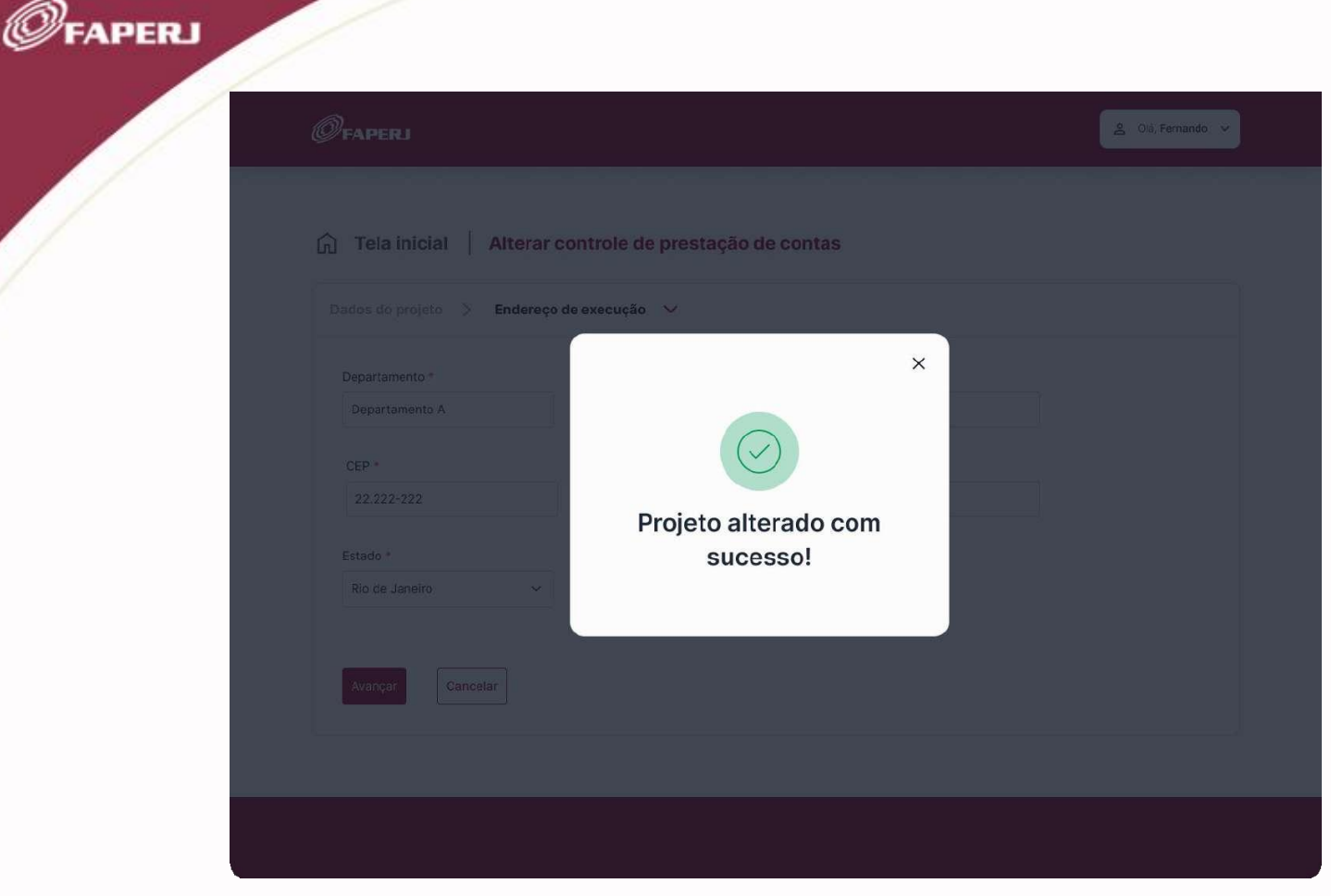

Para retornar à tela anterior sem gravar as informações, clique no botão **<Cancelar>** e, em seguida aparecerá a mensagem de confirmação do cancelamento, clique no botão **<Sim>.** 

Caso desista do cancelamento, clique no botão **<Não>** para continuar na tela atual.

Carles

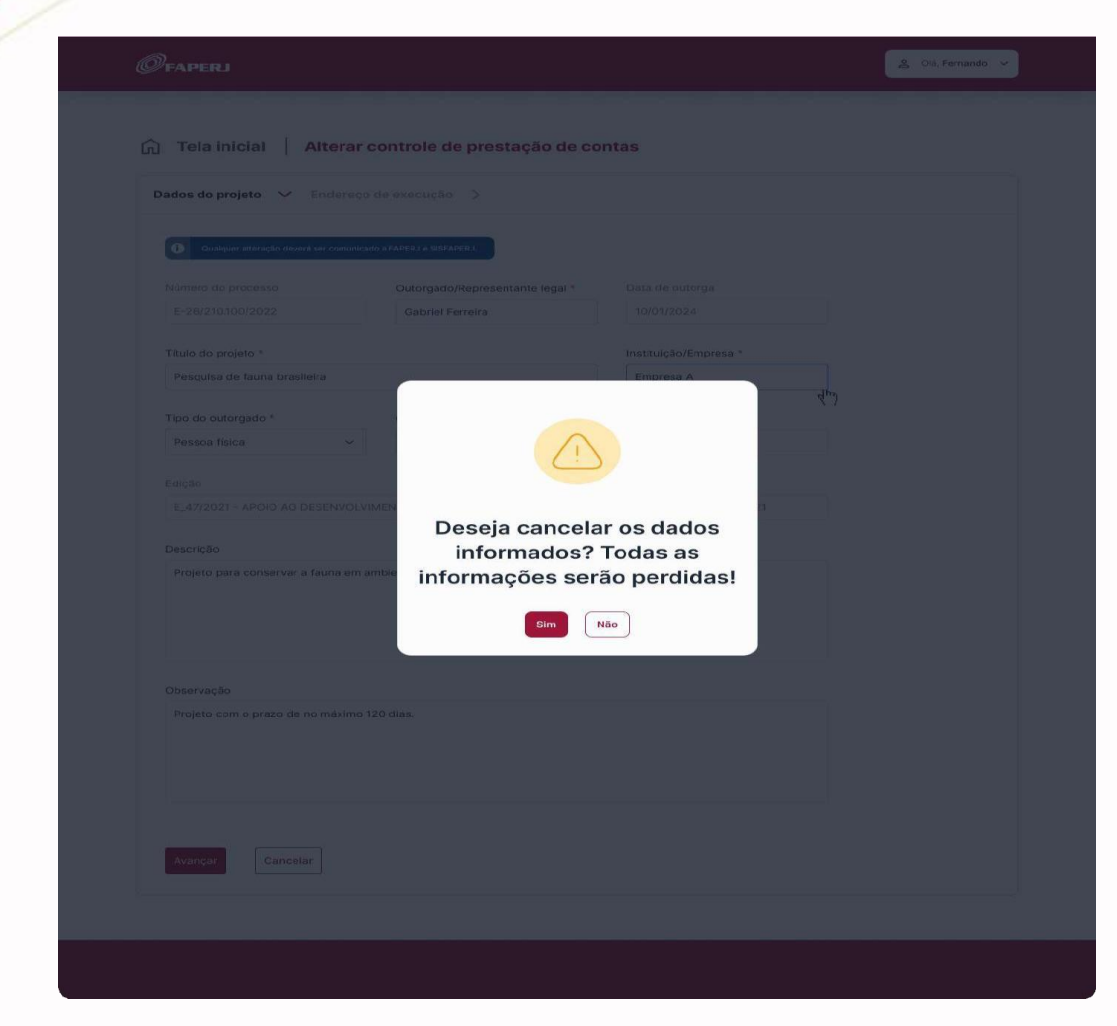

#### II.2.2 Informações bancárias

Calls.

FAPERJ

Na tela "*Gerenciamento de controle de prestação de contas*" clique na coluna "*Ações*" do projeto desejado, e selecione a opção **<Informações bancárias>**.

#### FAPERJ

#### Gerenciamento de controle de prestação de contas

| Número                  | Título do projeto | Modalidade | Edição  |                                                   | Tipo do outorgado                       | Status       | Açõe     |
|-------------------------|-------------------|------------|---------|---------------------------------------------------|-----------------------------------------|--------------|----------|
| E-26/210.100/2022       | Título A          | ARE        | 01.2020 | F                                                 | Projeto/Prestação de contas A           |              | Ð        |
| E-26/210.100/2022       | Título            | APQ1       | 01.2020 |                                                   | Alterar controle de prestação de Contas |              | $\oplus$ |
| E-26/210.100/2022       | Título            | ADT 4      | 01.2020 |                                                   | Documentos completintares               |              | Ð        |
| E-26/210.100/2022       | Título            | APQ1       | 01.2020 | Relatórios<br>10, Despesas A<br>Adicionar despesa | Relatórios                              |              | Ð        |
| E-26/210.100/2022       | Título            | APQ1       | 01.2020 |                                                   |                                         | Ð            |          |
| E-26/210.100/2022       | Título            | APQ3       | 01.2020 | Ra                                                | Gerenciamento de despesas               |              | Ð        |
| E-26/210.100/2022       | Título            | APQ1       | 01.2020 |                                                   | Gerar termo<br>Gerenciamento de doações |              | $\oplus$ |
| E-26/210.100/2022       | Título            | ARE        | 01.2020 | ۲                                                 | Gerar relatório financeiro para FAPERJ  |              | Ð        |
| E-26/210.100/2022       | Título            | APQ1       | 01.2020 | apoio                                             | a pesquisa Física                       | Aprovada     | Ð        |
| E-26/210.100/2022       | Título            | AIT1       | 01.2020 | apoio                                             | a pesquisa Física                       | Em exigência | $\oplus$ |
| Nostrando 1 - 10 de 120 |                   | « «        | 1 2     | 3                                                 | 4 > >>                                  |              |          |

Figura 17

Na tela "*Informações bancárias*" preencha as informações relativas à movimentação bancária do projeto e anexe o correspondente extrato bancário da conta do fomento, referente ao período da Prestação de Contas, como também, o comprovante de devolução de recursos financeiros e o termo de encerramento de conta bancária.

Esta ação deverá ser, também, utilizada em casos Prestação de Contas **de auxílios não** executados para devolução total de recursos.

Todos os campos que contêm (\*) são de preenchimento obrigatório.

Todos os documentos a serem anexados devem ser do tipo PDF e ter tamanho máximo de 15MB.

Clique no botão **<Salvar>** para gravar as informações ou no botão **<Voltar>** para retornar à tela anterior.

| 🏠 Tela inicial   Informaçõ              | es bancárias                                                                  |                |
|-----------------------------------------|-------------------------------------------------------------------------------|----------------|
| Extrato bancário/Comprovante de dev     | volução de recursos/ Termo de encerramento de Conta 🛛 🗸                       |                |
| Tarifas bancárias                       | Rendimento de aplicação financeira                                            |                |
| R\$ 0,00                                | R\$ 0,00                                                                      |                |
| Saldo remanescente devolvido            | Saldo remanescente para próxima PC parcial                                    |                |
| R\$ 0,00                                | R\$ 0,00                                                                      |                |
| Saldo romanoscente para próvima BC para | ial antariar                                                                  |                |
| R\$ 0,00                                | anancenor                                                                     |                |
|                                         |                                                                               |                |
|                                         | Upload de extrato bancário<br>Apenas fermato por e con tamaino maximo de 15MB |                |
| Extrato bancario.pdf 🗸                  |                                                                               | Visualizar 🛓 🔟 |
|                                         |                                                                               | 100%           |
|                                         | + Adicionar documentos                                                        |                |
|                                         |                                                                               | '              |
|                                         | Upload de comprovante da devolução de recursos                                |                |
|                                         | Apenas formato pdf e com tamariho máximo de 15MB                              |                |
| Comprovante de devolução.pd             | fv                                                                            | Visualizar 🛓 🗓 |
|                                         |                                                                               |                |
|                                         | + Adicionar documentos                                                        |                |
| ,                                       |                                                                               |                |
|                                         | Upload de termo de encerramento de conta                                      |                |
|                                         | Apenas formato pdf e com tamanho miximo de 15MB                               |                |
| Termo de encerramento de cor            | nta.pdf 🗸                                                                     | Visualizar 🗄 🧃 |
|                                         |                                                                               |                |
|                                         | + Adicionar documentos                                                        |                |
| Esclarecimento                          |                                                                               |                |
| Comprovante referente ao mês de maio/   | /2023                                                                         |                |
|                                         |                                                                               |                |
|                                         |                                                                               |                |
|                                         |                                                                               |                |
|                                         |                                                                               |                |
| Salvar                                  |                                                                               |                |
|                                         |                                                                               |                |
|                                         |                                                                               |                |
|                                         |                                                                               |                |
|                                         |                                                                               |                |
|                                         |                                                                               |                |
|                                         |                                                                               |                |
|                                         | Figura 18                                                                     |                |
|                                         |                                                                               |                |
|                                         |                                                                               |                |
|                                         |                                                                               |                |

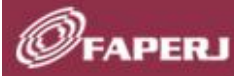

Após anexar os documentos e salvar as informações, aparecerá um modal de sucesso com a seguinte mensagem: "*Documento anexado com sucesso*!".

| Extrató bancário/Termo de encerramento de con | nta/Comprovante de devolução de recursos                                          |            |  |
|-----------------------------------------------|-----------------------------------------------------------------------------------|------------|--|
|                                               | Upload de extrato bancário<br>Aparas formate pat e com tamanho máximo: de<br>15MB |            |  |
| Extrato bancario.pdf \vee                     |                                                                                   |            |  |
|                                               |                                                                                   |            |  |
|                                               |                                                                                   |            |  |
| Upioad                                        | d de comprovante da devolução de recursos                                         |            |  |
| Comprovante de devolução,pdf                  |                                                                                   | Visualizar |  |
|                                               |                                                                                   |            |  |
| Do                                            | ocumento anexado com<br>sucesso!                                                  |            |  |
| Termo de encerramento de con                  |                                                                                   | Visualizar |  |
|                                               |                                                                                   |            |  |
|                                               |                                                                                   |            |  |
|                                               |                                                                                   |            |  |
|                                               |                                                                                   |            |  |
|                                               |                                                                                   |            |  |
| Salvar Voltar                                 |                                                                                   |            |  |

Figura 19

#### **II.2.3** Documentos complementares

Na tela *"Gerenciamento de controle de prestação de contas"* clique na coluna *"Ações"* do projeto desejado, e selecione a opção **<Documentos complementares>**.

#### Gerenciamento de controle de prestação de contas

| Número                  | Título do projeto | Modalidade | Edição    |       | Tipo do outorgado                                                | Status       | Açõe     |
|-------------------------|-------------------|------------|-----------|-------|------------------------------------------------------------------|--------------|----------|
| E-26/210.100/2022       | Título A          | ARE        | 01.2020   | 8     | Projeto/Prestação de contas 🔨                                    |              | Ð        |
| E-26/210.100/2022       | Título            | APQ1       | 01.2020   |       | Alterar controle de prestação de Contas<br>Informações bancárias |              | Ð        |
| E-26/210.100/2022       | Título            | ADT 4      | 01.2020   |       | Documentos complementares<br>Demonstrativo                       |              | Ð        |
| E-26/210.100/2022       | Título            | APQ1       | 01.2020   | 300   | Relatórios                                                       |              | Ð        |
| E-26/210.100/2022       | Título            | APQ1       | 01.2020   |       | Adicionar despesa<br>Gerenciamento de despesas                   |              | Ð        |
| E-26/210.100/2022       | Título            | APQ3       | 01.2020   | Ra    | Doações ^                                                        |              | Ð        |
| E-26/210.100/2022       | Título            | APQ1       | 01.2020   |       | Gerar termo<br>Gerenciamento de doações                          |              | Ð        |
| E-26/210.100/2022       | Título            | ARE        | 01.2020   | ۲     | Gerar relatório financeiro para FAPERJ                           |              | $\oplus$ |
| E-26/210.100/2022       | Título            | APQ1       | 01.2020 a | apoio | a pesquisa Física                                                | Aprovada     | Ð        |
| E-26/210.100/2022       | Título            | AIT1       | 01.2020 a | apoio | a pesquisa Física                                                | Em exigência | Ð        |
| Mostrando 1 - 10 de 120 |                   | « «        | 1 2       | 3     | 4 > »                                                            |              |          |

Figura 20

Na tela "*Documentos complementares*" anexe documentos complementares à Prestação de Contas Financeira e preencha o campo "*Esclarecimento*" acerca do que se trata a documentação anexada.

Todos os documentos a serem anexados devem ser do tipo PDF e ter tamanho máximo de 15MB.

Clique no botão **<Salvar>** para gravar as informações ou no botão **<Voltar>** para retornar à tela anterior.

| Tela inicial Documentos complementares                                       |                |
|------------------------------------------------------------------------------|----------------|
| Upload de documentos complementares 🛛 🗸                                      |                |
| Documentos complementares<br>Apenas formato pdf e com tamarho máximo de 15MB |                |
| Documento 01.pdf ~                                                           | Visualizar 占 📋 |
| + Adicionar documentos                                                       |                |
| Esclarecimento                                                               |                |
| Documento complementar referente ao extrato do mês 01/2023                   |                |
|                                                                              |                |
| Salvar Voltar                                                                |                |

O

CEILS.

Figura 21

Após anexar os documentos e salvar as informações, aparecerá um modal de sucesso com a seguinte mensagem: "Documento anexado com sucesso!".

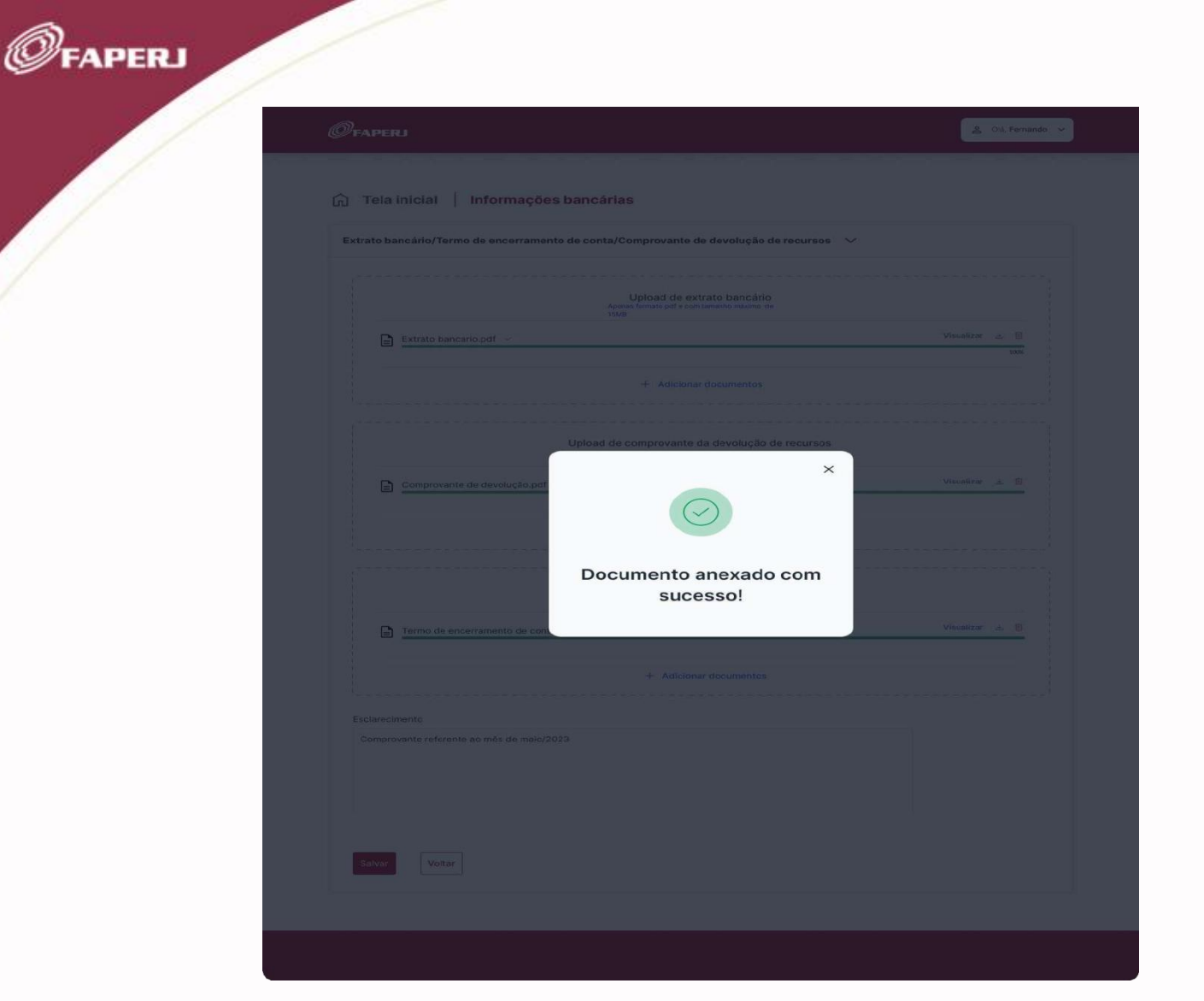

#### II.2.4 Demonstrativo

SILS

Na tela "*Gerenciamento de controle de prestação de contas*" clique na coluna "*Ações*" do projeto desejado, e selecione a opção **<Demonstrativo>**.

🙎 Olá, Fernando 🗸

#### Gerenciamento de controle de prestação de contas

FAPERJ

| Número                  | Título do projeto | Modalidade | Edição     |                                                                  |                                                                                                    |                                                                  | Tipo do outorgado    | Status       | Açõe           |  |   |
|-------------------------|-------------------|------------|------------|------------------------------------------------------------------|----------------------------------------------------------------------------------------------------|------------------------------------------------------------------|----------------------|--------------|----------------|--|---|
| E-26/210.100/2022       | Título A          | ARE        | 01.2020    |                                                                  | Projeto/Prestação de contas 🔨                                                                        |                                                                  | E Projeto/Prostaçã   |              | o de contas lo |  | Ð |
| E-26/210.100/2022       | Título            | APQ1       | 01.2020    | Alterar controle de prestação de Contas<br>Informações bancárias |                                                                                                    | Alterar controle de prestação de Contas<br>Informações bancárias |                      | $\oplus$     |                |  |   |
| E-26/210.100/2022       | Título            | ADT 4      | 01.2020    |                                                                  | Documentos complementares<br>Demonstrativo<br>Relatórios (h)<br>III, Despesas ^<br>Adicionar despesa |                                                                  | $\oplus$             |              |                |  |   |
| E-26/210.100/2022       | Título            | APQ1       | 01.2020    |                                                                  |                                                                                                    |                                                                  | Ð                    |              |                |  |   |
| E-26/210.100/2022       | Título            | APQ1       | 01.2020    | îmî                                                              |                                                                                                    |                                                                  | Ð                    |              |                |  |   |
| E-26/210.100/2022       | Título            | APQ3       | 01.2020    | Po                                                               | Doações                                                                                              | ^                                                                | aespesas             |              | Ð              |  |   |
| E-26/210.100/2022       | Título            | APQ1       | 01.2020    |                                                                  | Gerar term<br>Gerenciam                                                                              | o<br>ento de o                                                   | doações              |              | Ð              |  |   |
| E-26/210.100/2022       | Título            | ARE        | 01.2020    | ۲                                                                | Gerar rela                                                                                           | tório fir                                                        | nanceiro para FAPERJ |              | $\oplus$       |  |   |
| E-26/210.100/2022       | Título            | APQ1       | 01.2020 aj | poio a                                                           | pesquisa                                                                                             |                                                                  | Física               | Aprovada     | Ð              |  |   |
| E-26/210.100/2022       | Título            | AIT1       | 01.2020 aj | poio a                                                           | pesquisa                                                                                             |                                                                  | Física               | Em exigência | $\oplus$       |  |   |
| Nostrando 1 - 10 de 120 |                   | « « «      | 1 2        | 3                                                                | 4 >                                                                                                  | »                                                                |                      |              |                |  |   |

Figura 23

Na tela *"Demonstrativo"* pode-se visualizar e acompanhar as seguintes informações cadastradas sobre o projeto, durante a elaboração da Prestação de Contas financeira:

- Recursos concedidos (Deliberação);
- Recursos pagos (Pagamentos);
- Despesas cadastradas;
- Resumo financeiro.

As despesas cadastradas, ao longo da elaboração da Prestação de Contas financeira, são relacionadas no item "Despesas cadastradas" do Demonstrativo pela data do registro no sistema.

E os valores cadastrados estão demonstrados no "Resumo financeiro" do Demonstrativo.

Clique no botão **<Sair>** para fechar a tela atual e retornar à tela anterior.

CEILO

| FAPERJ                                                                                                    |                                                                                      |      |                                                                                                    | 은 Olá, |
|----------------------------------------------------------------------------------------------------|--------------------------------------------------------------------------------------|------|----------------------------------------------------------------------------------------------------|--------|
| Tela inicial De                                                                                                    | emonstrativo                                                                         |      |                                                                                                    |        |
| Dados 🗡                                                                                                    |                                                                                      |      |                                                                                                    |        |
| Recursos concedidos (                                                                                                    | Deliberação)                                                                         |      |                                                                                                    |        |
| Parcela                                                                                                    | Classificaç                                                                          | ão   | Valor                                                                                                    |        |
| Parcela Única                                                                                                    | Custeio                                                                              |      | R\$ 347.796,40                                                                                                    |        |
| Parcela Única                                                                                                    | Capital                                                                              |      | R\$ 34.631,80                                                                                                    |        |
| Total                                                                                                    |                                                                                      |      | R\$ 382.428,20                                                                                                    |        |
| Recursos pagos (Pagar                                                                                                    | mentos)                                                                              |      |                                                                                                    |        |
| Data                                                                                                    | Classificação                                                                        |      | Valor                                                                                                    |        |
| 12/04/2022                                                                                                    | Custeio                                                                              |      | R\$ 347.796,40                                                                                                    |        |
| 12/04/2022                                                                                                    | Capital                                                                              |      | R\$ 34.631,80                                                                                                    |        |
| Total                                                                                                    |                                                                                      |      | R\$ 382.428,20                                                                                                    |        |
|                                                                                                    |                                                                                      |      |                                                                                                    |        |
| Despesas cadastradas                                                                                                    |                                                                                      |      |                                                                                                    |        |
| Despesas cadastradas<br>Data                                                                                                    |                                                                                      | Nota | Valor                                                                                                    |        |
| Despesas cadastradas<br>Data                                                                                                    | Tipo                                                                                 | Nota | valor                                                                                                    |        |
| Despesas cadastradas<br>Data                                                                                                    | Tipo                                                                                 | Nota | Valor<br>Contrado<br>R\$ 0,00                                                                                                    |        |
| Despesas cadastradas<br>Data<br>Total<br>Resumo financeiro                                                                                                    | Tipo                                                                                 | Nota | Valor<br>Contrado<br>R\$ 0,00                                                                                                    |        |
| Despesas cadastradas<br>Data<br>Total<br>Resumo financeiro<br>Valor                                                                                                    | Tipo                                                                                 | Nota | Valor<br>Contrado<br>R\$ 0,00                                                                                                    |        |
| Despesas cadastradas<br>Data<br>Total<br>Resumo financeiro<br>Valor total recebido do fo                                                                                                    | Tipo                                                                                 | Nota | Valor<br>CONTTACO<br>R\$ 0,00<br>Total<br>R\$ 382.428,20                                                                                                    |        |
| Despesas cadastradas<br>Data<br>Total<br>Resumo financeiro<br>Valor total recebido do fo<br>Valor das despesas cada                                                                                                    | Tipo Nenhum                                                                          | Nota | Valor<br>CONTTACIO<br>R\$ 0,00<br>Total<br>R\$ 382.428,20<br>R\$ 0,00                                                                                                    |        |
| Despesas cadastradas<br>Data<br>Total<br>Resumo financeiro<br>Valor total recebido do fo<br>Valor das despesas cada<br>Valor de contrapartida                                                                                                    | Tipo Nenhum                                                                          | Nota | Valor<br>CONTURACIO<br>R\$ 0,00<br>Total<br>R\$ 382.428,20<br>R\$ 0,00<br>R\$ 0,00                                                                                                    |        |
| Despesas cadastradas Data Data Total Total Resumo financeiro Valor total recebido do fo Valor total recebido do fo Valor das despesas cada Valor de contrapartida Valor de recursos próprio                                                                                                    | Tipo Nenhum                                                                          | Nota | Valor           Contrado           R\$ 0,00           Total           R\$ 382.428.20           R\$ 0,00           R\$ 0,00           R\$ 0,00           R\$ 0,00           R\$ 0,00           R\$ 0,00                                                                                                    |        |
| Despesas cadastradas<br>Data                                                                                                    | Tipo Nenhum                                                                          | Nota | Valor           Contrado           R\$ 0,00           Total           R\$ 382,428,00           R\$ 0,00           R\$ 0,00           R\$ 0,00           R\$ 0,00           R\$ 0,00           R\$ 0,00           R\$ 0,00           R\$ 0,00           R\$ 0,00           R\$ 0,00                                                                                                    |        |
| Despesas cadastradas Data Data Total Total Resumo financeiro Valor total recebido do fo Valor total recebido do fo Valor des despesas cada Valor de contrapartida Valor de recursos próprio Tarifa bancária Rendimento de aplicação                                                                                  | Tipo Nenhum                                                                          | Nota | Valor           Contrado           R\$ 0,00           R\$ 0,00           R\$ 0,00           R\$ 0,00           R\$ 0,00           R\$ 0,00           R\$ 0,00           R\$ 0,00           R\$ 0,00           R\$ 0,00           R\$ 0,00           R\$ 0,00           R\$ 0,00           R\$ 0,00           R\$ 0,00                                                                             |        |
| Despesas cadastradas<br>Data<br>Total<br>Total<br>Resumo financeiro<br>Valor total recebido do fo<br>Valor total recebido do fo<br>Valor das despesas cada<br>Valor de contrapartida<br>Valor de contrapartida<br>Valor de recursos próprio<br>Tarifa bancária<br>Rendimento de aplicação<br>Saldo remanescente deve | Tipo  Nenhum  onento stradas  ofinanceira olvido à FAPERJ                            | Nota | Valor           Contrado           R\$ 0,00           Total           R\$ 382.428,20           R\$ 0,00           R\$ 0,00           R\$ 0,00           R\$ 0,00           R\$ 0,00           R\$ 0,00           R\$ 0,00           R\$ 0,00           R\$ 0,00           R\$ 0,00           R\$ 0,00           R\$ 0,00           R\$ 0,00           R\$ 0,00           R\$ 0,00                 |        |
| Despesas cadastradas<br>Data                                                                                                    | Tipo  Nenhum  omento omento osaradas ofinanceira olvido à FAPERJ PC Parcial anterior | Nota | Valor           Contrado           R\$ 0,00           R\$ 0,00 |        |

Figura 24

#### II.2.5 Relatórios

FAPERJ

Na tela "Gerenciamento de controle de prestação de contas" clique na coluna "Ações" do projeto desejado, e selecione a opção **<Relatórios>**.

| <b>C</b>             |                          | la da una          | -         |                   |                                                                                                    | -                        |               |           |
|----------------------|--------------------------|--------------------|-----------|-------------------|----------------------------------------------------------------------------------------------------|--------------------------|---------------|-----------|
| Gerenciamen          | to de contro             | bie de pre         | staça     | oa                | e conta                                                                                                    | IS                       |               |           |
| Q Número, projeto, m | iodalidade, edição, tipo | do outorgado ou si | tatus     | Busca             | ər                                                                                                    | (                        | + Prestação d | le contas |
| Número               | Título do projeto        | Modalidade         | Edição    |                   |                                                                                                    | Tipo do outorgado        | Status        | Ações     |
| E-26/210.100/2022    | Título A                 | ARE                | 01.2020   | 8                 | Projeto/Prest                                                                                                    | a setao ab oŝos          |               | Ð         |
| E-26/210.100/2022    | Título                   | APQ1               | 01.2020   |                   | <ul> <li>Projeto/Prestação de contas ^<br/>Alterar controle de prestação de Contas<br/>Informações bancárias<br/>Documentos complementeres</li> </ul> |                          | $\oplus$      |           |
| E-26/210.100/2022    | Título                   | ADT 4              | 01.2020   |                   |                                                                                                    |                          | Ð             |           |
| E-26/210.100/2022    | Título                   | APQ1               | 01.2020   | Relatórios<br>dhn |                                                                                                    | Ð                        |               |           |
| E-26/210.100/2022    | Título                   | APQ1               | 01.2020   | jm;               | Despesa's 'A<br>Adicionar desp                                                                                                    | esa                      |               | Ð         |
| E-26/210.100/2022    | Título                   | APQ3               | 01.2020   | Ra                | Gerenciamento                                                                                                    | de despesas              |               | ⊕         |
| E-26/210.100/2022    | Título                   | APQ1               | 01.2020   |                   | Gerar termo<br>Gerenciamento                                                                                                    | de doações               |               | ۲         |
| E-26/210.100/2022    | Título                   | ARE                | 01.2020   | ۲                 | Gerar relatório                                                                                                    | o financeiro para FAPERJ |               | Ð         |
| E-26/210.100/2022    | Título                   | APQ1               | 01.2020 a | apoio a           | a pesquisa                                                                                                    | Física                   | Aprovada      | $\oplus$  |
| E-26/210.100/2022    | Título                   | AIT1               | 01.2020 a | apoio a           | a pesquisa                                                                                                    | Física                   | Em exigência  | Ð         |

Figura 25

Na tela "Relatórios" pode-se visualizar as seguintes informações, cadastradas no projeto:

• Dados do Projeto;

- Demonstrativo de Receitas e Despesas (Receita/Despesa);
- Detalhamento das Despesas;
- Detalhamento das Despesas de Contrapartida;
- Detalhamento das Doações;
- Documentação Bancária;
- Outros Documentos Complementares;
- Observações do Projeto/Pendências.

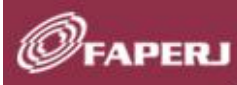

Tendo em vista que os itens da nota fiscal eletrônica XML ou por chave de acesso são carregados diretamente da base de dados das Secretarias de Fazenda Estaduais ou Fazenda Nacional sem os valores dos correspondentes impostos, poderá ocasionar uma diferenca entre o somatório total dos valores dos itens "1.1 Utilizado com despesas de custeio" e "1.2 Utilizado com despesas de capital" em relação ao valor do item "Recursos FAPERJ" do Demonstrativo de Receitas e Despesas (Receita/Despesa), assim, o sistema acusará a seguinte informação, fato que não causará qualquer prejuizo à prestação de contas:

**Aviso:** Diferença existente entre o somatório dos itens "1.1 Utilizado com despesas de custeio" e "1.2 Utilizado com despesas de capital" e o valor do item "Recursos FAPERJ", porque nos itens 1.1 e 1.2 apresenta o valor dos itens das despesas, não incluindo o valor dos impostos da nota fiscal.

Clique no menu **<Voltar>** no topo da tela, para retornar à tela anterior.

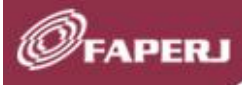

CEILO

| 00 <b>&lt;</b> >                       | 🔒 www.faperj.com.br |
|----------------------------------------|---------------------|
| ← Voltar<br>ØFAPERJ                    | No be LANSING       |
| RELATÓRIO                              | O FINANCEIRO        |
| SU                                     | JMÁRIO              |
| I. DADOS DO PROJETO                    |                     |
| II. DEMONSTRATIVO DE RECEIT<br>RECEITA | TAS E DESPESAS      |
|                                        | FCAC                |
| IV. DETAL HAMENTO DAS DESP             |                     |
| V. DETALHAMENTO DAS DOAC               | ÕES                 |
| VI. DOCUMENTAÇÃO BANCÁRI               | IA                  |
| VII. OUTROS DOCUMENTOS CO              | OMPLEMENTARES       |
| VIII. OBSERVAÇÕES/PENDÊNCI             | IAS                 |
| I. Dados do projeto                    |                     |
| II. Demonstrativo de                   | receitas e despesas |
| . Detalhamento da                      | is despesas         |
| IV. Detalhamento da<br>contrapartida   | s despesas de       |
| V. Detalbamento das                    | s doacões           |

VI. Documentação bancária

VII. Outros documentos complementares

VIII. Observações/Pendências

Figura 26

## FAPERJ

#### **II.2.6** Adicionar despesas

Na tela "*Gerenciamento de controle de prestação de contas*", clique na coluna "*Ações*" do projeto desejado, e selecione a opção **> (Adicionar despesas**).

| Gerenciamen          | to de contro             | ole de pre        | stação     | de cont                       | tas                         |               |          |
|----------------------|--------------------------|-------------------|------------|-------------------------------|-----------------------------|---------------|----------|
|                      |                          |                   |            |                               |                             |               |          |
| Q Número, projeto, m | nodalidade, edição, tipo | do cutorgado ou s | tatus      | Buscar                        | (                           | + Prestação d | e contas |
| Número               | Título do projeto        | Modalidade        | Edição     |                               | Tipo do outorgado           | Status        | Ações    |
| E-26/210.100/2022    | Título A                 | ARE               | 01.2020    |                               | estação de contas 🔿         |               | Ð        |
| E-26/210.100/2022    | Título                   | APQ1              | 01.2020    | Alterar contr                 | ole de prestação de Contas  |               | $\oplus$ |
| E-26/210.100/2022    | Título                   | ADT 4             | 01.2020    | Documentos                    | complementares              |               | $\oplus$ |
| E-26/210.100/2022    | Título                   | APQ1              | 01.2020    | Relatórios                    |                             |               | Ð        |
| E-26/210.100/2022    | Título                   | APQ1              | 01.2020    | Jul, Despesas<br>Adicionar de | rspesa                      |               | Ð        |
| E-26/210.100/2022    | Título                   | APQ3              | 01.2020    | Gerenciamer                   | n(''')e despesas            |               | Ð        |
| E-26/210.100/2022    | Título                   | APQ1              | 01.2020    | Gerar termo<br>Gerenciamer    | nto de doações              |               | ۲        |
| E-26/210.100/2022    | Título                   | ARE               | 01.2020    | Gerar relate                  | ório financeiro para FAPERJ |               | Ð        |
| E-26/210.100/2022    | Título                   | APQ1              | 01.2020 ap | ooio a pesquisa               | Física                      | Aprovada      | Ð        |
| E-26/210.100/2022    | Título                   | AIT1              | 01.2020 ap | ooio a pesquisa               | Física                      | Em exigência  | Ð        |
|                      |                          |                   |            |                               |                             |               |          |

Figura 27

Na tela *"Gerenciamento de controle de prestação de contas"* selecione um tipo de comprovante relativo à despesa que se está cadastrando. Os tipos de comprovantes são:

✓ Nota fiscal – XML;

- ✓ Nota fiscal Chave de acesso;
- ✓ Nota fiscal Inserção manual;
- ✓ Recibo de colaborador eventual PF;
- ✓ Recibo de diárias do outorgado;
- ✓ Recibo de diárias de terceiros;
- ✓ Recibo de diárias para trabalho de campo coletivo.

SII/2

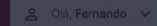

#### ← Voltar

#### Gerenciamento de despesas

N° do processo: 2391293192

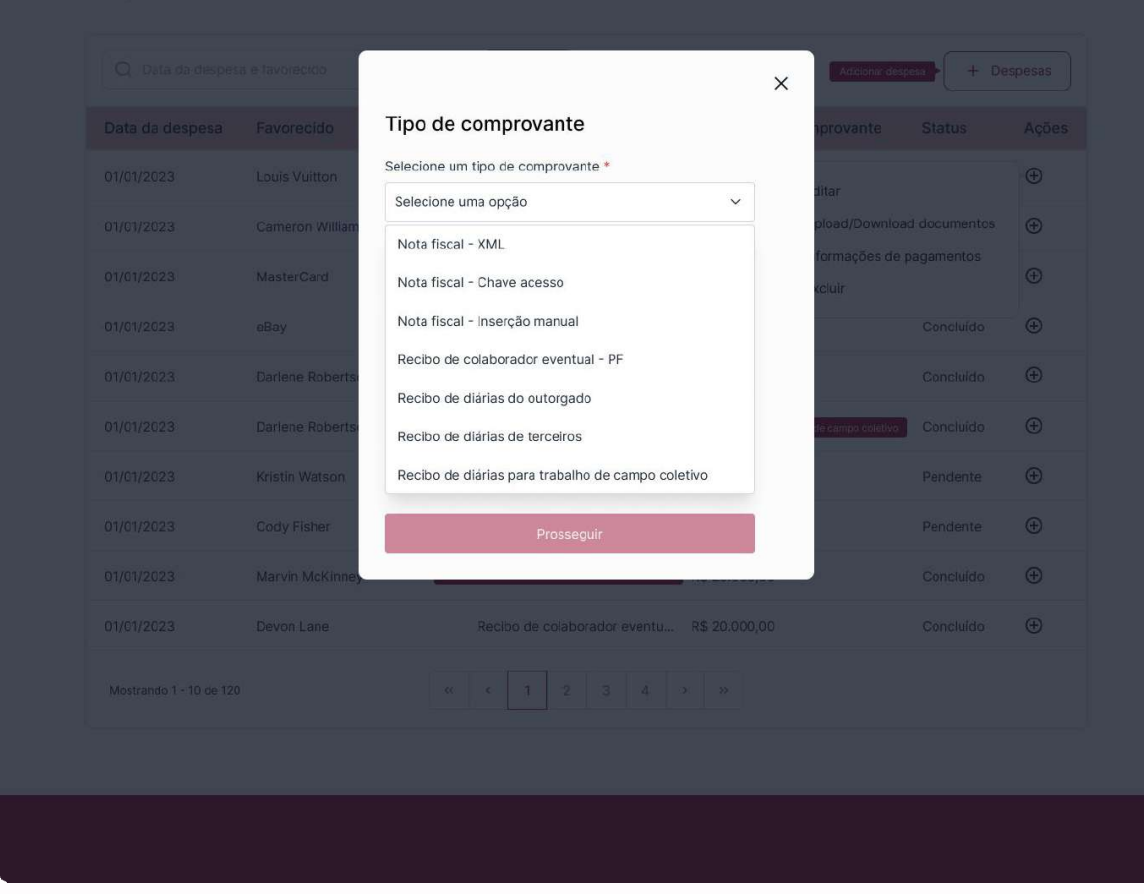

Figura 27

#### II.2.6.1 Controle de documento fiscal - Nota fiscal - XML

Selecione o tipo de comprovante desejado **<Nota fiscal – XML >** –e clique no botão **<Prosseguir>**.

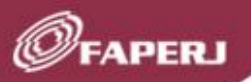

| Voltar     | Voltar            |                                                                                                    |                              |                        |      |  |
|------------|-------------------|----------------------------------------------------------------------------------------------------|------------------------------|------------------------|------|--|
| Gerenciame | nto de des        | pesas                                                                                               |                              |                        |      |  |
|            |                   |                                                                                                    |                              |                        |      |  |
|            |                   | Buscar                                                                                              |                              | Addionar despesa       |      |  |
|            |                   |                                                                                                    |                              |                        |      |  |
|            | Louis Vuitton     |                                                                                                    | ~                            |                        |      |  |
|            | Cameron William   | Tipo de comprovante                                                                                 | ^ P                          |                        | os 🕀 |  |
|            | MasterCard        | Selecione um tipo de comprovante *                                                                  | fo                           |                        |      |  |
|            | eBay              | Nota fiscal - XML                                                                                   | ~                            |                        | •    |  |
|            | Darlene Roberts   | Prosseguir                                                                                          |                              |                        | • •  |  |
|            | Darlene Robertson | Cameron W Recibo da diarias para traba                                                              | nos de clanas para macana de | camps energy Concluide | •    |  |
|            | Kristin Watson    |                                                                                                    |                              |                        | ÷    |  |
|            |                   | Recibo de colaborador event                                                                         |                              |                        | ÷    |  |
|            |                   | Additidades para premoções. Exige critérios claros,<br>availações regulares e feedback construtivo. |                              |                        |      |  |
|            |                   |                                                                                                    |                              |                        | •    |  |
|            |                   |                                                                                                    |                              |                        |      |  |
|            |                   |                                                                                                    |                              |                        |      |  |
|            |                   |                                                                                                    |                              |                        |      |  |

#### II.2.6.1.1 Controle de documento fiscal – Dados da Nota Fiscal – XML

Na aba "*Dados da nota fiscal*", clique em **<+ Adicionar documentos>**, na seção Upload de nota fiscal, e anexe uma nota fiscal em formato de arquivo XML e no tamanho máximo de 15 MG.

Assim que o documento é anexado, as informações referentes à nota fiscal são automaticamente preenchidas na tela (Origem, Valor total do comprovante, Número do documento, Data de emissão, Favorecido e CPF/CNPJ do favorecido).

Marque a opção **<Declaro que o(s) material(is) foi(ram) entregue(s)/serviço(s) foi(ram) prestado(s)**> para atestar a despesa.

Clique no botão <Avançar>.

SII/2

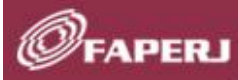

Caso o outorgado não possua o documento DANFE ou não consiga utilizar o código da Chave de acesso, pode cadastrar a despesa no tipo de comprovante: "Nota fiscal – Inserção manual", apresentada no item **II.2.6.3.1** deste Tutorial.

| Número do processo<br>E-26/170.725/2004 | Tipo de despesa<br>Nota fiscal - XML             |                                      |                |
|-----------------------------------------|--------------------------------------------------|--------------------------------------|----------------|
|                                         | Upload de r<br>Apenas formato pdf e com t        | rota fiscal<br>amanho máximo de 15MB |                |
| NFe2312312312312312                     | 3123123123123221.xml 🗸                           |                                      | Visualizar 🛓 📋 |
|                                         |                                                  |                                      | 100%           |
| Origem                                  | Valor total do comprovante                       | Número do documento                  |                |
| Nacional                                | R\$ 25.000,00                                    | 21212-2                              |                |
| Data de emissão                         | Favorecido                                       | CPF/CNPJ do favorecido               |                |
| 30/05/2022                              | ) Gabriel Ferreira                               | 42.989.284/0001-30                   |                |
| Declaro que o(s) material/is            | s) foi(ram) entreque(s)/servico(s) foi(ram) pres | tado(s) *                            |                |
| Declaro que o(s) material(is            | s) foi(ram) entregue(s)/serviço(s) foi(ram) pres | itado(s) *                           |                |

Figura 29

II.2.6.1.2 Controle de documento fiscal - Informações de Pagamento - Nota fiscal - XML

Na aba *"Informações de pagamento",* clique em **<+ Adicionar informação de pagamento>** e informe os dados sobre o pagamento efetuado referente à nota fiscal registrada e anexada.

Clique no botão <Avançar>.

SILS.

| Øfaper      | J                                     |                           | 오 Olá, Fernando 🗸          |
|-------------|---------------------------------------|---------------------------|----------------------------|
| 🔒 Tela ir   | nicial Controle de documento fi       | scal                      |                            |
| Dados da no | ota fiscal 🗦 Informações de pagamento | ✓ Informações dos > Docum | entos c 🗲 Itens para doa 🗲 |
| Data        | Forma de pagamento                    | Nº da operação            | Valor pago                 |
|             | + Adicionar inf                       | formação de paga          | mento                      |
| Avançar     | Cancelar                              |                           |                            |
|             |                                       |                           |                            |

Na modal "Adicionar informações de pagamento" preencha todas as informações, e no campo "Forma de pagamento" selecione a forma de pagamento da despesa: Pix, Transferência, Cheque, Recursos próprios e Contrapartida.

Para as formas de pagamento "Recursos próprios" e "Contrapartida", deve-se informar os valores aportados pelo outorgado, que contribuíram para a execução do projeto e proceder à anexação do(s) correspondente(s) documento(s), se exigíveis, na aba "Documentos complementares" e, no campo "*Observações*" informe a que se refere(m) esse(s) documento(s).

Clique no botão < Adicionar>.

SIL

FAPERJ

| Øfaperj                       |                                       |                         |
|-------------------------------|---------------------------------------|-------------------------|
| ☆ Tela inicial │ Contr        | ole de documento fiscal               |                         |
| Dados da nota físcal 🗦 . Infe | rma                                   | X tos q > Itens para de |
|                               | Adicionar informações de pagamento    |                         |
|                               | 20/01/2024                            | Valor pago              |
|                               | Forma de pagamento *                  |                         |
|                               | Pix 🗸                                 |                         |
| +                             | Número da operação *                  | nento                   |
|                               | DH210I34DEJ203L10S01KD023KD023KD0230K |                         |
|                               | Valor pago *                          |                         |
|                               | R\$ 20.000,00                         |                         |
| Avançar Cancelar              | Adicionar                             |                         |
|                               |                                       |                         |

O

Figura 31

A modal "Adicionar informações de pagamento" é fechada e as informações são transferidas para a tela principal de "Controle de documento fiscal".

Clique no botão **<+ Adicionar>**, caso deseje adicionar mais informações de pagamento.

Clique no botão **<Cancelar>** para retornar à tela anterior sem gravar nenhuma informação ou clique no botão **<Avançar>** para seguir adiante.
| Tela inicial Contr          | ole de documento fiscal                     |                  |                |
|-----------------------------|---------------------------------------------|------------------|----------------|
| Dados da nota fiscal > Info | ormações de pagamento 🗸 Informações dos 〉 D | ocumentos c > It | ens para doa > |
|                             |                                             |                  | + Adicionar    |
| Data Forma de               | pagamento Nº da operação                    | Valor pago       | Ações          |
| 20/01/2023 Pix              | DH210I34DEJ203L10S01KD023KD023KD0230K       | R\$ 10.000,00    | 6 0            |
| 20/01/2023 PIX              | DH210I34DEJ203L10S01KD023KD023KD0230K       | R\$ 10.000,00    | 2 0            |
| Valor total do comprovante  | Valor de desconto                           |                  |                |
| R\$ 10.000,00               | R\$ 1.000,00                                |                  |                |
| Total pago                  | Devolução na conta do fomento               |                  |                |
| R\$ 10.300,00               | R\$ 900,00                                  |                  |                |
|                             |                                             |                  |                |
| Avançar Cancelar            |                                             |                  |                |

ØFA

Figura 32

# II.2.6.1.3 Controle de documento fiscal – Informações dos itens - Nota fiscal - XML

Na aba "Informações dos itens" selecione qual rubrica se refere o(s) item(ns) da nota fiscal.

Utilize a opção do campo de "Buscar rubrica", conforme rubrica aprovada em seu Termo de Outorga.

| Øfaperj                                                                                          |               |                   |               | දු 0á, Fernando 🗸   |
|--------------------------------------------------------------------------------------------------|---------------|-------------------|---------------|---------------------|
| ☐ Tela inicial   Controle de docu                                                                | umento fiscal |                   |               |                     |
| Dados da nota fiscal > Informações de p.                                                         | > Informaç    | ões dos itens 🛛 🗸 | Documentos c  | > Itens para doa >  |
| Descrição                                                                                        | Quantidade    | Valor unitário    | Valor total   | Rubrica             |
| Notebook Dell Vostro i7 - 500HD - 16GB RAM                                                       | 2             | R\$ 5.000,00      | R\$ 10.000,00 | Obras e Instalações |
| Mouse sem fio                                                                                    | 1             | R\$ 100,00        | R\$ 100,00    | Obras e Instalações |
| Teclado sem fio                                                                                  | 1             | R\$ 200,00        | R\$ 200,00    | Obras e Instalações |
| Q Buscar rubrica                                                                                 |               |                   |               |                     |
| Aquisição de aparelhos de telefonía móvel, smart<br>Material Permanente e equipamentos de pequen | phone         |                   |               |                     |
| Desenvolvimento ou Aquisição de Software                                                         |               |                   |               |                     |
| Obras e Instalações                                                                              |               |                   |               |                     |
| Avançar                                                                                          |               |                   |               |                     |
|                                                                                                  |               |                   |               |                     |

Figura 33

Após selecionar a rubrica desejada, clique no botão **<Avançar>** ou se desejar retornar à tela anterior sem gravar nenhuma informação, clique no botão **<Cancelar>**.

CEILOS

| Dados da nota fiscal     Linformações de tr | cumento fiscal | ões dos itens 🗸 🗸 | Documentos c  | ) Itens para doa    |
|---------------------------------------------|----------------|-------------------|---------------|---------------------|
| , , , , , ,                                 |                |                   |               | ,                   |
| Descrição                                   | Quantidade     | Valor unitário    | Valor total   | Rubrica             |
| Notebook Dell Vostro i7 - 500HD - 16GB RAM  | 2              | R\$ 5.000,00      | R\$ 10.000,00 | Obras e Instalações |
| Mouse sem fio                               | 1              | R\$ 100,00        | R\$ 100,00    | Obras e Instalações |
| Teclado sem fio                             | 1              | R\$ 200,00        | R\$ 200,00    | Obras e Instalações |
|                                             |                |                   |               |                     |
| Teclado sem fio                             | 1              | R\$ 200,00        | R\$ 200,00    | Obras e Instalações |

Figura 34

Após avançar, aparecerá um modal de sucesso com a seguinte mensagem: "Despesa cadastrada com sucesso!".

|    | Øfaperj                                                                     | 🚊 Olà, Fernando 👻      |
|----|-----------------------------------------------------------------------------|------------------------|
|    | 습 Tela inicial   Controle de documento fiscal                               |                        |
|    | Dados da nota fiscal. > Informaçõe                                          | Yos c                  |
| _  | Descrição                                                                   | al Rubrica             |
| _  | Motespok Del Vostro 17- 500HU- 1648  Mouse sem fio  Despesas cadastrada com | Obras e Instalações    |
| _  | Teclado sem filo SUCESSO!                                                   | Obras e Instalações    |
| _  | Avançar Cancelar                                                            |                        |
|    |                                                                             |                        |
|    |                                                                             |                        |
|    | Figura 35                                                                   |                        |
| 1P |                                                                             |                        |
|    | <b>T</b>                                                                    |                        |
|    | l utorial de utilização do Sistema Prestação                                | o de Contas Financeira |

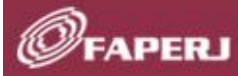

## II.2.6.1.4 Controle de documento fiscal – Documentos Complementares- Nota fiscal - XML

Na aba *"Documentos complementares"* anexe documentos do tipo PDF e de tamanho máximo de 15MB e, no campo "*Observações*" informe a que se refere(m) o(s) documento(s) anexado(s).

Clique no botão **<Salvar>** para gravar as informações ou se desejar retornar à tela anterior sem gravar nenhuma informação, clique no botão **<Cancelar>**.

| Dados da nota 🗦 | Informações > Informações dos itens > Documentos complement                  | ares 🗸 Itens para doa > |
|-----------------|------------------------------------------------------------------------------|-------------------------|
|                 | Documentos complementares<br>Apenas farmata pdl e com tamanha máximo de 15MB |                         |
|                 | + Adicionar documento                                                        |                         |
| Observações     |                                                                              |                         |
| Digite aqui     |                                                                              |                         |

Figura 36

## II.2.6.1.5 Controle de documento fiscal - Itens para doações- Nota fiscal - XML

Na aba "Itens para doações" apresenta os itens selecionados que estão aptos para doação, de acordo com a natureza da **despesa de capital**, para conferência do outorgado.

Clique no botão **<Voltar>** para retornar à tela anterior ou no botão **<Sair>** para retornar à tela "Gerenciamento de despesas".

| Øгаре    | RJ                                       |                        |                        |               | 🙎 0iá, Fernando 🗸      |
|----------|------------------------------------------|------------------------|------------------------|---------------|------------------------|
| 🔂 Tela   | inicial Controle de doc                  | umento fiscal          |                        |               |                        |
| Dados da | nota fiscal 🗦 Informações de p           | > Informaçõ            | es dos > Docu          | imentos c 🖒   | ltens para doações 🛛 🗸 |
| <b>A</b> | Os itens relacionados na tabela estão ap | itos para doação de ac | ordo com a natureza de | capital       |                        |
| Dese     | rição                                    | Quantidade             | Valor unitário         | Valor total   | Rubrica                |
| Notel    | book Dell Vostro i7 - 500HD - 16GB RAM   | 2                      | R\$ 5.000,00           | R\$ 10.000,00 | Obras e Instalações    |
| Mous     | e sem fio                                | 1                      | R\$ 100,00             | R\$ 100,00    | Obras e Instalações    |
| Tecla    | do sem fio                               | 1                      | R\$ 200,00             | R\$ 200,00    | Obras e Instalações    |
|          |                                          |                        |                        |               |                        |
| Voltar   | Sair                                     |                        |                        |               |                        |
|          |                                          |                        |                        |               |                        |

## II.2.6.2 Controle de documento fiscal - Nota fiscal - Chave de acesso

CALLO

Selecione o tipo de comprovante desejado e clique no botão **<Prosseguir>**.

| Øfaperj                    |                             |                                                                                                |                                                           |                |
|----------------------------|-----------------------------|------------------------------------------------------------------------------------------------|-----------------------------------------------------------|----------------|
| ← Voltar                   |                             |                                                                                                |                                                           |                |
| Gerencia<br>Nº do processo | amento de des<br>2391293192 | pesas                                                                                          |                                                           |                |
|                            |                             | Buscar                                                                                         | Arciona                                                   | despeta + Desp |
|                            |                             |                                                                                                |                                                           |                |
|                            | Louis Vuitton               |                                                                                                | × ditar                                                   |                |
|                            | Cameron William             | Tipo de comprovante                                                                            | pload/Dow                                                 |                |
|                            | MasterCard                  | Selecione um tipo de comprovante *                                                             | keluir                                                    |                |
|                            | eBay                        | Nota fiscal - Chave acesso                                                                     | ~                                                         |                |
|                            | Darlene Roberts             | Prosseguir                                                                                     |                                                           |                |
|                            | Darlene Robertsor           | n, Cameron W.,                                                                                 | Recipo de climas pero trabalho <mark>de compo este</mark> | Concluido      |
|                            | Kristin Watson              |                                                                                                |                                                           |                |
|                            |                             | Recibo de colaborador event                                                                    | R\$ 20.000,00                                             |                |
|                            |                             | nabudadas pira prantogeas, auge entenos carto<br>availações regulares e feedbácis construtivo. | R\$ 20.000,00                                             |                |
|                            |                             |                                                                                                |                                                           |                |
|                            |                             |                                                                                                |                                                           |                |
|                            |                             |                                                                                                |                                                           |                |

Figura 38

## II.2.6.2.1 Controle de documento fiscal – Dados da nota fiscal - Chave de acesso

Na aba *"Dados da nota fiscal"* preencha o campo **<Chave de acesso>** e cliaque no botão **<Consultar Nfe>**.

Assim que o botão é acionado, as informações referentes à nota fiscal são automaticamente preenchidas na tela (Origem, Valor total do comprovante, Número do documento, Data de emissão, Favorecido e CPF/CNPJ do favorecido).

Marque a opção **<Declaro que o(s) material(is) foi(ram) entregue(s)/serviço(s) foi(ram) prestado(s)\*>** para atestação da despesa.

Clique no botão <Avançar>.

| Image: Controle de documento fiscal         Dados da nota fiscal       Informações de pagamento       Informações dos       Documentos c       Itens para doa         Número do processo       Tipo de despesa         E-26/170.725/2004       Nota fiscal - Chave de acesso         Chave de acesso       Nota fiscal - Chave de acesso         Chave de acesso       Image: Chave de acesso         Vife23123123123123123123123123123123221.xml       Download         Remover       Número do documento         Nacional       R5 1.000,00       21212-2         Data de emissão       Favorecido       CPF/CNPJ do favorecido         30/05/2022       NS2 INTERNET SA       42.989.284/0001-30 |                                                     |                                                                                                    |                                                                                |                |
|----------------------------------------------------------------------------------------------------|-----------------------------------------------------|----------------------------------------------------------------------------------------------------|--------------------------------------------------------------------------------|----------------|
| Dados da nota fiscal       Informações de pagamento       Informações dos       Documentos c       Itens para doa         Número do processo       Tipo de despesa         E-26/170.725/2004       Nota fiscal - Chave de acesso         Chave de acesso*       Download         Remover       Origem         Valor total do comprovante       Número do documento         Nacional       R\$ 1.000,00         Jata de emissão       Favorecido         Jos (JN5/2022)       NS2 INTERNET SA                                                                                                    | 🛱 Tela inicial   Col                                | ntrole de documento fiscal                                                                                                    |                                                                                |                |
| Número do processo       Tipo de despesa         E-26/170.725/2004       Nota fiscal - Chave de acesso         Chave de acesso       Image: Chave de acesso         NFe2312312312312312312312312312312312312312                                                                                                    | Dados da nota fiscal 🗸 🗸                            | Informações de pagamento > Inform                                                                                                 | ações dos 👌 Documentos c 👌                                                     | ltens para doa |
| E-26/170.725/2004     Nota fiscal - Chave de acesso       Chave de acesso *     Download       Remover       Origem     Valor total do comprovante       Número do documento       Nacional     RS 1.000,00       Data de emissão     Favorecido       Orige     NS2 INTERNET SA                                                                                                    | Número do processo                                  | Tipo de despesa                                                                                                    |                                                                                |                |
| Chave de acesso *         NFe2312312312312312312312312312312312312312                                                                                                    | E-26/170.725/2004                                   | Nota fiscal - Chave de acesso                                                                                                    |                                                                                |                |
| Chave de acesso *         NFe2312312312312312312312312312312312312312                                                                                                    | 1                                                   |                                                                                                    |                                                                                |                |
| NFe2312312312312312312312312312312312312312                                                                                                    | Chave de acesso *                                   |                                                                                                    |                                                                                |                |
| Origem     Valor total do comprovante     Número do documento       Nacional     R\$ 1.000,00     21212-2       Data de emissão     Favorecido     CPF/CNPJ do favorecido       30/05/2022     NS2 INTERNET SA     42.989.284/0001-30                                                                                                    | 11 62312312312312312312312                          |                                                                                                    |                                                                                |                |
| NacionalR\$ 1.000,0021212-2Data de emissãoFavorecidoCPF/CNPJ do favorecido30/05/2022NS2 INTERNET SA42.989.284/0001-30                                                                                                    | Origem                                              | Valor total do comprovante                                                                                                    | Número do documento                                                            |                |
| Data de emissão     Favorecido     CPF/CNPJ do favorecido       30/05/2022     NS2 INTERNET SA.     42.989.284/0001-30                                                                                                    | Nacional                                            | R\$ 1.000,00                                                                                                    | 21212-2                                                                        |                |
| 30/05/2022 NS2 INTERNET SA 42.989.284/0001-30                                                                                                    | Data de emissão                                     | Favorecido                                                                                                    | CPF/CNPJ do favorecido                                                         |                |
|                                                                                                    | 30/05/2022                                          | NS2 INTERNET SA                                                                                                    | 42.989.284/0001-30                                                             |                |
| Declaro que o(s) material(is) foi(ram) entregue(s)/serviço(s) foi(ram) prestado(s) *                                                                                                    | Origem<br>Nacional<br>Data de emissão<br>30/05/2022 | Valor total do comprovante<br>R\$ 1.000,00<br>Favorecido<br>NS2 INTERNET SA<br>s) foi(ram) entregue(s)/serviço(s) foi(ram) presta | Número do documento<br>21212-2<br>CPF/CNPJ do favorecido<br>42.989.284/0001-30 |                |
|                                                                                                    | Avançar Cancelar                                    |                                                                                                    |                                                                                |                |
| Avançar Cancelar                                                                                                    |                                                     |                                                                                                    |                                                                                |                |

C

II.2.6.2.2 Controle de documento fiscal – Informações de pagamento - Nota fiscal - Chave de acesso

Seguir os mesmos passos descritos no item II.2.6.1.2.

II.2.6.2.3 Controle de documento fiscal – Informações dos itens - Nota fiscal - Chave de acesso

Seguir os mesmos passos descritos no item II.2.6.1.3.

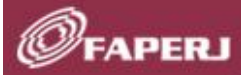

Calles

II.2.6.2.4 Controle de documento fiscal – Documentos complementares - Nota fiscal - Chave de acesso

Seguir os mesmos passos descritos no item II.2.6.1.4.

#### II.2.6.2.5 Controle de documento fiscal – Itens para doações - Nota fiscal - Chave de acesso

Seguir os mesmos passos descritos no item II.2.6.1.5.

#### II.2.6.3 Controle de documento fiscal - Nota fiscal - Inserção manual

Selecione o tipo de comprovante desejado e clique no botão **<Prosseguir>**.

| Gerenciame | nto de des        | pesas                                                                                            |                                     |                         |   |
|------------|-------------------|--------------------------------------------------------------------------------------------------|-------------------------------------|-------------------------|---|
|            |                   |                                                                                                  |                                     |                         |   |
|            |                   | Buscar                                                                                           | 1                                   | Acciona despensive + De |   |
|            |                   |                                                                                                  |                                     |                         |   |
|            | Louis Vuitton     |                                                                                                  | ×                                   |                         | Ð |
|            | Cameron William   | Tipo de comprovante                                                                              | sold                                |                         |   |
|            | MasterCard        | Selecione um tipo de comprovante *                                                               | (chu                                |                         |   |
|            | aBay              | Nota fiscal - Inserção manual                                                                    | ~                                   |                         |   |
|            | Darlene Roberts   | Prosseguir                                                                                       |                                     |                         | Ð |
|            | Darlene Robertson | Cameron W., Recibo de cianas para traba                                                          | elles de clanas para trabalho de ca | Concluido               | Ð |
|            | Kristin Watson    |                                                                                                  |                                     |                         | Ð |
|            |                   | Recipo de colaborador event                                                                      | R\$ 20.000,00                       |                         | ÷ |
|            |                   | habilidades para promoções. Estiga entirinos<br>auxiliações migulares e fierabacis constructiva. | R\$ 20.000,00                       |                         |   |
|            |                   |                                                                                                  |                                     |                         | ÷ |
|            |                   |                                                                                                  |                                     |                         |   |

Figura 40

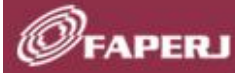

## II.2.6.3.1 Controle de documento fiscal – Dados da nota fiscal - Inserção manual

Na aba *"Dados da nota fiscal"* preencha manualmente todos os campos obrigatórios (Origem, Valor total do comprovante, Número do documento, Data de emissão, Favorecido e CPF/CNPJ do favorecido).

Marque a opção **<Declaro que o(s) material(is) foi(ram) entregue(s)/serviço(s) foi(ram) prestado(s)\*>** para atestação da despesa.

Clique no botão <Avançar>.

| Dados da nota fiscal \vee info                                                           | rmações de pagamento 🗦 Inform                 | ações dos > Documentos c | > Itens para doa > |
|------------------------------------------------------------------------------------------|-----------------------------------------------|--------------------------|--------------------|
| Número do processo                                                                       | Tipo de despesa                               | Origem *                 |                    |
| E-26/170.725/2004                                                                        | Nota fiscal - Inserção Manual                 | Nacional ~               |                    |
| Valor total do comprovante *                                                             | Número do documento *                         | Data de emissão *        |                    |
| R\$ 25.000,00                                                                            | 9293929392                                    | 10/01/2024               |                    |
| Favorecido *                                                                             | CPF/CNPJ do favorecido *                      |                          |                    |
| Loja EDE                                                                                 | 999.999.999-99                                |                          |                    |
| <ul> <li>Declaro que o(s) material(is) foi</li> <li>Avançar</li> <li>Cancelar</li> </ul> | i(ram) entregue(s)/serviço(s) foi(ram) presta | ido(s) *                 |                    |

Figura 41

II.2.6.3.2 Controle de documento fiscal – Informações de pagamento - nota fiscal - Inserção manual

Seguir os mesmos passos descritos no item II.2.6.1.2.

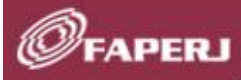

II.2.6.3.3 Controle de documento fiscal – Informações do itens - nota fiscal - Inserção manual

Seguir os mesmos passos descritos no item II.2.6.1.3.

II.2.6.3.4 Controle de documento fiscal – Documentos complementares - nota fiscal - Inserção manual

Seguir os mesmos passos descritos no item II.2.6.1.4.

II.2.6.3.5 Controle de documento fiscal – Itens para doação - nota fiscal - Inserção manual

Seguir os mesmos passos descritos no item II.2.6.1.5.

#### II.2.6.4 Recibo de colaborador eventual – PF

Selecione o tipo de comprovante desejado e clique no botão **< Prosseguir>**.

|                  | Tipe de compres este                                                                                                    | Valor total do compression                                                                                                    | Staties   |   |
|------------------|----------------------------------------------------------------------------------------------------|----------------------------------------------------------------------------------------------------|-----------|---|
| Louis Vuitton    |                                                                                                    | and a state of the state of the |           |   |
| Cameron William  | Tipo de comprovante                                                                                                    | × <sup>litter</sup><br>sfoad/Down                                                                                                    |           | ۲ |
| MusterGard       | Selecione um tipo de comprovante *                                                                                                    | formações o                                                                                                    |           |   |
| nBay             | Recibo de colaborador eventual - PF                                                                                                    | ~                                                                                                    |           | ۲ |
| Darlene Roberts  | Prosseguir                                                                                                    |                                                                                                    |           | ۲ |
| Darlege Robertad | n, Gameron W. Recipione destrais para bables                                                                                                    |                                                                                                    | Concluido | Ð |
| Kristin Watson   | را")<br>Recibo de colaborador event                                                                                                    |                                                                                                    |           |   |
|                  | Becipo de comborador event                                                                                                    | R\$ 20.000,00                                                                                                    |           | Ð |
|                  | Construction and a presented set of the second particle of the second particle of the se | RS 20.000,00                                                                                                    |           |   |
| Devon Lane       | Recipo de colaborador eventu                                                                                                    |                                                                                                    |           | ۲ |
|                  |                                                                                                    |                                                                                                    |           |   |
|                  |                                                                                                    |                                                                                                    |           |   |

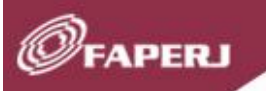

## II.2.6.4.1 Dados do recibo - colaborador eventual – PF

Na aba "Dados do recibo" preencha manualmente todos os campos obrigatórios.

Marque a opção < Declaro não ocupar cargo público, cargo militar ou ser bolsista da FAPERJ. Declaro, ainda, ter ciência de que a importância recebida deverá constar na minha Declaração de Imposto de Renda e que recebi cópia do presente documento, que também servirá de comprovante para Declaração de Imposto de Renda da Fonte Pagadora\*>.

Marque a opção **<Declaro que o(s) material(is) foi(ram) entregue(s)/serviço(s) foi(ram) prestado(s)\*>** para atestação da despesa.

Clique no botão < Avançar>.

| (A) | 1  |   |    |   |  |
|-----|----|---|----|---|--|
| Ø   | FA | P | 3; | П |  |

Selles

| Dados do recibo 🗸 Resumo d                                                                                                    | lo recibo > Upload > Inform                                                                                                    | ações de pagamento 🛛 🗲                                                                                                  |  |
|----------------------------------------------------------------------------------------------------|----------------------------------------------------------------------------------------------------|----------------------------------------------------------------------------------------------------|--|
| Favorecido *                                                                                                    | CPF *                                                                                                    |                                                                                                    |  |
| Gabriel Ferreira Silva Oliveira                                                                                                    | Órgão emissor *                                                                                                    | Data de expedição *                                                                                                    |  |
| 22.222.2222-22                                                                                                    | Detran                                                                                                    | 10/01/1990                                                                                                    |  |
| Logradouro *                                                                                                    | Número *                                                                                                    | Complemento                                                                                                    |  |
| Rua Antenor                                                                                                    | 320                                                                                                    | Anexo C                                                                                                    |  |
| CEP *                                                                                                    | Bairro *                                                                                                    | Município *                                                                                                    |  |
| 25000-000                                                                                                    | Rio de Janeiro                                                                                                    | Rio de Janeiro                                                                                                    |  |
| Descrição do serviço prestado *<br>Rio de Janeiro                                                                                                    |                                                                                                    |                                                                                                    |  |
| Local da prestação do serviço *                                                                                                    |                                                                                                    |                                                                                                    |  |
| UFRJ                                                                                                    |                                                                                                    |                                                                                                    |  |
| Início de prestação do serviço *                                                                                                    | Término de prestação do serviço *                                                                                                    | Valor recebido *                                                                                                    |  |
| 10/01/2020                                                                                                    | 10/03/2020                                                                                                    | R\$ 120.000,00                                                                                                    |  |
| <ul> <li>Declaro não ocupar cargo público<br/>importância recebida deverá con<br/>documento, que também servirá</li> <li>Declaro que o(s) material(is) foi(n</li> </ul> | o, cargo militar ou ser bolsista da FAPERJ. E<br>star na minha Declaração de Imposto de Re<br>de comprovante para Declaração de Impos<br>am) entregue(s)/serviço(s) foi(ram) prestac | eclaro, ainda, ter ciência de que a<br>nda e que recebi cópia do presente<br>to de Renda da Fonte Pagadora. *<br>o(s) * |  |

Figura 43

Após avançar, aparecerá um modal de sucesso com a seguinte mensagem: "*Recibo de colaborador eventual - PF cadastrado com sucesso*!".

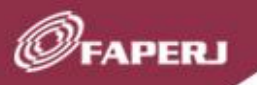

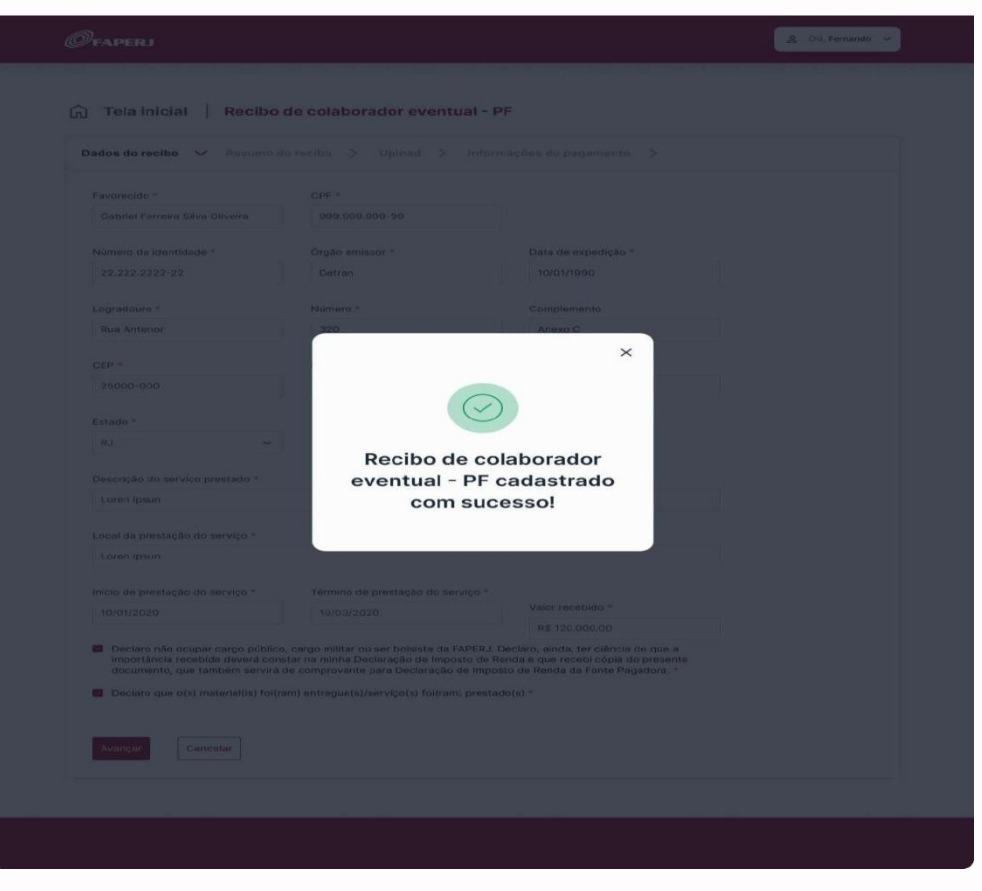

Figura 44

#### II.2.6.4.2 Resumo do recibo - colaborador eventual – PF

Na aba "*Resumo do recibo*" é apresentado o documento com as informações do recibo, os logos da FAPERJ e do Governo do Estado do Rio de Janeiro e as duas declarações assinaladas na tela anterior "*Dados do recibo*", e a indicação para preencher com a data e as assinaturas do colaborador eventual e outorgado.

Clique no botão **<Avançar>** para seguir.

SIZ

Clique no botão **<Imprimir>** para gerar um PDF do documento.

Clique no botão **<Voltar>** para retornar à tela anterior.

Clique no botão **<Sair>** para retornar a tela Gerenciamento de despesas.

| Ø | FA   | PE | RJ                                                                                                    |
|---|------|----|----------------------------------------------------------------------------------------------------|
| - | 1000 |    | Contra Contra Co |

| es do recibo > Resumo do recibo                                                                                           | Upload > Informações de pagamento                                                                                                    |                                                                     |
|----------------------------------------------------------------------------------------------------|----------------------------------------------------------------------------------------------------|---------------------------------------------------------------------|
| <b><i>©</i>FAPERJ</b><br>RECIBO DE                                                                                        | Services de<br>Constantes<br>e researdes                                                                                                    | GOVERNO DO ESTADO                                                   |
| RECIBO DE                                                                                                    |                                                                                                    |                                                                     |
|                                                                                                    | COLABORADOR EVENTUAL                                                                                                    | - PF                                                                |
|                                                                                                    | VALOR RI                                                                                                    | ECEBIDO: R\$ 120.000,00                                             |
| FAVORECIDO: Gabriel Ferreira Silva Olive                                                                                  | ira CPF: 999.999.999-99                                                                                                    | MISSOR: Detran                                                      |
| LOGRADOURO: RUA ANTENOR                                                                                                   | NÚMERO: 900 COMPLEI                                                                                                    | MENTO: ANEXO C                                                      |
| CEP: 255000-000                                                                                                    | BAIRRO: BOTAFOGO MUNICÍP                                                                                                    | IO: RIO DE JANEIRO                                                  |
| ESTADO: RJ                                                                                                    |                                                                                                    |                                                                     |
| Recebi de «nome do<br>«CPF ou CNPJ do outorgado», a importá<br>caráter eventual, sem vínculo empregatio                   | outorgado>, registrado no CPF/CNP.<br>ncia de <r\$ (cento="" 120.000,00="" e="" mil)="" r\$="" vinte=""> , referen<br/>io, para fins de desenvolvimento do projeto de títuio: Exe</r\$> | J sob nº<br>te a serviço prestado, em<br>mplo de título para layout |
| Descrição do serviço prestado: Exemplo                                                                                    | de descrição A                                                                                                    |                                                                     |
| Local da prestação do serviço: Exemplo                                                                                    | de local de prestação A                                                                                                    |                                                                     |
| Data da prestação do serviço: 10/01/202                                                                                   | 0 Fim da prestação do serviço: 10/03/2020                                                                                                    |                                                                     |
| Daclaro não ocupar cargo público, cargo<br>deverá constar na minha Declaração d<br>comprovante para Declaração de Imposto | militar ou ser bolsista da FAPERJ. Declaro, ainda, ter ciência o<br>Imposto de Renda e que recebi cópia do presente docum<br>de Renda da Fonte Pagadora.                                | se que a importância recebida<br>ento, que também servirá de        |
| Em / /                                                                                                    |                                                                                                    |                                                                     |
|                                                                                                    | Assinatura do colaborador                                                                                                    |                                                                     |
| Declaro que o(s) material(is) foi/ram) entre                                                                              | gue(s)/serviço(s) foi(ram) prestado(s)                                                                                                    |                                                                     |
| Em, / /                                                                                                    | Assinatura do outorgado                                                                                                    |                                                                     |
|                                                                                                    |                                                                                                    |                                                                     |
|                                                                                                    |                                                                                                    |                                                                     |
| <                                                                                                    | < 1 2 3 4 > »                                                                                                    |                                                                     |

Figura 45

## II.2.6.4.3 Upload - Recibo de colaborador eventual – PF

Na aba **<Upload>**, em **<Download e upload do recibo assinado>**, clique em **<Visualizar>** para abrir o documento do recibo e imprimir.

Preencha o Recibo de colaborador eventual com as devidas datas e assinaturas e, após, digitalize o documento no formato PDF e tamanho máximo de 15MB e o anexe clicando na opção **<+ Adicionar documentos>**.

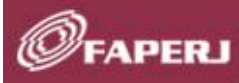

Se preferir, o Recibo de colaborador eventual pode ser assinado digitalmente, por exemplo, com assinatura avançada GOV.BR.

É possível inserir observações que se façam necessárias no campo "Observação".

Clique no botão **<Salvar>** para seguir ou no botão **<Cancelar>** para retornar à tela "Gerenciamento de despesas".

| Øfaperj                                                                                 | ය Olá,         | ~ |
|-----------------------------------------------------------------------------------------|----------------|---|
| Tela inicial Recibo de colaborador eventual - PF                                        |                |   |
| Dados do recibo > Resumo do recibo > Upload > Informações de pagamento >                |                |   |
| Download e upload do recibo assinado<br>Aperas formato pdf e com sameho máximo de 150/8 |                |   |
| C Recibo gerado.pdf 🗸                                                                   | Visualizar 🕹   |   |
| P Recibo assinado.pdf 🗸                                                                 | Visualizar 💩 🗟 |   |
| + Adicionar documentos                                                                  | 100%           |   |
| Observações                                                                             |                |   |
|                                                                                         |                |   |
|                                                                                         |                |   |
|                                                                                         |                |   |
| Salvar Cancelar                                                                         |                |   |
|                                                                                         |                |   |
|                                                                                         |                |   |

Figura 46

#### II.2.6.4.4 Informações de pagamento - Recibo de colaborador eventual – PF

Seguir os mesmos passos descritos no item II.2.6.1.2.

#### II.2.6.5 Recibo de diárias do outorgado

SILS.

Selecione o tipo de comprovante desejado e clique no botão <prosseguir>.

| G FAPERI  |                         |                                                                                                    |                                                |               |   |
|-----------|-------------------------|----------------------------------------------------------------------------------------------------|------------------------------------------------|---------------|---|
| ← Voltar  |                         |                                                                                                    |                                                |               |   |
| Gerenciam | ento de des<br>91293192 | pesas                                                                                                |                                                |               |   |
|           |                         | Buscar                                                                                               | Addibite de                                    | • + D         |   |
|           |                         |                                                                                                    |                                                |               |   |
|           | Louis Vuitton           |                                                                                                    | ×                                              |               | Ð |
|           | Cameron William         | Tipo de comprovante                                                                                  | pload/Downic                                   | ad documentos | Ð |
|           | MasterCard              | Selecione um tipo de comprovante *                                                                   | formações de<br>(cluir                         |               |   |
|           | eBay                    | Recibo de diárias do outorgado                                                                       | ~                                              |               | ÷ |
|           | Darlene Roberts         | Prosseguir                                                                                           |                                                |               | ÷ |
|           | Darlene Robertsor       | , Cameron W., Recipo de diarios para traba. en                                                       | cito de clarias para trabaño de campo objetivo | Concluido     | ÷ |
|           | Kristin Watson          |                                                                                                    |                                                |               | ÷ |
|           |                         | Recipo de colaborador event.                                                                         | R\$ 20.000,00                                  |               | ÷ |
|           |                         | nabilidades para premoções. Exige critérios citaros,<br>avaliações regulares e fexeback construtiva. | R\$ 20.000,00                                  |               | Ð |
|           |                         |                                                                                                    |                                                |               | ÷ |
|           |                         |                                                                                                    |                                                |               |   |
|           |                         |                                                                                                    |                                                |               |   |

Figura 47

## II.2.6.5.1 Dados do recibo - Recibo de diárias do outorgado

FAPE

Na aba "Dados do recibo" preencha manualmente todos os campos obrigatórios.

A data de início da diária pode ser até um dia antes da data de início do evento/trabalho de campo.

A data de fim da diária pode ser até um dia após a data de fim do evento/trabalho de campo.

Marque a opção **<Declaro que as informações constantes deste recibo são verdadeiras e os valores calculados de acordo com a tabela de diárias do CNPq.** \*>.

Clique no botão **<Avançar>** para seguir ou no botão **<Cancelar>** para retornar à tela *"Gerenciamento de despesas"*.

| Dados do recibo 🗸                       | <ul> <li>Resumo do recibo</li> </ul> |                             |                                                                               |
|-----------------------------------------|--------------------------------------|-----------------------------|-------------------------------------------------------------------------------|
|                                         |                                      | > Vpload >                  | Informações de pagamento >                                                    |
| Modalidade                              | Inst                                 | ituição/Empresa             |                                                                               |
| APQ1                                    | U                                    | niversidade Federal         |                                                                               |
| Título do projeto                       |                                      |                             |                                                                               |
| Cópulas: Permutabili                    | idade                                |                             |                                                                               |
|                                         |                                      |                             |                                                                               |
| Diárias                                 | Val                                  | or da diária *              | Valor total                                                                   |
| 10                                      | R                                    | \$ 20.000,00                | R\$ 200.000,00                                                                |
| Taxa de câmbio *                        | Dat                                  | a do câmbio *               |                                                                               |
| R\$ 10,00                               | 10                                   | 0/01/2023                   |                                                                               |
| Início da diária *                      | Fim                                  | da diária *                 |                                                                               |
| 10/01/2023                              | 10                                   | 0/01/2023                   |                                                                               |
|                                         |                                      |                             |                                                                               |
| Início evento/trabalho                  | de campo * Fim                       | evento/trabalho de campo    | *                                                                             |
| 10/01/2020                              | 10                                   | 0/03/2020                   |                                                                               |
| Objetivo                                |                                      |                             |                                                                               |
| Digite aqui                             |                                      |                             |                                                                               |
|                                         |                                      |                             |                                                                               |
|                                         |                                      |                             |                                                                               |
|                                         |                                      |                             |                                                                               |
| País *                                  | UF                                   |                             | Cidade *                                                                      |
| Brasil                                  | ~ R                                  | J                           | ✓ Rio de Janeiro ✓                                                            |
|                                         |                                      |                             |                                                                               |
|                                         |                                      | este recibo são verdadeiras | as e os valores foram calculados de acordo com a tabela de diárias do CNPq. * |
| Declaro que as infe                     | ormações constantes de               |                             |                                                                               |
| Declaro que as info                     | ormações constantes de               |                             |                                                                               |
| Declaro que as info     Avançar     Can | ormações constantes de               |                             |                                                                               |

FAPERJ

Após avançar, aparecerá um modal de sucesso com a seguinte mensagem: "*Recibo do outorgado cadastrado com sucesso*!".

FAPERJ

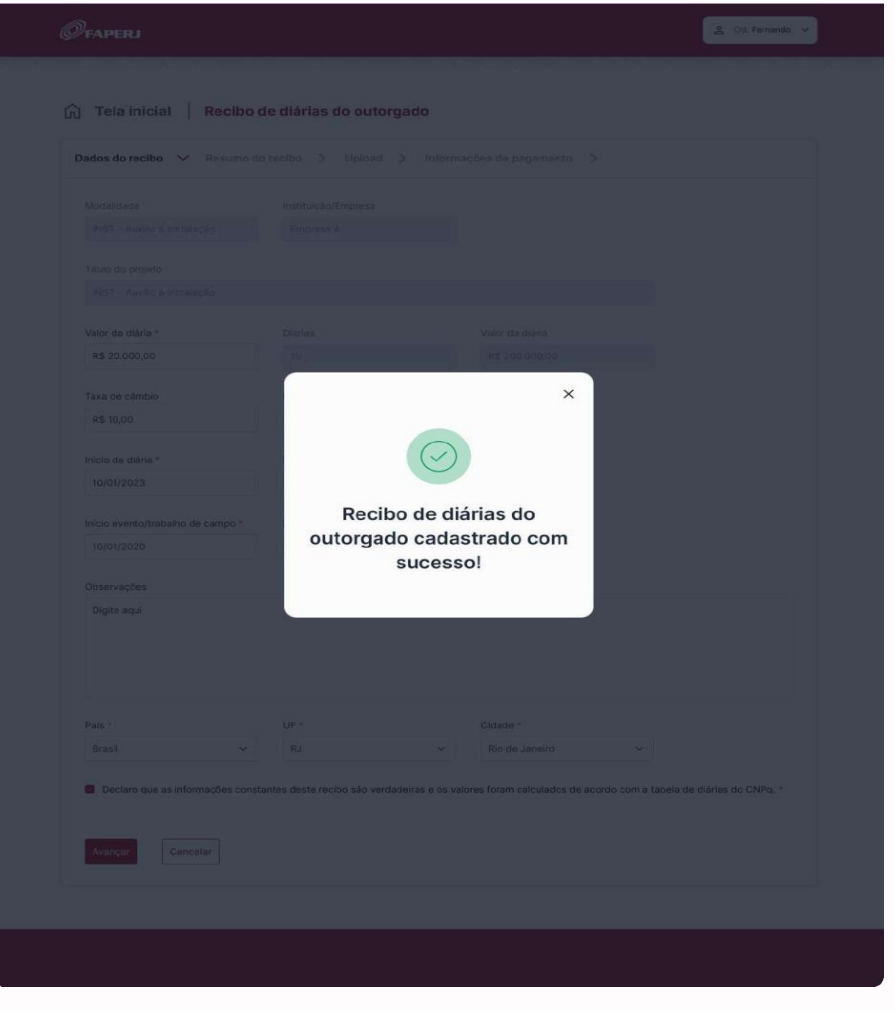

Figura 49

## II.2.6.5.2 Resumo do recibo - Recibo de diárias do outorgado

Na aba *"Resumo do recibo"* é apresentado o documento com as informações do recibo, os logos da FAPERJ e do Governo do Estado do Rio de Janeiro e a declaração assinalada na tela anterior.

Clique no botão **<Avançar>** para seguir.

Clique no botão **<Imprimir>** para gerar um PDF do documento.

Clique no botão **<Voltar>** para retornar à tela anterior.

Clique no botão **<Sair>** para retornar à tela "Gerenciamento de despesas".

| B | N  |   |   |            |  |
|---|----|---|---|------------|--|
| Ŷ | FA | - | Ξ | <b>7</b> 1 |  |

| Dados do         | recibo > Resu                                                              | umo do recibo 🗸 🗸                                                                | Upload > Inf                                      | ormações de p                           | agamento >                                |                                      |  |
|------------------|----------------------------------------------------------------------------|----------------------------------------------------------------------------------|---------------------------------------------------|-----------------------------------------|-------------------------------------------|--------------------------------------|--|
| Ø                | FAPERJ                                                                     |                                                                                  |                                                   | Secre<br>Cilino<br>e Inov               | arin de<br>a. Tecnologia<br>ação GO RI    | O DE JANEIRO                         |  |
|                  | I                                                                          | RECIBO DE                                                                        | DIÁRIAS DO                                        |                                         | GADO                                      |                                      |  |
| FA               | /ORECIDO: Gabriel Fer                                                      | rreira Silva Oliveira                                                            |                                                   |                                         |                                           |                                      |  |
| NÚ               | MERO DO PROCESSO                                                           | : 2323921939128312                                                               |                                                   |                                         |                                           |                                      |  |
| MC               | DALIDADE: Modalidad                                                        | de C                                                                             |                                                   |                                         |                                           |                                      |  |
| INS              | TITUIÇAO/EMPRESA:                                                          | Empresa A                                                                        |                                                   |                                         |                                           |                                      |  |
| De<br>exe<br>par | claro junto à Fundação<br>ecução do projeto de p<br>a cobertura de: (20) d | o Carlos Chagas Filho de<br>pesquisa: <título do="" proj<br="">liárias.</título> | e Amparo à Pesquisa o<br>jeto>, utilizei parte do | lo Estado do Rio (<br>s recursos de cus | de Janeiro - FAPEF<br>teio, no valor de R | IJ, que durante a<br>\$ 200.000,00 , |  |
| Val              | or da diária: R\$ 20.000                                                   | 0,00                                                                             |                                                   |                                         |                                           |                                      |  |
| Val              | or total: R\$ 200.000,0                                                    | 0                                                                                |                                                   |                                         |                                           |                                      |  |
| Ta               | a do câmbio: R\$ 100.0                                                     | 00 Data do câmbio:                                                               | : 10/01/2024                                      |                                         |                                           |                                      |  |
| Pe               | iodo: 24/10/2023 a 30                                                      | 0/10/2023                                                                        |                                                   |                                         |                                           |                                      |  |
| 06               | inther: Loren incun Lo                                                     | ren incun Loren incun                                                            | Loren insun Loren ins                             |                                         | oren innun Loren                          | insun Loron insun                    |  |
| Lor              | en ipsun Loren ipsun L                                                     | Loren ipsun Loren ipsun                                                          | Loren ipsun Loren ips                             | un Loren ipsun.                         | oren ipsun coren                          |                                      |  |
| Pai              | s: Brasil UF: RJ                                                           | Cidade: Rio de Ja                                                                | neiro                                             |                                         |                                           |                                      |  |
| 2                | Declaro que as informaçõ<br>CNPq.                                          | ões constantes deste recib                                                       | oo são verdadeiras e os v                         | alores foram calcula                    | dos de acordo com a                       | tabela de diárias do                 |  |
|                  |                                                                            | « «                                                                              | 1 2 3                                             | 4 > >>                                  |                                           |                                      |  |
|                  | _                                                                          |                                                                                  |                                                   |                                         |                                           |                                      |  |
|                  |                                                                            |                                                                                  |                                                   |                                         |                                           |                                      |  |

Figura 50

#### II.2.6.5.3 Upload- Recibo de diárias do outorgado

Na aba "*Upload*", em "*Download do recibo*", clique em **<Visualizar>** para abrir o documento do recibo em anexo e imprimir.

Anexe um documento de Certificado/Declaração em formato PDF e com tamanho máximo de 15MB, clicando em **<+ Adicionar documentos>**.

É possível inserir observações que se façam necessárias no campo "Observação".

Clique no botão **<Salvar>** para seguir ou no botão **<Cancelar>** para retornar à tela "Gerenciamento de despesas".

| Øfaperj                                                                  | 2 Olá,       |
|--------------------------------------------------------------------------|--------------|
| 邱 Tela inicial Recibo de diárias do outorgado                            |              |
| Dados do recibo → Resumo do recibo → Upload ← Informações de pagamento → |              |
| Download do recibo<br>Apenas formato patí e com tamanho máximo de 15MB   |              |
| Recibo gerado.pdf ~                                                      | Visualizar   |
| Certificado/Declaração<br>Apenas formas porte com tamante máximo de 1500 |              |
| C certificado.pdf ~                                                      | Visualizar ৬ |
| + Adicionar documentos                                                   |              |
| Observações                                                              |              |
|                                                                          |              |
|                                                                          |              |

Figura 51

## II.2.6.5.4 Informações de pagamento - Recibo de diárias do outorgado

Seguir os passos descritos item II.2.6.1.2.

## II.2.6.6 Recibo de diárias de terceiros

Selecione o tipo de comprovante desejado e clique no botão **< Prosseguir>**.

| ← votar<br>Decenciamento de despesa<br>Zo proceso: 2391293192                                                                                                    |                                   |                        |                                                                                                    |                               |                   |      |   |
|----------------------------------------------------------------------------------------------------|-----------------------------------|------------------------|----------------------------------------------------------------------------------------------------|-------------------------------|-------------------|------|---|
| Carenciamento de despesas         Xº de processo: 2391293193         Image: Construction of the processo: 2391293193         Image: Construction of the proceso: 2391293193193         Image:                                                                                                    | ← Voltar                          |                        |                                                                                                    |                               |                   |      |   |
| Otta da dispesa e tavoración       Buscat       Automatiques       + Despesa         Data da despesa       Favoración       Tipo de comprovante       Valor total do comprovante       Status       Acio         01/01/2023       Lavis Vuitton       Itar       Itar       Itar       Itar       Itar         01/01/2023       Cameron William       Tipo de comprovante       Valor total do comprovante       Itar       Itar         01/01/2023       MasterCard       Selecione um tipo de comprovante *       Icuir       Icuir       Itar         01/01/2023       Darlene Roberts       Prosceguir       Concluido       Itar         01/01/2023       Darlene Roberts       Recibo de colaborador event       R5 20.000,00       Pendente       Ital         01/01/2023       Cody Fisher       Recibo de colaborador event       R5 20.000,00       Pendente       Ital         01/01/2023       Devon Lane       Recibo de colaborador event       R5 20.000,00       Concluido       Ital         01/01/2023       Devon Lane       Recibo de colaborador event       R5 20.000,00       Concluido       Ital         01/01/2023       Devon Lane       Recibo de colaborador event       R5 20.000,00       Concluido       Ital         01/01/2023       Devon                                                                                                    | Gerenciame<br>N° do processo: 239 | ento de des<br>1293192 | pesas                                                                                               |                               |                   |      |   |
| Data da despesa       Favoracido       Tipo de comprovante       Valor total do comprovante       Status       Ação         01/01/2023       Luiis Vuitton       Itar       Itar<                                                                                                    |                                   |                        | Buscar                                                                                              |                               | Arreione despe    | + De |   |
| 01/01/2023       Louis Vuitton         01/01/2023       Cameron William         01/01/2023       Master Card         01/01/2023       Master Card         01/01/2023       Master Card         01/01/2023       Bay         01/01/2023       Darlene Roberts         01/01/2023       Darlene Roberts         01/01/2023       Darlene Roberts         01/01/2023       Darlene Roberts         01/01/2023       Darlene Roberts         01/01/2023       Darlene Roberts         01/01/2023       Kristin Watson         Recibo de colaborador event       R\$ 20.000,00         Pendente       Image Roberts         01/01/2023       Cody Fisher         Recibo de colaborador event                                                                                                    |                                   |                        |                                                                                                    |                               |                   |      |   |
| 01/01/2023       Cameron William       Tipo de comprovante       Imagões de pagamentos cluir       Imagões de pagamentos cluir <td></td> <td>Louis Vuitton</td> <td></td> <td>×</td> <td></td> <td></td> <td>ŧ</td>                                                                                                    |                                   | Louis Vuitton          |                                                                                                    | ×                             |                   |      | ŧ |
| 01/01/2023       MasterCard       Selecione um tipo de comprovante *       cluir       •         01/01/2023       eBay       Recibo de diárias de terceiros       •       Concluido       •         01/01/2023       Darlene Roberts       Prosseguir       Concluido       •         01/01/2023       Darlene Roberts       Prosseguir       Concluido       •         01/01/2023       Darlene Roberts       Recibo de oliticas para transe para transe para transe e centor celores e cargo centor       •       •         01/01/2023       Darlene Roberts       Recibo de colaborador event       R\$ 20.000,00       Pendente       •         01/01/2023       Cody Fisher       Recibo de colaborador event       R\$ 20.000,00       Pendente       •         01/01/2023       Marvin McKinney       Recibo de colaborador event       R\$ 20.000,00       Concluido       •         01/01/2023       Devon Lane       Recibo de colaborador event       R\$ 20.000,00       Concluido       •         01/01/2023       Devon Lane       Recibo de colaborador event       R\$ 20.000,00       Concluido       •         01/01/2023       Devon Lane       Recibo de colaborador event       R\$ 20.000,00       Concluido       •         01/01/2023       Devon Lane       Rec                                                                                                    |                                   | Cameron William        | Tipo de comprovante                                                                                 | ~                             | pload/Download    |      | Ð |
| O1/01/2023       eBay       Recibo de diárias de terceiros       Concluido       Image: Concluido         01/01/2023       Darlene Roberts       Prossaguir       Concluido       Image: Concluido       Image: Conc                                                                                                    |                                   | MasterCard             | Selecione um tipo de comprovante *                                                                  |                               |                   |      |   |
| D1/01/2023       Darlene Roberts       Prosseguir       Concluido       Image: Concluido         D1/01/2023       Darlene Roberts On, Cameron W       Recibo de colaborador event       R\$ 20.000,00       Pendente       Image: Concluido       Image: Concluido <td></td> <td>eBay</td> <td>Recibo de diárias de terceiros</td> <td>~</td> <td></td> <td></td> <td>÷</td>                                                                                                    |                                   | eBay                   | Recibo de diárias de terceiros                                                                      | ~                             |                   |      | ÷ |
| 01/01/2023       Darlene Robertsing Contention VV                                                                                                    |                                   | Darlene Roberts        | Prosseguir                                                                                          |                               |                   |      | Ð |
| 01/01/2023       Kristin Watson       Recibo de colaborador event       R\$ 20.000,00       Pendente                                                                                                    |                                   | Darlene Robertsor      | ), Cameron W., Recibo de diarias para traba. 🗮                                                      | cito de clánas para trabano c | le campo coletivo |      | ÷ |
| 01/01/2023     Cody Fisher     Recipo de colaborador event.<br>Interformador policita diversión de colaborador event.<br>Interformador policita diversión de colaborador event.<br>Interformador policitade e el diversión de colaborador event.<br>Interformador policitade e el distrade e el |                                   | Kristin Watson         |                                                                                                    |                               |                   |      | Ð |
| 01/01/2023       Marvin McKinney <sup>1</sup> resultable erg prinosces: Explanation and the set of the set of                                                                                                    |                                   |                        | Recibo de colaborador event                                                                         | R\$ 20.000,00                 |                   |      | ÷ |
| 01/01/2023         Devon Lane         Recibo de colaborador eventu         R\$ 20.000,00         Concluído         €           Mostrando 1 - 10 ce 120           1         2         3         4         >         >                                                                                                    |                                   |                        | habildados para prantógios. Exige cittérios clatos,<br>avaliações regulares e feedback construtivo. | R\$ 20.000,00                 |                   |      | ÷ |
|                                                                                                    |                                   |                        |                                                                                                    |                               |                   |      | ÷ |
|                                                                                                    |                                   |                        |                                                                                                    |                               |                   |      |   |

Figura 52

## II.2.6.6.1 Dados do recibo - Recibo de diárias de terceiros

FAPER

Na aba "Dados do recibo" preencha manualmente todos os campos obrigatórios

A data de início da diária pode ser até um dia antes da data de início do evento/trabalho de campo.

A data de fim da diária pode ser até um dia após a data de fim do evento/trabalho de campo.

Marque a opção **<Declaro que as informações constantes deste recibo são verdadeiras e os valores calculados de acordo com a tabela de diárias do CNPq>**\*.

Marque a opção **<Declaro que a finalidade foi cumprida>\***.

Clique no botão **<Avançar>** para seguir ou no botão **<Cancelar>** para retornar à tela "Gerenciamento de despesas".

| Ø | FA | P | ER  | 1 |
|---|----|---|-----|---|
|   |    |   | 100 | - |

CEILO

| Favorecido*       Tipo de documento*       9231921921         Número da identidade*       Órgão emissor*       Data de expedição *         22.222.222.22       Detran       10/01/1990         CEP*       Logradouro *       Número *         25000-000       Rua Anteror       320         Complemento       Bairro *       Município *         Anexo C       Ro de Janeiro       Rio de Janeiro         Valor total       Taxa de cámbio *       Data do cámbio *         R3 200.000,00       10       10/01/2023         Niclo da diárla *       Fin da diárla *       10/01/2023         Niclo da visita *       País *       Estado *         Rio da Janeiro       País *       Estado *         Rio da Janeiro       10/01/2023       10/01/2023         Niclo da diárla *       Fin da diárla *       10/01/2023         Niclo da visita *       País *       Estado *         Rio da Janeiro       País *       Estado *         Rio da Janeiro       Fin evento/trababho de campo *       10/01/2023         Niclo evento/trababho de campo *       Inverto/trababho de campo *       10/01/2023         Diolo da visita *       País *       Estado *       RJ *         Rio da Janeiro       P                                                                                            |                                                                  |                                            |                                       |  |
|----------------------------------------------------------------------------------------------------|------------------------------------------------------------------|--------------------------------------------|---------------------------------------|--|
| Babiel Ferreta Stva Oliveira       Passaporte       9291921921         Numero da identidade *       Örgäo emissor *       Data de expedição *         22.222.222.22       Detran       10/01/1990         CEP *       Logradouro *       Número *         25000-000       Rue Anteror       320         Complemento       Bairo *       Município *         Anexo C       Ro de Janeiro       Rio de Janeiro         Estado *       Diárias       Vator da diária *         RJ       10       R\$ 20.000,00         Vator total       Taxa de câmbio *       Data do câmbio *         RS 200.000,00       10       10/01/2023         Inicio da diária *       Fim da diária *       10/01/2023         Inicio da diária *       Fim da diária *       10/01/2023         Inicio da vistra *       Pais *       Estado *         Ro da Janeiro       Fim evento/trabalho de campo *       Fim evento/trabalho de campo *         Otyoury2023       10/01/2023       V       V         Objetivo da vistra *       RJ       V       V         Objetivo da vistra *       Korkapo       Korkapo       Korkapo                                                                                                    | Favorecido *                                                     | Tipo de documento *                        | Número do documento *                 |  |
| Numero da identidade *Órgão emissor *Data de expedição *22.222.222.22Detran10/01/1980CEP *Logradouro *Número *25000-000Rua Anteror320ComplementoBairo *Município *Anexo CRo de JaneiroRio de JaneiroEstado *DiáriasValer da diária *RJ10DiáriasValer da diária *RJ10Data do câmbio *10/01/2023Valor totalTaxa de câmbio *Data do câmbio *R5 20.000,001010/01/2023Inicio da diária *Fim da diária *0/10/1202310/01/2023Inicio evento/trabaho de campo *Fim evento/trabaho de campo *0/10/1202310/01/2023Localidade *País *Estado *Rio de JaneiroErsail 、RJ 、Opjetivo da vísita *Firasil 、RJ 、Vorkshop                                                                                                    | Gabriel Ferreira Silva Oliveira                                  | Passaporte v                               | 9291921921                            |  |
| 22.222.222       Detran       10/01/1990         CEP*       Logradouro*       Número*         25000-000       Rua Antenor       320         Complemento       Bairo *       Município *         Anexo C       Río de Janeiro       Rio de Janeiro         Estado*       Diárias       Valor da diária *         RJ       10       R\$ 20.000,00         Valor total       Taxa de câmbio *       Data do câmbio *         R\$ 20.000,00       10       10/01/2023         Inicio da diária *       Fim da diária *       10/01/2023         Inicio a vento/trabalho de campo *       Fim evento/trabalho de campo *       10/01/2023         Localidade *       Pais *       Estado *       RJ         Rio de Janeiro       Brasil       V       V         Objetivo da visita *       RJ       V       V                                                                                                    | Número da identidade *                                           | Órgão emissor *                            | Data de expedição *                   |  |
| CEP*       Logradouro*       Número*         25000-000       Rua Antenor       320         Complemento       Bairo *       Município*         Anexo C       Rio de Janeiro       Rio de Janeiro         Estado*       Diárias       Valor de diária *         RJ       10       R5 20.000,00         Valor total       Taxa de câmbio *       Data do câmbio *         R\$ 200.000,00       10       10/01/2023         Inicio da diária *       Fim da diária *         01/01/2023       10/01/2023         Inicio exento/trabalho de campo *       Fim evento/trabalho de campo *         01/01/2023       10/01/2023         Localidade *       Pais *       Estado *         Rio de Janeiro       Brasil ✓       RJ ✓         Objetivo da visita *       Vorkshop                                                                                                    | 22.222.222-22                                                    | Detran                                     | 10/01/1990                            |  |
| 25000-000       Rua Antenor       320         Complemento       Bairo •       Municipio •         Anexo C       Rio de Janeiro       Rio de Janeiro         Estado •       Diárias       Valor da diária •         RJ       10       RS 20.000,00         Valor total       Taxa de câmbio •       Data do câmbio •         RS 20.000,00       10       10/01/2023         Inicio da diária *       Fim da diária *       01/01/2023         Inicio evento/trabalho de campo *       Fim evento/trabalho de campo *         01/01/2023       10/01/2023       10/01/2023         Localidade *       Pais *       Estado *         Rio de Janeiro       Brasil 、       RJ 、         Objetivo da visita *       Vorkshop                                                                                                    | CEP *                                                            | Logradouro *                               | Número *                              |  |
| Complemento Bairro* Município*   Anexo C Rio de Janeiro Rio de Janeiro   Estado* Diárias Valor da diária*   RJ 10 R\$ 20.000,00   Valor total Taxa de câmbio * Data do câmbio *   R\$ 200.000,00 10 10/01/2023   Inicio da diária* Fim da diária*   01/01/2023 10/01/2023                                                                                                    | 25000-000                                                        | Rua Antenor                                | 320                                   |  |
| Anexo C Rio de Janeiro   Rio de Janeiro Rio de Janeiro   Estado * Diárias   RJ I   10 R\$ 20.000,00   Valor total Taxa de câmbio *   R\$ 200,000,00 10   Inicio da diária * Fim da diária *   01/01/2023 10/01/2023   Inicio evento/trabalho de campo *   01/01/2023   10/01/2023   10/01/2023   10/01/2023   01/00/12023   10/01/2023   01/00/12023   00jetivo da visita *   Workshop                                                                                                    | Complemento                                                      | Bairro *                                   | Município *                           |  |
| Estado       Diárias       Valor da diária *         RJ       10       R\$ 20.000,00         Valor total       Taxa de câmbio *       Data do câmbio *         R\$ 200.000,00       10       10/01/2023         Inicio da diária *       Fim da diária *         01/01/2023       10/01/2023         Inicio evento/trabalho de campo *       Fim evento/trabalho de campo *         01/01/2023       10/01/2023         Localidade *       País *       Estado *         Rio de Janeiro       Brasit *       RJ         Objetivo da vísita *       Workshop                                                                                                    | Anexo C                                                          | Rio de Janeiro                             | Rio de Janeiro                        |  |
| Image: Status - Diarias Valor da diaria -   RJ 10 R\$ 20.000,00   Valor total Taxa de câmbio -   Data do câmbio -   10   10   10   10/01/2023   Início evento/trabalho de campo -    01/01/2023   10/01/2023   Início evento/trabalho de campo -    01/01/2023   Início evento/trabalho de campo -    01/01/2023   Início evento/trabalho de campo -    01/01/2023   Início evento/trabalho de campo -    Início evento/trabalho de campo -    01/01/2023   Início evento/trabalho de campo -    Início evento/trabalho de campo -    Início evento/trabalho de campo | Catala a                                                         | Didde                                      |                                       |  |
| Valor total Taxa de câmbio *   R\$ 200.000,00 10   Inicio da diária * Fim da diária *   01/01/2023 10/01/2023   Inicio evento/trabalho de campo * Fim evento/trabalho de campo *   01/01/2023 10/01/2023   Localidade * Pais *  Estado * RJ *     Objetivo da vísita *  Workshop                                                                                                    | RJ ~                                                             | 10                                         | R\$ 20.000,00                         |  |
| Valor total     Taxa de câmbio *     Data do câmbio *       R\$ 200.000,00     10     10/01/2023       Inicio da diária *     Fim da diária *       01/01/2023     10/01/2023       Inicio evento/trabalho de campo *     Fim evento/trabalho de campo *       01/01/2023     10/01/2023       Localidade *     País *       Brasil     V       Objetivo da vísita *       Workshop                                                                                                    |                                                                  |                                            |                                       |  |
| Inicio da diária   Inicio da diária   01/01/2023   10/01/2023     Inicio evento/trabalho de campo   01/01/2023     Inicio evento/trabalho de campo   01/01/2023     Inicio evento/trabalho de campo   01/01/2023     Estado     Rio de Janeiro     Brasil     Kio de Janeiro     Brasil     Vorkshop                                                                                                    | Valor total                                                      | Taxa de câmbio *                           | Data do câmbio *                      |  |
| Inicio da diária   01/01/2023     Inicio evento/trabalho de campo   01/01/2023     Inicio evento/trabalho de campo   01/01/2023     Inicio evento/trabalho de campo   01/01/2023     Inicio evento/trabalho de campo     Inicio evento/trabalho de campo     Fim evento/trabalho de campo   01/01/2023     Inicio evento/trabalho de campo     Inicio evento/trabalho de campo     Inicio evento/trabalho de campo     Inicio evento/trabalho de campo     Inicio evento/trabalho de campo     Inicio evento/trabalho de campo     Inicio evento/trabalho de campo     Inicio evento/trabalho de campo     Inicio evento/trabalho de campo     Inicio evento/trabalho de campo     Inicio evento/trabalho de campo     Inicio evento/trabalho de campo     Inicio evento/trabalho de campo     Fim evento/trabalho de campo     Inicio evento/trabalho de campo     Inicio evento/trabalho de campo     Inicio evento/trabalho de campo     Inicio evento/trabalho de campo     Inicio evento/trabalho de campo     Inicio evento/trabalho de campo     Inicio evento/trabalho de campo     Inicio evento/trabalho de campo     Inicio evento/trabalho de campo     Inicio even                                                                                                    | N# 200.000,00                                                    |                                            | 10, 51/2023                           |  |
| 01/01/2023       10/01/2023         Inicio evento/trabalho de campo*       Fim evento/trabalho de campo*         01/01/2023       10/01/2023         Localidade*       Pais*       Estado*         Rio de Janeiro       Brasil       X         Objetivo da visita*       Vorkshop                                                                                                    | Início da diária *                                               | Fim da diária *                            |                                       |  |
| Início evento/trabalho de campo *   D1/01/2023     Localidade *   Pais *   Estado *   Rio de Janeiro *   Brasil *     Objetivo da vísita *     Workshop                                                                                                    | 01/01/2023                                                       | 10/01/2023                                 |                                       |  |
| 01/01/2023     10/01/2023       Localidade     Pais       Rio de Janeiro     Brasil       Objetivo da visita       Workshop                                                                                                    | Início evento/trabalho de campo *                                | Fim evento/trabalho de campo *             |                                       |  |
| Localidade     Pais     Estado       Rio de Janeiro     Brasil     RJ       Objetivo da visita     Vorkshop                                                                                                    | 01/01/2023                                                       | 10/01/2023                                 |                                       |  |
| Rio de Janeiro     Brasil     RJ       Objetivo da visita       Workshop                                                                                                    | Localidade *                                                     | País *                                     | Estado *                              |  |
| Objetivo da visita •<br>Workshop                                                                                                    | Rio de Janeiro                                                   | Brasil 🗸                                   | RJ ~                                  |  |
| Workshop                                                                                                    | Objetivo da visita *                                             |                                            |                                       |  |
|                                                                                                    | Workshop                                                         |                                            |                                       |  |
|                                                                                                    | Workshop                                                         |                                            |                                       |  |
|                                                                                                    | Declaro que as informações const<br>tabela de diárias do CNPq. * | antes deste recibo são verdadeiras e os va | ores toram calculados de acordo com a |  |
| Declaro que as intormações constantes deste recibo são verdadeiras e os valores foram calculados de acordo com a<br>tabela de diárias do CNPq. *                                                                                                    |                                                                  |                                            |                                       |  |

Figura 53

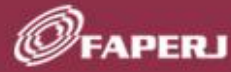

Após avançar, aparecerá um modal de sucesso com a seguinte mensagem: "*Recibo de diárias de terceiros cadastrado com sucesso*!".

| Dados do recibo 👽 Resum                                      |             |                                                |    |
|--------------------------------------------------------------|-------------|------------------------------------------------|----|
|                                                              |             |                                                |    |
|                                                              |             |                                                |    |
|                                                              |             |                                                |    |
|                                                              |             |                                                |    |
|                                                              |             |                                                |    |
|                                                              |             |                                                |    |
|                                                              |             | Município *                                    |    |
|                                                              |             |                                                |    |
|                                                              |             | ×                                              |    |
|                                                              | ~ ]         |                                                |    |
|                                                              |             |                                                |    |
|                                                              |             |                                                |    |
|                                                              | Recibo      | de diárias de                                  |    |
|                                                              | terceiros c | adastrado com                                  |    |
|                                                              | su          | icesso!                                        |    |
|                                                              |             |                                                |    |
|                                                              |             |                                                |    |
|                                                              |             |                                                |    |
|                                                              |             |                                                |    |
|                                                              |             |                                                |    |
|                                                              |             |                                                |    |
|                                                              |             |                                                |    |
| Declaro que as informações d<br>tabela de diárias do CNPq. * |             | as e os valores fotam calculados de acordo cor | no |
| Declaro que a finalidade foi ci                              |             |                                                |    |
|                                                              |             |                                                |    |
|                                                              |             |                                                |    |
| Avancelar                                                    |             |                                                |    |

Figura 54

### II.2.6.6.2 Resumo do recibo - Recibo de diárias de terceiros

Na aba *"Resumo do recibo"* é apresentado o documento com as informações do recibo, os logos da FAPERJ e do Governo do Estado do Rio de Janeiro, as duas declarações assinaladas na tela anterior, e a indicação para preencher com as datas e assinaturas do favorecido e outorgado.

Clique no botão **<Avançar>** para seguir.

FAPERJ

Clique no botão **<Imprimir>** para gerar um PDF do documento.

Clique no botão **<Voltar>** para retornar à tela anterior.

Clique no botão **<Sair>** para retornar à tela "Gerenciamento de despesas".

| Pados do recibo > Resumo do recibo 💊                                                                                                    | <ul> <li>Upload &gt; Informações de</li> </ul>                                                                                                    | pagamento >                                                                                          |  |  |  |  |  |
|----------------------------------------------------------------------------------------------------|----------------------------------------------------------------------------------------------------|----------------------------------------------------------------------------------------------------|--|--|--|--|--|
|                                                                                                    | 50<br>00<br>41                                                                                                    |                                                                                                    |  |  |  |  |  |
| RECIBO D                                                                                                    | E DIÁRIAS DE TERC                                                                                                    | EIROS                                                                                                |  |  |  |  |  |
| FAVORECIDO: Gabriel Ferreira Silva Oliveira                                                                                                    | CPF: 999.999.999-99                                                                                                    |                                                                                                    |  |  |  |  |  |
| IDENTIDADE: 22.222.222-2                                                                                                    | DATA DE EXPEDIÇÃO: 10/01/1990                                                                                                    | ÓRGÃO EMISSOR: Detran                                                                                |  |  |  |  |  |
| LOGRADOURO: RUA ANTENOR                                                                                                    | NÚMERO: 900                                                                                                    | COMPLEMENTO: ANEXO C                                                                                 |  |  |  |  |  |
| CEP: 255000-000                                                                                                    | BAIRRO: BOTAFOGO                                                                                                    | MUNICÍPIO: RIO DE JANEIRO                                                                            |  |  |  |  |  |
| ESTADO: RJ                                                                                                    |                                                                                                    |                                                                                                    |  |  |  |  |  |
|                                                                                                    |                                                                                                    |                                                                                                    |  |  |  |  |  |
| Valor total: R\$ 200.000,00<br>Taxa do câmbio: 10 Data do câmbio: 10/0<br>Período: 24/10/2023 a 30/10/2023<br>Objetivo da visita: Loren ipsun Loren ipsun Loren<br>ipsun Loren ipsun Loren ipsun Loren ipsun Loren                                                                                                    | 1/2024<br>oren ipsun Loren ipsun Loren ipsun Loren<br>en ipsun Loren ipsun Loren ipsun Loren i                                                                                                    | en ipsun Loren ipsun Loren ipsun Loren<br>psun.                                                      |  |  |  |  |  |
| Valor total: R\$ 200.000,00<br>Taxa do câmbio: 10 Data do câmbio: 10/0<br>Período: 24/10/2023 a 30/10/2023<br>Objetivo da visita: Loren ipsun Loren ipsun Lore<br>ipsun Loren ipsun Loren ipsun Loren ipsun Lore<br>© Declaro que as informações constantes deste no<br>CNPq.                                                                                                    | 1/2024<br>oren ipsun Loren ipsun Loren ipsun Lor<br>en ipsun Loren ipsun Loren i<br>ecibo são verdadeiras e os valores foram calc                                                                                                    | en ipsun Loren ipsun Loren ipsun Loren<br>psun.<br>vulados de acordo com a tabela de clárias do      |  |  |  |  |  |
| Valor total: R\$ 200.000,00<br>Taxa do câmbio: 10 Data do câmbio: 10/0<br>Período: 24/10/2023 a 30/10/2023<br>Objetivo da visita: Loren ipsun Loren ipsun Loren<br>ipsun Loren ipsun Loren ipsun Loren ipsun Loren<br>© Declaro que as informações constantes destern<br>CNPq.<br>Em,//                                                                                                    | 1/2024<br>oren ipsun Loren ipsun Loren ipsun Loren<br>en ipsun Loren ipsun Loren ipsun Loren i<br>ecibo são verdadeiras e os valores foram cald                                                                                                    | an ipsun Loren ipsun Loren ipsun Loren<br>psun.<br>ulados de acordo com a tabela de clárias do       |  |  |  |  |  |
| Valor total: R\$ 200.000,00<br>Taxa do câmbio: 10 Data do câmbio: 10/0<br>Período: 24/10/2023 a 30/10/2023<br>Objetivo da visita: Loren ipsun Loren ipsun Loren<br>ipsun Loren ipsun Loren ipsun Loren ipsun Loren<br>ipsun Loren ipsun Loren ipsun Loren ipsun Loren<br>me cNPq.<br>Em,//                                                                                                    | 1/2024<br>oren ipsun Loren ipsun Loren ipsun Loren<br>en ipsun Loren ipsun Loren ipsun Loren ipsun Loren i<br>ecibo são verdadeiras e os valores foram calo<br>                                                                                                    | en ipsun Loren ipsun Loren ipsun Loren<br>psun.<br>ulados de acordo com a tabela de clárias do<br>   |  |  |  |  |  |
| Valor total: R\$ 200.000,00<br>Taxa do câmbio: 10 Data do câmbio: 10/0<br>Período: 24/10/2023 a 30/10/2023<br>Objetivo da visita: Loren ipsun Loren ipsun Loren<br>ipsun Loren ipsun Loren ipsun Loren ipsun Loren<br>ipsun Loren ipsun Loren ipsun Loren<br>e cone<br>Em, / /<br>Em, / /<br>Ecclaro que a finalidade foi cumprida.                                                                                                    | 1/2024<br>oren ipsun Loren ipsun Loren ipsun Loren<br>en ipsun Loren ipsun Loren ipsun Loren i<br>ecibo são verdadeiras e os valores foram calc<br>                                                                                                    | en ipsun Loren ipsun Loren ipsun Loren<br>psun.<br>sulados de acordo com a tabela de clárias do      |  |  |  |  |  |
| Valor total: R\$ 200.000,00<br>Taxa do câmbio: 10 Data do câmbio: 10/0<br>Período: 24/10/2023 a 30/10/2023<br>Objetivo da visita: Loren ipsun Loren ipsun Loren<br>ipsun Loren ipsun Loren ipsun Loren ipsun Loren<br>ipsun Loren ipsun Loren ipsun Loren ipsun Loren<br>ipsun Loren ipsun Loren ipsun Loren ipsun Loren<br>ipsun Loren ipsun Loren ipsun Loren<br>Em,//<br>Ecclaro que as informações constantes deste re<br>CNPq.<br>Em,//                                                                                                    | 1/2024<br>oren ipsun Loren ipsun Loren ipsun Loren i<br>en ipsun Loren ipsun Loren ipsun Loren i<br>ecibo são verdadeiras e os valores foram calo<br>Assinatura do favorec                                                                                                    | en ipsun Loren ipsun Loren ipsun Loren<br>psun.<br>uuados de acordo com a tabela de clárias do       |  |  |  |  |  |
| Valor total: R\$ 200.000,00<br>Taxa do câmbio: 10 Data do câmbio: 10/0<br>Período: 24/10/2023 a 30/10/2023<br>Objetivo da visita: Loren ipsun Loren ipsun Loren<br>ipsun Loren ipsun Loren ipsun Loren ipsun Loren<br>ipsun Loren ipsun Loren ipsun Loren<br>Peclaro que as informações constantes dester<br>CNPq.<br>Em, / /<br>Declaro que a finalidade foi cumprida.<br>Em, / /                                                                                                    | 1/2024<br>oren ipsun Loren ipsun Loren ipsun Loren<br>en ipsun Loren ipsun Loren ipsun Loren i<br>ecibo são verdadeiras e os valores foram calo<br>Assinatura do favorec<br>Assinatura do favorec                                                                               | an ipsun Loren ipsun Loren ipsun Loren<br>psun.<br>ulados de acordo com a tabela de clárias do<br>do |  |  |  |  |  |
| Valor total: R\$ 200.000,00         Taxa do câmbio: 10       Data do câmbio: 10/01         Periodo: 24/10/2023 a 30/10/2023         Objetivo da visita: Loren ipsun Loren ipsun           | 1/2024<br>bren ipsun Loren ipsun Loren ipsun Loren<br>en ipsun Loren ipsun Loren ipsun Loren ipsun Loren ipsun Loren ipsun Loren ipsun Loren ipsun Loren i<br>ecibo são verdadeiras e os valores foram calc<br>Assinatura do favorec<br>Assinatura do outorga<br>c 1 2 3 4 3 30 | en ipsun Loren ipsun Loren ipsun Loren<br>psun.<br>uuados de acordo com a tabela de clárias do<br>do |  |  |  |  |  |
| Valor total: R\$ 200.000,00         Taxa do câmbio: 10         Deríodo: 24/10/2023 a 30/10/2023         Objetivo da visita: Loren ipsun Loren ipsun L | 1/2024<br>bren ipsun Loren ipsun Loren ipsun Loren i<br>psun Loren ipsun Loren ipsun Loren i<br>ecibo são verdadeiras e os valores foram cald<br>Assinatura do favorec<br>Assinatura do outorga<br>< 1 2 3 4 3 23                                                               | en ipsun Loren ipsun Loren ipsun Loren<br>psun.<br>uuados de acordo com a tabela de clárias do<br>do |  |  |  |  |  |

Figura 55

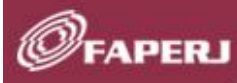

SIL

## II.2.6.6.3 Upload - Recibo de diárias de terceiros

Na aba "*Upload*", em "*Download e upload do recibo assinado*", clique em **<Visualizar>** para abrir o documento do recibo em anexo e imprimir.

Preencha o Recibo de diária de terceiros com as devidas datas e assinaturas e, após, digitalize o documento no formato PDF e tamanho máximo de 15MB e o anexe clicando na opção <+ Adicionar documentos>.

Se preferir, o Recibo de diária de terceiros pode ser assinado digitalmente, por exemplo, com assinatura avançada GOV.BR.

Anexe um documento de Certificado/Declaração em formato PDF e com tamanho máximo de 15 MB, clicando em **<+ Adicionar documentos>**.

É possível inseriri observações que se façam necessárias no campo "Observação".

Clique no botão **<Salvar>** para seguir ou no botão **<Cancelar>** para retornar à tela "Gerenciamento de despesas".

| Øfaperj                                                                                 | 음 Olà,. 🗸      |
|-----------------------------------------------------------------------------------------|----------------|
| 命 Tela inicial Recibo de diárias de terceiros                                           |                |
| Dados do recibo > Resumo do recibo > Upload ~ Informações de pagamento >                |                |
| Download e upload do recibo assinado<br>Aperas formate pol e con tanento máximo de 1508 |                |
| Recibo gerado.pdf                                                                       | Visualizar 🕹   |
|                                                                                         | 100%           |
| C Recibo assinado.pdf 🗸                                                                 | Visualizar 💩 😑 |
| + Adicionar documentos                                                                  | 100 %          |
| Certificado/Declaração<br>Aparas formato pol e com tamanho máximo de 1548               |                |
| Ds. certificado.odf. √                                                                  | Visualizar 🕹 🛱 |
| enninedespar -                                                                          | 100%           |
| + Adicionar documentos                                                                  |                |
| Observações                                                                             |                |
|                                                                                         |                |
| Salvar Cancelar                                                                         |                |
|                                                                                         |                |

Figura 56

# II.2.6.6.4 Informações de pagamento - Recibo de diárias de terceiros

Seguir os passos descritos item II.2.6.1.2.

## II.2.6.7 Recibo de diárias para trabalho de campo coletivo

Selecione o tipo de comprovante desejado e clique no botão **< Prosseguir>**.

| Gerenciamento de despesas         Nº do processo: 2391293192         Q: Data da despesa         Pata da despesa         Favorecido         Buscar         Valor total do comprovante                                                                                                    | pess + De  |          |
|----------------------------------------------------------------------------------------------------|------------|----------|
| Nº do processo: 2391293192<br>Q Data da despesa e tavorecido Buscar Arcienir de<br>Data da despesa Favorecido Tipo de comprovante Valor total do comprovante                                                                                                    | ees + De   |          |
| O Opta da despesa la tavoritorido         Buscar         Anciente det           Data da despesa la Favorecido         Tipo de comprovante         Valor total do comprovante                                                                                                    | tera + Der |          |
| Data da despesa Favorecido Tipo de comprovante Valor total do comprovante                                                                                                    |            |          |
| The second of the second of th |            |          |
| 01/01/2023 Louis Vuitton                                                                                                    |            | Ð        |
| 01/01/2023 Cameron William Tipo de comprovante                                                                                                    |            | ۲        |
| 01/01/2023 MasterCard Selecione um tipo de comprovante * ccluir                                                                                                    |            |          |
| 01/01/2023 eBey Recibo de diárias para trabalho de campo coletivo v                                                                                                    |            | ÷        |
| 01/01/2023 Darlene Roberts Prosseguir                                                                                                    |            | $\oplus$ |
| 01/01/2023 Darlene Robertson, Cameron W., Kecibo de diarias para trabal peccio de diarias para trabal de zamos contivo                                                                                                    | Concluído  | $\oplus$ |
| 01/01/2023 Kristin Watson Recibo de colaborador event R\$ 20.000,00                                                                                                    |            | Ð        |
| 01/01/2023 Cody Fisher Recise de colaborador event R\$ 20.000,00                                                                                                    |            | ŧ        |
| 01/01/2023 Marvin McKinney R\$: 20.000,00 R\$: 20.000,00                                                                                                    |            | ÷        |
|                                                                                                    |            | ۲        |
|                                                                                                    |            |          |

Figura 57

## II.2.6.7.1 Dados do recibo - Recibo de diárias para trabalho de campo coletivo

Na aba "Dados do recibo", preencha manualmente todos os campos obrigatórios.

Clique em <+ Adicionar participante>.

| Modalidade                        | Número do processo                | Outorgado/Representante legal |      |
|-----------------------------------|-----------------------------------|-------------------------------|------|
| INST - Auxílio à Instalação       | E-26/170/725/2004                 | Gabriel Ferreira Silva Lopes  |      |
| Instituição/Empresa               | Departamento                      |                               |      |
| Empresa A                         | Departamento C                    |                               |      |
| Título do projeto                 |                                   |                               |      |
| INST - Auxílic à Instalação       |                                   |                               |      |
| Início do período de realização * | Fim do período de realização *    |                               |      |
| 01/01/2023                        | 10/01/2023                        |                               |      |
| Valor recebido por participante * | Total gasto de diárias do grupo * |                               |      |
| R\$ 100.000,00                    | R\$ 200.000,00                    |                               |      |
| Objetivo F                        |                                   |                               |      |
| Partcipante                       | CPF                               | Área de atuação               | Ação |
|                                   | + Adicionar p                     | oarticipante                  |      |
|                                   |                                   |                               |      |

Figura 58

Preencha as informações do participante na modal **<Adicionar participante>** e clique no botão <Adicionar>. 

Adicione mais participantes clicando no botão <+ Adicionar>.

| do processo Outorgado/Representante legal<br>sa A Gebtiel Parreiro Bilva Lapes  mento amento C  onar participante ante * |
|----------------------------------------------------------------------------------------------------|
| Gobriel Farreline Gitva Lapos                                                                                            |
| amento C<br>onar participante<br>ante *                                                                                  |
| onar participante                                                                                                    |
| onar participante                                                                                                    |
| onar participante                                                                                                    |
| onar participante                                                                                                    |
| ante *                                                                                                    |
|                                                                                                    |
| ndo Lopes                                                                                                    |
|                                                                                                    |
| 99.999-99                                                                                                    |
| atuação *                                                                                                    |
| Δ                                                                                                    |
| Adicionar                                                                                                    |
|                                                                                                    |
| Ação                                                                                                    |
|                                                                                                    |
| Adicionar participante                                                                                                   |
|                                                                                                    |
| ipo para desenvolvimento do trabalho de campo foi calculado                                                              |
| ções estabelecicos nas Instruções para a Prestação de Contas da                                                          |
|                                                                                                    |
|                                                                                                    |
|                                                                                                    |
|                                                                                                    |

Figura 59

Caso deseje alterar o participante cadastrado e relacionado na lista, clique na ação **<Alterar>** (símbolo de papel com lápis) ou na ação **<Excluir>** (símbolo de lixeira).

Marque a opção < Declaro que o total gasto com as diárias do grupo de desenvolvimento do trabalho de campo foi calculado obedecendo aos critérios para valores e aplicações estabelecidos nas instruções para a Prestação de Contas da FAPERJ>\*.

Marque a opção **<Declaro que a finalidade foi cumprida>\***.

Clique no botão **<Avançar>** para seguir ou no botão **<Cancelar>** para retornar à tela "Gerenciamento de despesas".

| Dados do recibo 🗸 Resumo                    | do recibo 义 Upload 义 Info         | ormações de pagamento 🛛 📏     |      |
|---------------------------------------------|-----------------------------------|-------------------------------|------|
| Modalidade                                  | Número do processo                | Outorgado/Representante legal |      |
| E-26/170/725/2004                           | Empresa A                         | Gabriel Ferreira Silva Lopes  |      |
| Instituição/Empresa                         | Departamento                      |                               |      |
| Empresa A                                   | Departamento C                    |                               |      |
| Título do projeto                           |                                   |                               |      |
| INST - Auxílic à Instalação                 |                                   |                               |      |
| Início do período de realização *           | Fim do período de realização *    |                               |      |
| 10/01/2023                                  | 10/01/2023                        |                               |      |
| Volume                                      | Tabel and the state of the        |                               |      |
| Valor recebido por participante *           | Total gasto de diárias do grupo * |                               |      |
|                                             | Transferences and the             |                               |      |
| Objetivo de trabalho de campo *             |                                   |                               |      |
| Objetivo F                                  |                                   |                               |      |
| Partcipante<br>Gabriel Ferreira Silva Lopes | CPF<br>999.999.999-99             | Área de atuação<br>Área A     | Ação |
| Sabier energia silva copes                  | 000.000.000.00                    | Áug A                         |      |
| Fernando Lopes                              | 999.999.999-99                    | Area A                        |      |
| FAPERJ. *  Cancelar  Cancelar               | prida. *                          |                               |      |
|                                             | F                                 | -igura 60                     |      |

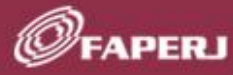

Após avançar, aparecerá um modal de sucesso com a seguinte mensagem: "*Recibo de diárias para trabalho de campo coletivo cadastrado com sucesso*!".

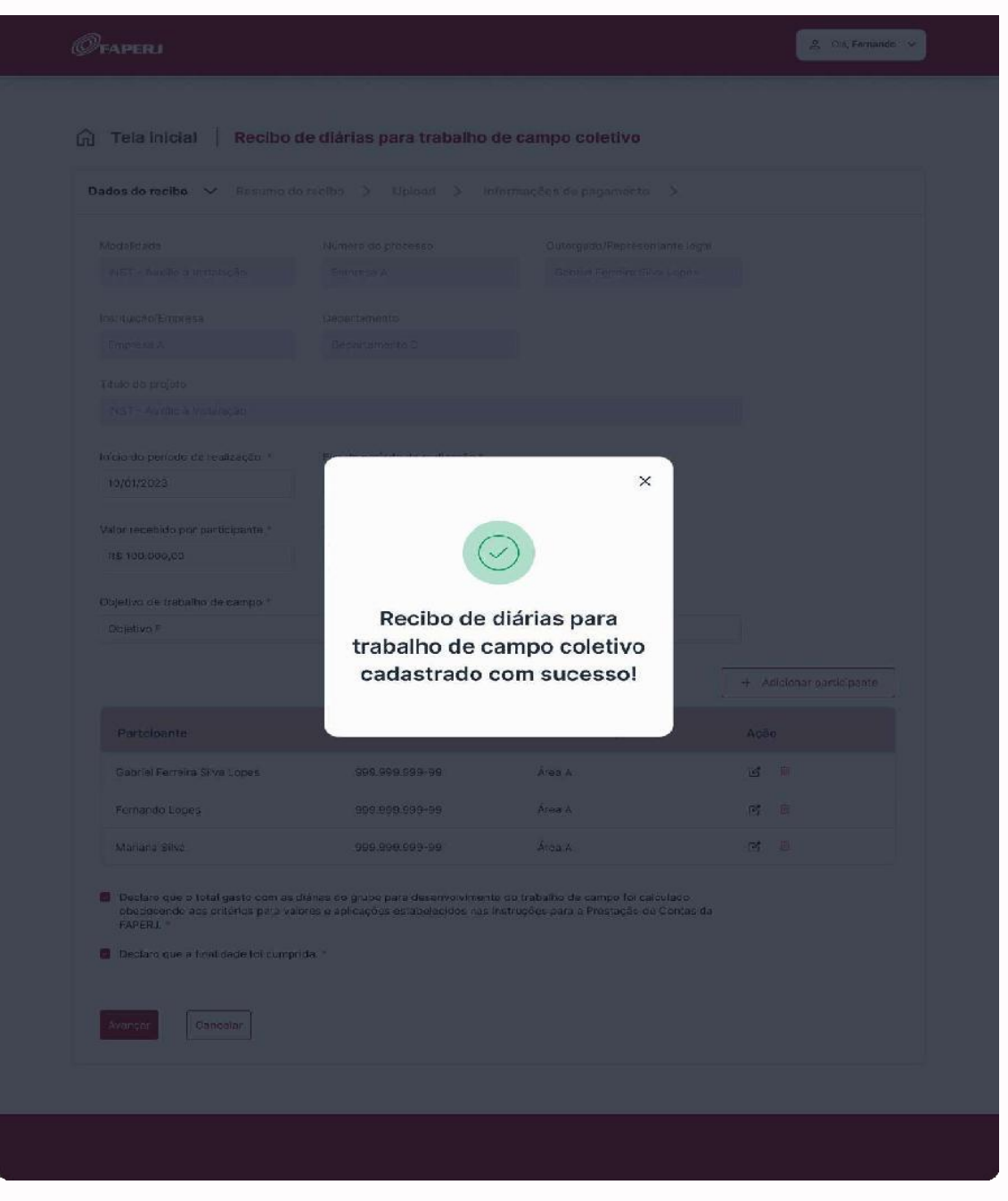

Figura 61

## II.2.6.7.2 Resumo do recibo - Recibo de diárias para trabalho de campo coletivo

Na aba "*Resumo do recibo*" é apresentado o documento com as informações do recibo, os logos da FAPERJ e do Governo do Estado do Rio de Janeiro, as duas declarações assinaladas na tela anterior, e a indicação para preencher com as datas e a assinatura(s) do(s) participante(s) e do outorgado.

Clique no botão **<Avançar>** para seguir.

Clique no botão **<Imprimir>** para gerar um PDF do documento.

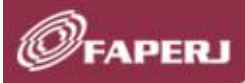

CALCO.

Clique no botão **<Voltar>** para retornar à tela anterior.

Clique no botão **<Sair>** para retornar à tela "Gerenciamento de despesas".

| ados do recibo > Resumo do re                                                | cibo 🗸 Upload 🗦                                                         | Informações de pagamento 🛛 📏                                                 |                      |
|------------------------------------------------------------------------------|-------------------------------------------------------------------------|------------------------------------------------------------------------------|----------------------|
|                                                                              |                                                                         | Serversion des<br>Cartoris, réstancians<br>e Honoscha                        | DO ESTADO<br>JANEIRO |
| RECIBO DE DIÁRI                                                              | AS PARA TRAB                                                            | ALHO DE CAMPO COL                                                            | ETIVO                |
| Modalidade do auxílio: INST - Auxíli                                         | o à Instalação                                                          |                                                                              |                      |
| Número do processo: 213123123123                                             | 312                                                                     |                                                                              |                      |
| Nome do outorgado/Representante                                              | legal: Gabriel Ferreira                                                 |                                                                              |                      |
| Departamento: Departamento C                                                 |                                                                         |                                                                              |                      |
| Título do projeto: Título AB                                                 |                                                                         |                                                                              |                      |
|                                                                              |                                                                         |                                                                              |                      |
| Início do período de realização: 20/0                                        | 01/2023 Fim do pe                                                       | ríodo de realização: 20/02/2023                                              |                      |
| Valor recebido por participante: R\$                                         | 200.000,00 Total gast                                                   | to com diarias do grupo: 200.000,00                                          | insun Loren          |
| sayan a nabano de campo. Lon                                                 |                                                                         |                                                                              |                      |
| Declaro que o total gasto com as dia<br>para valores e aplicações estabeleci | árias do grupo para desenvolvimer<br>dos nas Instruções para a Prestaçã | nto do trabalho de campo foi calculado obedecendo<br>io de Contas da FAPERJ. | aos critérios        |
|                                                                              |                                                                         |                                                                              |                      |
| Em, / /                                                                      |                                                                         |                                                                              |                      |
| CPF:                                                                         | Assinatura:                                                             |                                                                              | _                    |
|                                                                              |                                                                         | Fernando Lopes                                                               |                      |
| CPF:                                                                         |                                                                         |                                                                              |                      |
|                                                                              | Assinatura:                                                             | Mariana Silva                                                                |                      |
| Declaro que a finalidade foi cumpri                                          | da.                                                                     |                                                                              |                      |
|                                                                              |                                                                         |                                                                              |                      |
| Em, //                                                                       | Assinatura:                                                             | Assinatura do outorgado                                                      | -                    |
|                                                                              |                                                                         | <i>a</i>                                                                     |                      |
|                                                                              |                                                                         |                                                                              |                      |
|                                                                              | « < 1 2 3                                                               | 4 > >>                                                                       |                      |

Figura 62

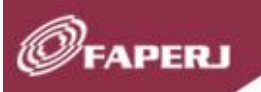

SILS

### II.2.6.7.3 Upload - Recibo de diárias para trabalho de campo coletivo

Na aba "*Upload*", em "*Download e upload do recibo assinado*", clique em **<Visualizar>** para abrir o documento do recibo em anexo e imprimir.

Preencha o Recibo de diárias para trabalho de campo coletivo com as devidas datas e assinaturas e, após, digitalize o documento no formato PDF e tamanho máximo de 15MB e o anexe clicando na opção **<+ Adicionar documentos>**.

Se preferir, o Recibo de diárias para trabalho de campo coletivo pode ser assinado digitalmente, por exemplo, com assinatura avançada GOV.BR.

Anexe um documento de Certificado/Declaração em formato PDF e com tamanho máximo de 15 MB, clicando em **<+ Adicionar documentos>**.

É possível inseriri observações que se façam necessárias no campo "Observação".

Clique no botão **<Salvar>** para seguir ou no botão **<Cancelar>** para retornar à tela "Gerenciamento de despesas".

| Øtaperi                                                                                 | ی ۵۱۵ م                 |
|-----------------------------------------------------------------------------------------|-------------------------|
| 命 Tela inicial Recibo de diárias para trabalho de campo coletivo                        |                         |
| Dados do recibo > Resumo do recibo > Upload 		 Informações de pagamento >               |                         |
| Download e upload do recibo assinado<br>Apress tenero pré e constructivo márene de 10x8 |                         |
| 🕒 Recibio gendo pati 🛷                                                                  | Visualizar 👌            |
| 隆 Recibo assinado.pdf 🗸                                                                 | toons<br>Visualizar ය ම |
| + Adicionar documentos                                                                  | 100%                    |
| Certificado/Declaração<br>Areas tumo por e um tempor a fuelo                            |                         |
| 🕒 certificada.pdf 🗸                                                                     | Visualizar 👌 😫          |
| + Adicionar documentos                                                                  | 100%                    |
| Description                                                                             |                         |
|                                                                                         |                         |
|                                                                                         |                         |
|                                                                                         |                         |
|                                                                                         |                         |
| Salvar Cancelar                                                                         |                         |

Figura 63

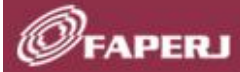

II.2.6.7.4 Informações de pagamento - Recibo de diárias para trabalho de campo coletivo

Seguir os mesmos passos descritos no item II.2.6.1.2.

#### II.1.2.7 Gerenciamento de despesas

Na tela "*Gerenciamento de controle de prestação de contas*" clique na coluna "*Ações*" do projeto desejado, e selecione a opção **> (Gerenciamento de despesas**).

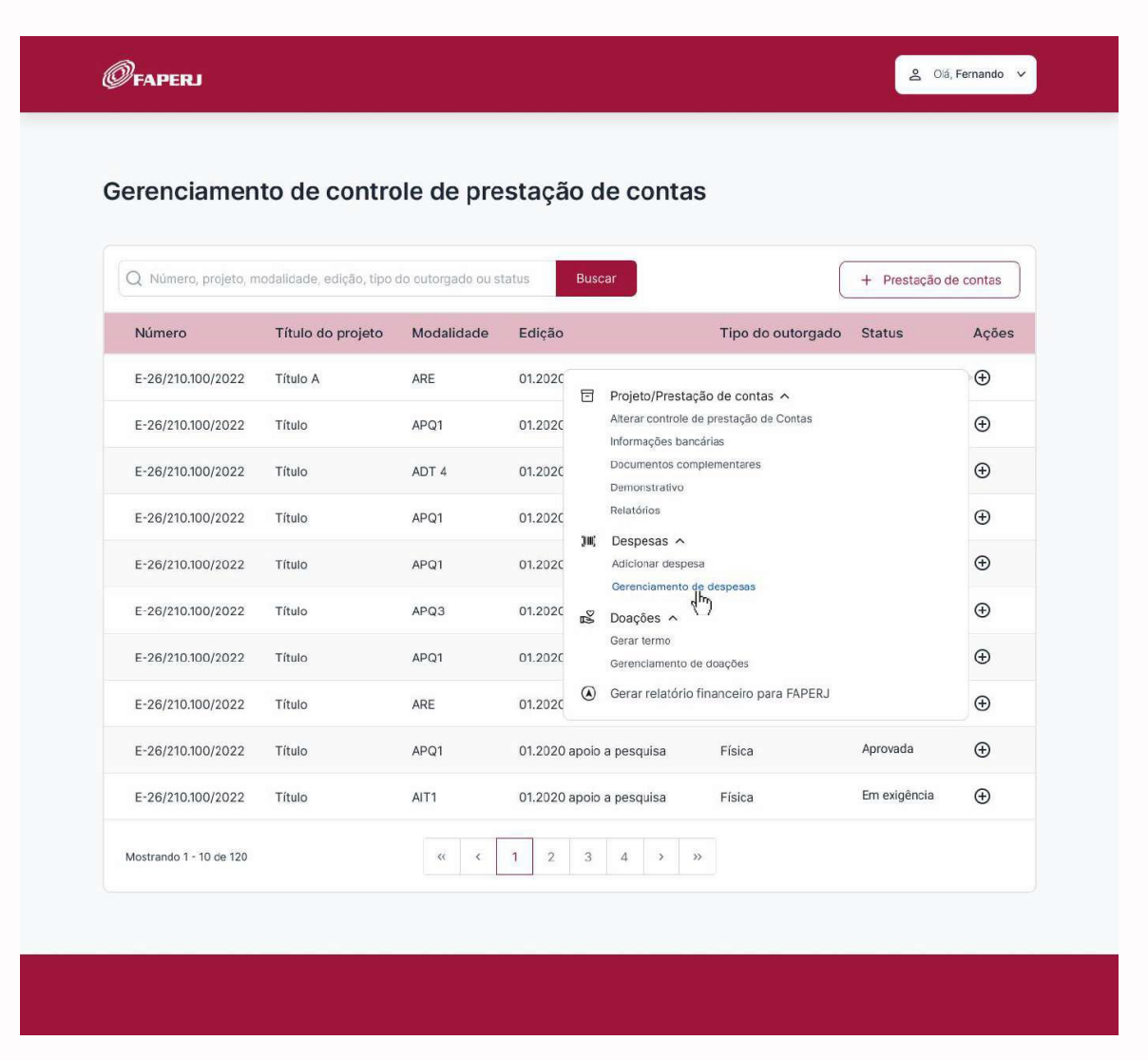

Figura 64

Na lista das despesas cadastradas da tela de *"Gerenciamento de despesas",* é possível pesquisar a(s) despesa(s) desejada(s) por data da despesa e nome do favorecido.

Nessa tela, na coluna "Ações" pode-se utilizar as seguintes funções:

Clicar na opção **<Editar>** para alterar informações da despesa desejada.

Tutorial de utilização do Sistema Prestação de Contas Financeira

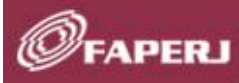

Clicar na opção **<Upload/Download documentos>** para anexar documentos necessários.

Clicar na opção **<Informações de Pagamentos>** para visualizar e/ou editar informações de pagamento.

\*Em casos de notas fiscais, virá preenchido, em caso de recibos, o outorgado pode preencher após a emissão do recibo.

Clicar na opção **<Excluir>** para excluir a despesa desejada.

Clique no botão **<Voltar>** para retornar à tela *"Gerenciamento de controle de prestação de Contas"*.

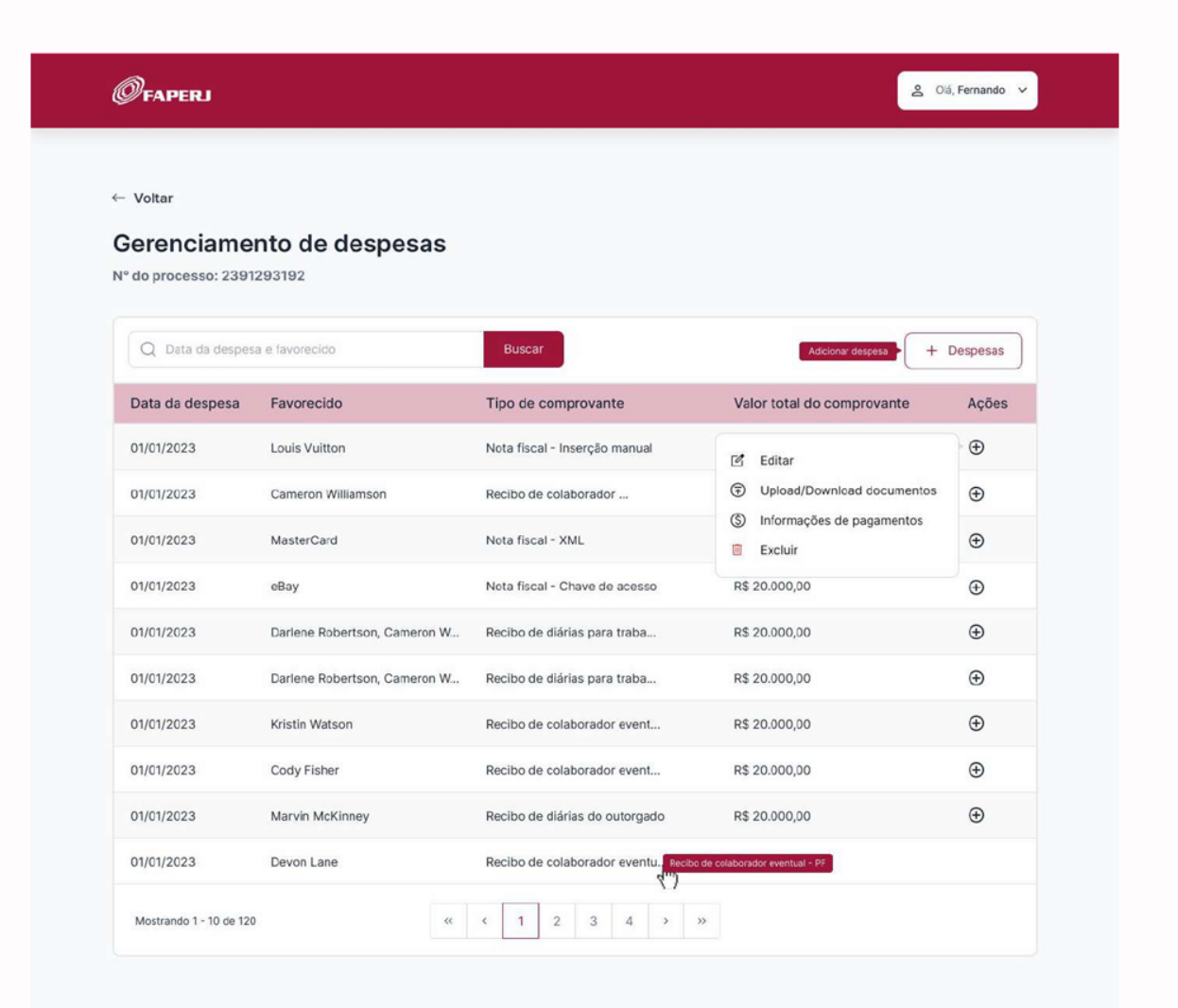

Figura 65

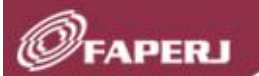

#### II.1.2.8 Gerar termo

Na tela *"Gerenciamento de controle de prestação de contas"* clique na coluna *"Ações"* do projeto desejado, e selecione a opção **<Doações>**, **<Gerar termo>**.

É possível pesquisar e/ou corrigir/editar os Termos cadastrados utilizando a ação "Gerenciamento de controle de prestação de contas".

| Q Número, projeto, m    | nodalidade, edição, tipo | do cutorgado ou s | tatus     | Busc | car                                        | + Prestação de | e contas |
|-------------------------|--------------------------|-------------------|-----------|------|--------------------------------------------|----------------|----------|
| Número                  | Título do projeto        | Modalidade        | Edição    |      | Tipo do outorgado                          | Status         | Ações    |
| E-26/210.100/2022       | Título A                 | ARE               | 01.2020   | F    | Projeto/Prestação de contas A              |                | Ð        |
| E-26/210.100/2022       | Título                   | APQ1              | 01.2020   |      | Alterar controle de prestação de Contas    |                | $\oplus$ |
| E-26/210.100/2022       | Título                   | ADT 4             | 01.2020   |      | Documentos complementares                  |                | $\oplus$ |
| E-26/210.100/2022       | Título                   | APQ1              | 01.2020   |      | Relatórios                                 |                | ۲        |
| E-26/210.100/2022       | Título                   | APQ1              | 01.2020   | )1(  | Adicionar despesa                          |                | $\oplus$ |
| E-26/210.100/2022       | Título                   | APQ3              | 01.2020   | Po   | Gerenciamento de despesas                  |                | Ð        |
| E-26/210.100/2022       | Título                   | APQ1              | 01.2020   |      | Gerar termo Im<br>Gerenciamento de doações |                | ۲        |
| E-26/210.100/2022       | Título                   | ARE               | 01.2020   | ۲    | Gerar relatório financeiro para FAPERJ     |                | Ð        |
| E-26/210.100/2022       | Título                   | APQ1              | 01.2020 a | poio | a pesquisa Física                          | Aprovada       | $\oplus$ |
| E-26/210.100/2022       | Título                   | AIT1              | 01.2020 a | poio | a pesquisa Física                          | Em exigência   | ۲        |
| Mostrando 1 - 10 de 120 |                          | « (               | 1 2       | 3    | 4 > »>                                     |                |          |

Figura 66

#### II.8.1 Doações/Transferências - Gerar termo

Na aba "*Doações/Transferências*", em "*Gerar termo*", selecione um ou mais itens da nota, referente ao bem ou equipamento que será doado, preencha o campo "*Quantidade selecionada*" e clique no botão **<Adicionar>.** 

| Numere do processo         Projeto A       E-26/170.725/2004         Nota       Deta de emissão       Descrição do bem       Qtd total       Qtd selecionado       Valor unitário       Valor total       Locz         1232132       20/01/2022       Notebook Dell I/2       20       10       R\$ 900,00       R\$ 900,00       -         000302012       15/01/2022       Monitor Dell I/2031S       30       20       R\$ 900,00       R\$ 900,00       -         1232132       15/01/2022       Projetor Sony 40x       5       0       ^       R\$ 900,00       R\$ 11.000,00       -         1232132       15/01/2022       Iphone 13 Pro Max       10       0       ^       R\$ 8.000,00       -         1232132       15/01/2022       Notebook Dell M232       20       0       ^       R\$ 200,00       R\$ 200,00       -         1232132       15/01/2022       Mouse Dell M232       20       0       ^       R\$ 400,00       R\$ 400,00       -         Localização do bem *                                                                                                    |                            |                          |                                                           |                 |                          |                |               |      |
|----------------------------------------------------------------------------------------------------|----------------------------|--------------------------|-----------------------------------------------------------|-----------------|--------------------------|----------------|---------------|------|
| Project A         Project A           Nota         Data de emissão         Descrição do bem         Qtd total         Qtd selecionada         Valor unitário         Valor total         Loca           0         1232132         20/01/2022         Notebook Dell I/2         20         10         R\$ 10.000,00         R\$ 10.000,00         -           0         00032012         15/01/2022         Monitor Dell I/2031S         30         20         R\$ 600,00         R\$ 500,00         -           1         40302012         10/01/2022         Projetor Sony 40sx         5         0         ^         R\$ 8.000,00         R\$ 11.000,00         -           1         1232132         15/01/2022         Iphone 13 Pro Max         10         0         ^         R\$ 8.000,00         -           1         1232132         15/01/2022         Notebook Dell I/2         20         0         ^         R\$ 200,00         R\$ 200,00         -           1         1232132         15/01/2022         Mouse Dell M232         20         0         ^         R\$ 400,00         R\$ 400,00         -           Cacalização do bem *         UFRJ         Atticionar                                                                                                    | Título do projeto          |                          | Número do processo                                        |                 |                          |                |               |      |
| Note         Data de emissão         Descrição do bem         Qtd total         Qtd selecionada         Valor unitário         Valor total         Loca           1232132         20/01/2022         Notebook Dell I7         20         10         R\$ 10.000,00         R\$ 10.000,00         -           00032012         15/01/2022         Monitor Dell IP20315         30         20         R\$ 900,00         R\$ 900,00         -           1040302012         10/01/2022         Projetor Sony 40ex         5         0         0         R\$ 900,00         R\$ 11.000,00         -         -           1232132         15/01/2022         Iphone 13 Pro Max         10         0         0         R\$ 900,00         -         -         -         -         -         -         -         -         -         -         -         -         -         -         -         -         -         -         -         -         -         -         -         -         -         -         -         -         -         -         -         -         -         -         -         -         -         -         -         -         -         -         -         -         -         -         -                                                                                                    | Projeto A                  |                          | E-26/170.725/2004                                         |                 |                          |                |               |      |
| <ul> <li>1232132</li> <li>20/01/2022</li> <li>Notebook Dell I7</li> <li>20</li> <li>10</li> <li>R\$ 10.000,00</li> <li>R\$ 10.000,00</li> <li>R\$ 10.000,00</li> <li>R\$ 10.000,00</li> <li>R\$ 10.000,00</li> <li>R\$ 10.000,00</li> <li>R\$ 10.000,00</li> <li>R\$ 10.000,00</li> <li>R\$ 900,00</li> <li>20</li> <li>R\$ 900,00</li> <li>R\$ 900,00</li> <li>R\$ 11.000,00</li> <li>R\$ 11.000,00</li> <li>R\$ 11.232132</li> <li>15/01/2022</li> <li>Notebook Dell I9</li> <li>2</li> <li>0</li> <li>R\$ 200,00</li> <li>R\$ 400,00</li> <li>R\$ 400,00</li> <li>R\$ 400,00</li> <li>R\$ 400,00</li> <li>R\$ 400,00</li> <li>R\$ 400,00</li> <li>R\$ 400,00</li> <li>S.591.430/0001-00</li> <li>José Linhares de Oliveira</li> </ul> <ul> <li>Totat do termo de outorgado</li> <li>Instituto Marechal Otoniel</li> <li>I.5.591.430/0001-00</li> <li>José Linhares de Oliveira</li> </ul> <ul< th=""><th>Nota</th><th>Data de emissão</th><th>Descrição do bem</th><th>Qtd total</th><th>Qtd selecionada</th><th>Valor unitário</th><th>Valor total</th><th>Loca</th></ul<>                                                                                                    | Nota                       | Data de emissão          | Descrição do bem                                          | Qtd total       | Qtd selecionada          | Valor unitário | Valor total   | Loca |
| • 00032012       15/01/2022       Monitor Dell IP2031S       30       ~ 20       ~ R\$ 900,00       R\$ 900,00       -         • 40302012       10/01/2022       Projetor Sony 40sx       5       ~ 0       ~ R\$ 11.000,00       R\$ 11.000,00       -         • 1232132       15/01/2022       Iphone 13 Pro Max       10       ~ 0       ~ R\$ 900,00       R\$ 8.000,00       -         • 1232132       15/01/2022       Notebook Dell I9       2       ~ 0       ~ R\$ 900,00       R\$ 900,00       -         • 1232132       15/01/2022       Notebook Dell M232       20       ~ 0       ~ R\$ 900,00       R\$ 200,00       -         • 1232132       15/01/2022       Teclado Dell T2312       40       ~ 0       ~ R\$ 400,00       R\$ 400,00       -         • 1232132       15/01/2022       Teclado Dell T2312       40       ~ 0       ~ R\$ 400,00       R\$ 400,00       -         • UFRJ       Aticionar       .       .       .       .       .       .         Data do termo de outorgae       15.591.430/0001-00       José Linhares de Oiveira       .       .       .       .         It/01/2022       .       .       .       .       .       .       .       .      <                                                                                                    | 2 1232132                  | 20/01/2022               | Notebook Dell i7                                          | 20              | × 10 ^                   | R\$ 10.000,00  | R\$ 10.000,00 | ×.   |
| A0302012       10/01/2022       Projetor Sony 40sx       5 <ul> <li>0</li> <li>R\$ 11.000,00</li> <li>R\$ 11.000,00</li> <li>R\$ 10.000,00</li> <li>R\$ 10.000,00</li> <li>R\$ 200,00</li> <li>R\$ 200,00</li> <li>R\$ 200,00</li> <li>R\$ 200,00</li> <li>R\$ 200,00</li> <li>R\$ 200,00</li> <li>R\$ 200,00</li> <li>R\$ 400,00</li> <li>R\$ 4</li></ul>                                                                                                    | 00032012                   | 15/01/2022               | Monitor Dell IP2031S                                      | 30              | ~ 20 ^                   | R\$ 900,00     | R\$ 900,00    | -    |
| 1232132       15/01/2022       Iphone 13 Pro Max       10 <ul> <li>0</li> <li>R\$ 8.000,00</li> <li>R\$ 8.000,00</li> <li>R\$ 900,00</li> <li>R\$ 900,00</li> <l< td=""><td>40302012</td><td>10/01/2022</td><td>Projetor Sony 40sx</td><td>5</td><td>~ 0 ^</td><td>R\$ 11.000,00</td><td>R\$ 11.000,00</td><td>2</td></l<></ul>                                                                                                    | 40302012                   | 10/01/2022               | Projetor Sony 40sx                                        | 5               | ~ 0 ^                    | R\$ 11.000,00  | R\$ 11.000,00 | 2    |
| 1232132       15/01/2022       Notebook Dell i9       2       0       ^       R\$ 900,00       -         1232132       15/01/2022       Mouse Dell M232       20       0       ^       R\$ 200,00       R\$ 200,00       -         1232132       15/01/2022       Teclado Dell T2312       40       0       ^       R\$ 400,00       R\$ 400,00       -         Localização do bem *                                                                                                    | 1232132                    | 15/01/2022               | Iphone 13 Pro Max                                         | 10              | ~ 0 ^                    | R\$ 8.000,00   | R\$ 8.000,00  | -    |
| 1232132       15/01/2022       Mouse Dell M232       20 <ul> <li></li></ul>                                                                                                    | □ 1232132                  | 15/01/2022               | Notebook Dell i9                                          | 2               | ~ 0 ^                    | R\$ 900,00     | R\$ 900,00    | -    |
| I 1232132 15/01/2022   Teclado Dell T2312 40 • • R\$ 400,00 R\$ 400,00 • R\$ 400,00 • R\$ 400                                                                                                    | 1232132                    | 15/01/2022               | Mouse Dell M232                                           | 20              | ~ 0 ^                    | R\$ 200,00     | R\$ 200,00    | -    |
| Localização do bem *       JFRJ       Adicionar         UFRJ       Adicionar         Nome da instituição       CPF/CNPJ do favorecido       Nome do outorgado         Instituto Marechai Otoniel       15.591.430/0001-00       José Linhares de Olíveira         Data do termo de outorga       11/01/2022       Identificação *         Loren ipsun loren ipsun loren ipsu                                                      | 1232132                    | 15/01/2022               | Teclado Dell T2312                                        | 40              | ~ 0 ^                    | R\$ 400,00     | R\$ 400,00    | -    |
| Localização do bem *          UFRJ       Adicionar         Nome da instituição       CPF/CNPJ do favorecido       Nome do outorgado         Instituto Marechai Otoniel       15.591.430/0001-00       José Linhares de Oliveira         Data do termo de outorga       11/01/2022       Identificação *         Loren ipsun loren ipsun loren | <                          |                          |                                                           |                 |                          |                |               | >    |
| Data do termo de outorga<br>11/01/2022<br>Identificação *<br>Loren ipsun loren ipsun loren ipsun loren ipsun loren ipsun loren ipsun loren ipsun loren ipsun                                                                                                    | UFRJ<br>Nome da instituiçã | io<br>al Otoniel         | Adicionar<br>CPF/CNPJ do favorecido<br>15.591.430/0001-00 | )               | Nome do outorgad         | o<br>Oliveira  |               |      |
| 11/01/2022<br>Identificação *<br>Loren ipsun loren ipsun loren ipsun loren ipsun loren ipsun loren ipsun loren ipsun loren ipsun loren ipsun                                                                                                    | Data da tarma da           |                          |                                                           |                 |                          |                |               |      |
| Identificação *<br>Loren ipsun loren ipsun loren ipum, Loren ipsun loren ipsun loren ipum, Loren ipsun loren ipsun loren ipum                                                                                                    | 11/01/2022                 | Jatorga                  |                                                           |                 |                          |                |               |      |
| Loren ipsun loren ipsun loren ipum, Loren ipsun loren ipsun loren ipum, Loren ipsun loren ipsun loren ipum                                                                                                    | Identificação *            |                          |                                                           |                 |                          |                |               |      |
|                                                                                                    | Loren ipsun loren          | i ipsun loren ipum, Lore | n ipsun loren ipsun loren i                               | ipum, Loren ip: | sun loren ipsun loren ip | um             |               |      |
|                                                                                                    |                            |                          |                                                           |                 |                          |                |               |      |
|                                                                                                    |                            |                          |                                                           |                 |                          |                |               |      |
|                                                                                                    |                            |                          |                                                           |                 |                          |                |               |      |
|                                                                                                    |                            |                          |                                                           |                 |                          |                |               |      |

Figura 67

Após o botão **<Adicionar>** ser acionado, os itens selecionados são transferidos para a lista de Doações/transferências.

É necessário preencher o campo "*Identificação*" e depois clicar no botão **<Avançar>** para prosseguir ou no botão **<Cancelar>** para retornar à tela de "*Gerenciamento de doações*".
ØFAPERJ

| Doações/Tra                                                                                                    | isferências 🗸 T                                                                                                    | ermo 💙 Detalhes                                                                                                    | do termo                     |                                                                               |                                                                                  |                       |                                                                                   |
|----------------------------------------------------------------------------------------------------|----------------------------------------------------------------------------------------------------|----------------------------------------------------------------------------------------------------|------------------------------|-------------------------------------------------------------------------------|----------------------------------------------------------------------------------|-----------------------|-----------------------------------------------------------------------------------|
| lítulo do projet                                                                                                    | 0                                                                                                    | Número do processo                                                                                                    |                              |                                                                               |                                                                                  |                       |                                                                                   |
| Projeto A                                                                                                    |                                                                                                    | E-26/170.725/2004                                                                                                    |                              |                                                                               |                                                                                  |                       |                                                                                   |
| Nota                                                                                                    | Data de emissão                                                                                                    | Descrição do bem                                                                                                    | Qtd total                    | Qtd selecion                                                                  | ada Valor unita                                                                  | ário Valor tota       | al Loca                                                                           |
| 1232132                                                                                                    | 20/01/2022                                                                                                    | Notebook Dell i7                                                                                                    | 20                           | × 10 ^                                                                        | R\$ 10.000,0                                                                     | 00 R\$ 10.000,        | ,00 -                                                                             |
| 000320                                                                                                    | 12 15/01/2022                                                                                                    | Monitor Dell IP2031S                                                                                                    | 30                           | × 20 ^                                                                        | R\$ 900,00                                                                       | R\$ 900,00            | -                                                                                 |
| 403020                                                                                                    | 12 10/01/2022                                                                                                    | Projetor Sony 40sx                                                                                                    | 5                            | ~ <u>0</u> ~                                                                  | R\$ 11.000,0                                                                     | 0 R\$ 11.000,0        | - 00                                                                              |
| 1232132                                                                                                    | 15/01/2022                                                                                                    | Iphone 13 Pro Max                                                                                                    | 10                           | ~ 0 ^                                                                         | R\$ 8.000,00                                                                     | D R\$ 8.000,0         | - 00                                                                              |
| 1232132                                                                                                    | 15/01/2022                                                                                                    | Notebook Dell i9                                                                                                    | 2                            | ~ 0 ^                                                                         | R\$ 900,00                                                                       | R\$ 900,00            | -                                                                                 |
| 1232132                                                                                                    | 15/01/2022                                                                                                    | Mouse Dell M232                                                                                                    | 20                           | ~ 0 ^                                                                         | R\$ 200,00                                                                       | R\$ 200,00            | -                                                                                 |
| 1232132                                                                                                    | 15/01/2022                                                                                                    | Teclado Dell T2312                                                                                                    | 40                           | ~ 0 ^                                                                         | R\$ 400,00                                                                       | R\$ 400,00            | -                                                                                 |
|                                                                                                    |                                                                                                    |                                                                                                    |                              |                                                                               |                                                                                  |                       |                                                                                   |
| ocalização do                                                                                                    | bem<br>sferências seleciona                                                                                                    | Adicionar                                                                                                    |                              |                                                                               |                                                                                  |                       | ţ <sup>È</sup> Y                                                                  |
| <ul> <li>cocalização do</li> <li>Doações/tran</li> <li>Nota</li> <li>1000000000000000000000000000000000000</li></ul>                        | sferências seleciona<br>Data de emissão                                                                                                    | Adicionar<br>Idas<br>Descrição do bem                                                                                                    | Quantidade                   | Valor unitário                                                                | Valor total                                                                      | Localização           | Ações                                                                             |
| <ul> <li>cocalização do</li> <li>cocalização do</li> <li>cocações/tran</li> <li>Nota</li> <li>1232132</li> <li>cocalização do</li> </ul>    | bem<br>sferências seleciona<br>Data de emissão<br>20/01/2022<br>15/01/2022                                                                   | Adicionar<br>Idas<br>Descrição do bem<br>Notebook Dell 17<br>Monitor Dell 1220315                                                                              | Quantidade<br>10             | Valor unitário<br>R\$ 10.000,00                                               | Valor total<br>R\$ 10.000,00                                                     | Localização<br>-      | رأس<br>Ações<br>ت                                                                 |
| <ul> <li>cocalização do</li> <li>cocalização do</li> <li>cocações/tran</li> <li>Nota</li> <li>1232132</li> <li>00032012</li> </ul>          | bem<br>sferências seleciona<br>Data de emissão<br>20/01/2022<br>15/01/2022                                                                   | Adicionar<br>Adas<br>Descrição do bem<br>Notebook Dell IP2031S                                                                                                 | Quantidade<br>10<br>20       | Valor unitário<br>R\$ 10.000,00<br>R\$ 900,00                                 | Valor total<br>R\$10.000,00<br>R\$900,00                                         | Localização<br>-<br>- | رأس<br>Ações<br>ت                                                                 |
| <ul> <li>cocalização do</li> <li>cocações/tran</li> <li>Nota</li> <li>1232132</li> <li>00032012</li> <li></li> </ul>                        | bem<br>sferências seleciona<br>Data de emissão<br>20/01/2022<br>15/01/2022                                                                   | Adicionar<br>Idas<br>Descrição do bem<br>Notebook Dell i7<br>Monitor Dell IP2031S                                                                              | Quantidade<br>10<br>20       | Valor unitário<br>R\$ 10.000,00<br>R\$ 900,00                                 | Valor total<br>R\$10.000,00<br>R\$900,00                                         | Localização<br>-<br>- | Ações<br>Iz<br>Iz<br>Iz                                                           |
| Coações/tran Nota 1232132 00032012 C Ome da institu                                                                                         | bem<br>sferências seleciona<br>Data de emissão<br>20/01/2022<br>15/01/2022<br>ição                                                           | Adicionar<br>Idas<br>Descrição do bem<br>Notebook Dell i7<br>Monitor Dell IP2031S                                                                              | Ouantidade<br>10<br>20       | Valor unitário<br>R\$ 10.000,00<br>R\$ 900,00                                 | Valor total           R\$ 10.000,00           R\$ 900,00                         | Localização<br>-<br>- | Ações<br>C<br>C<br>C                                                              |
| Cocalização do Cocações/tran Nota 1232132 00032012 C Nome da institut Instituto Mare                                                        | bem<br>sferências seleciona<br>Data de emissão<br>20/01/2022<br>15/01/2022<br>ição<br>chai Otoniel                                           | Adicionar<br>Adas<br>Descrição do bem<br>Notebook Dell i7<br>Monitor Dell IP2031S<br>CPF/CNPJ do favorech<br>15.591.430/0001-00                                | Quantidade<br>10<br>20<br>do | Valor unitário<br>R\$ 10.000,00<br>R\$ 900,00<br>Nome do outo<br>José Linhare | Valor total         R\$ 10.000,00         R\$ 900,00         s de Oliveira       | Localização<br>-<br>- | جرف<br>ع<br>ع<br>ب                                                                |
| Coações/tran Nota 1232132 00032012 C Nome da institut Instituto Mare Data do termo o                                                        | bem<br>sferências seleciona<br>Data de emissão<br>20/01/2022<br>15/01/2022<br>ição<br>chai Otoniel<br>le outorga                             | Adicionar<br>Adas<br>Descrição do bem<br>Notebook Dell I7<br>Monitor Dell IP2031S<br>CPF/CNPJ do favorecio<br>15.591.430/0001-00                               | Quantidade<br>10<br>20<br>do | Valor unitário<br>R\$ 10.000,00<br>R\$ 900,00<br>Nome do outo<br>José Linhare | Valor total<br>R\$10.000,00<br>R\$900,00<br>rgado<br>s de Oliveira               | Localização<br>-<br>- | رأس<br>Ações<br>ک<br>ر                                                            |
| Cocalização do Cocações/tran Nota 1232132 00032012 Come da institut Instituto Mare Data do termo o 11/01/2022                               | bem<br>sferências seleciona<br>Data de emissão<br>20/01/2022<br>15/01/2022<br>ição<br>chai Otoniel<br>le outorga                             | Adicionar<br>Idas<br>Descrição do bem<br>Notebook Dell i7<br>Monitor Dell IP2031S<br>CPF/CNPJ do favorecin<br>15.591.430/0001-00                               | Quantidade<br>10<br>20<br>do | Valor unitário<br>R\$ 10.000,00<br>R\$ 900,00<br>Nome do outo<br>José Linhare | Valor total<br>R\$10.000,00<br>R\$900,00<br>rgado<br>rgado                       | Localização<br>-<br>- | Ações<br>2<br>2<br>4<br>4<br>4<br>4                                               |
| Cocalização do Coações/tran Nota 1232132 00032012 C Nome da institu Instituto Mare Data do termo o 11/01/2022 dentificação *                | bem<br>sferências seleciona<br>Data de emissão<br>20/01/2022<br>15/01/2022<br>ição<br>chai Otoniel<br>le outorga                             | Adicionar<br>Adas<br>Descrição do bem<br>Notebook Dell I7<br>Monitor Dell IP2031S<br>CPF/CNPJ do favorecia<br>15.591.430/0001-00                               | Quantidade<br>10<br>20       | Valor unitário<br>R\$ 10.000,00<br>R\$ 900,00<br>Nome do outo<br>José Linhare | Valor total           R\$ 10.000,00           R\$ 900,00           s de Oliveira | Localização<br>-<br>- | جرف<br>ع<br>ع<br>ب                                                                |
| Cocalização do Cocações/tran Nota 1232132 00032012 C Ome da institu Instituto Mare Data do termo o 11/01/2022 dentificação * Loren ipsun lo | bem<br>sferências seleciona<br>Data de emissão<br>20/01/2022<br>15/01/2022<br>ição<br>chai Otoniel<br>le outorga<br>ren ipsun Ioren ipum, Lo | Adicionar<br>Adas<br>Descrição do bem<br>Notebook Dell I7<br>Monitor Dell IP2031S<br>CPF/CNPJ do favorecio<br>15.591.430/0001-00<br>ren Ipsun Ioren Ipsun Iore | Quantidade<br>10<br>20<br>do | Valor unitário<br>R\$ 10.000,00<br>R\$ 900,00<br>Nome do outo<br>José Linhare | Valor total<br>R\$10.000,00<br>R\$900,00<br>s de Oliveira<br>en ipum             | Localização<br>-<br>- | ر<br>ب<br>ب<br>ب<br>ب<br>ب<br>ب<br>ب<br>ب<br>ب<br>ب<br>ب<br>ب<br>ب<br>ب<br>ب<br>ب |

Figura 68

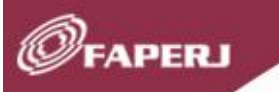

Calles

# II.8.2 Termo - - Gerar termo

Na aba "Termo", é visualizado o "TERMO DE TRANSFERÊNCIA E ENTREGA DE BENS".

Clique no botão **<Salvar>** para gerar o Termo ou clique no botão **<Voltar>** para retornar à tela anterior.

| Doaçô | ões/Transferênd                                                                                          | cias > Teri                                                                              | mo 💙 Detalhes do                                                                                                    | termo                                                        |                                                                                                    |                                                            |                                                                                     |                                                                                                    |
|-------|----------------------------------------------------------------------------------------------------|------------------------------------------------------------------------------------------|----------------------------------------------------------------------------------------------------|--------------------------------------------------------------|----------------------------------------------------------------------------------------------------|------------------------------------------------------------|-------------------------------------------------------------------------------------|----------------------------------------------------------------------------------------------------|
|       |                                                                                                    | TERMO                                                                                    | DE TRANSF                                                                                                    | ERÊI                                                         |                                                                                                    | ENTRE                                                      | GA DE BEN                                                                           | S                                                                                                    |
|       |                                                                                                    |                                                                                          |                                                                                                    |                                                              | TERMO DE<br>ENTRE SI O<br>O(A) < <ins< th=""><th>TRANSFER<br/>CELEBRAM<br/>stituição/En</th><th>RÊNCIA E ENTRE<br/>A FAPERJ, &lt;<ou<br>npresa&gt;&gt;, NOS T</ou<br></th><th>GA DE BENS QUE<br/>torgado&gt;&gt; E<br/>ERMOS ABAIXO.</th></ins<> | TRANSFER<br>CELEBRAM<br>stituição/En                       | RÊNCIA E ENTRE<br>A FAPERJ, < <ou<br>npresa&gt;&gt;, NOS T</ou<br>                  | GA DE BENS QUE<br>torgado>> E<br>ERMOS ABAIXO.                                                                         |
|       | Aos dias < <da<br>do Rio de Jar<br/>Outorga e Ac<br/>Processo&gt;&gt; ,<br/>Projeto&gt;&gt; , fo</da<br> | ata do dia (ex:<br>neiro - FAPERJ<br>eitação de Aux<br>no valor de <<<br>rmalizam a tran | 10 de outubro de 2023<br>e o(a) < <instituição d<br="">(ílio, celebrado entre a<br/>R\$ 0,00&gt;&gt; &lt;&lt;(Valor p<br/>sferência dos bens aba</instituição> | 3)>>, a F<br>o Projet<br>as parte<br>por exter<br>aixo relac | Fundação Car<br>o>>, em cun<br>s em < <dat<br>nso)&gt;&gt; visan<br/>cionados.</dat<br>                                                                                                    | rlos Chagas<br>nprimento ac<br>a da Outorg<br>do a implant | Filho de Amparo à<br>o que ficou estabe<br>(a>>, conforme pri<br>ação do projeto de | Pesquisa do Estado<br>lecido no Termo de<br>ocesso nº < <nº do<br="">e título: &lt;<título do<="" th=""></título></nº> |
|       | Nota                                                                                                    | Data de                                                                                  | RELAÇÃO DE EQUIPAMEN<br>Descrição do bem                                                                                                    | NTOS E M<br>Qtd                                              | Valor                                                                                                    | MANENTES - :<br>Valor                                      | 2 item(ns)<br>Localização do                                                        | Local de                                                                                                    |
|       | fiscal                                                                                                   | emissão                                                                                  |                                                                                                    |                                                              | unitário                                                                                                    | total                                                      | bem                                                                                 | aquisição                                                                                                    |
|       | 000010000                                                                                                | 20/01/2024                                                                               | Monitor Dell IP2031S                                                                                                    | 1                                                            | R\$ 1.500                                                                                                    | R\$ 1.500                                                  | Instituto Getulio<br>Vargas                                                         | Nacional                                                                                                    |
| Nom   | 000010000<br>e da instituição                                                                            | 20/01/2024                                                                               | Monitor Dell IP2031S                                                                                                    | 1                                                            | R\$ 1.500                                                                                                    | R\$ 1.500<br>a do termo de                                 | Instituto Getulio<br>Vargas                                                         | Nacional                                                                                                    |

Figura 69

Após salvar, aparecerá um modal de sucesso com a seguinte mensagem: "*Termo gerado com sucesso*!".

O termo é gerado com numeração sequencial e status inicial "Pendente".

FAPERJ

| TEI<br>FA<br>FA<br>PF<br>VI<br>R<br>R<br>R<br>N<br>N<br>12 | RMO DE TR<br>DS dias < <d<br>APERJ e oja<br/>htre as part<br/>sando a im<br/>ELAÇÃO DE<br/>ota<br/>232132<br/>D032012</d<br> | ANSFERÊNCIA E EL<br>Data do dia (ex: 10<br>1) < <inatituição do<br="">ces em &lt;<data da<br="">plantação do projet<br/>E EUUPAMENTOS E<br/>Data de emissão<br/>20/01/2022<br/>15/01/2022</data></inatituição> | TERMO DE TRA<br>NITREGO<br>Projeta<br>Dutorgi<br>o de titi<br>E MATEI<br>D<br>N<br>M | Termo ge<br>suce<br>Nún<br>202 | erado com<br>esso!<br>Dero:<br>3.01 | <ul> <li>Virechal</li> <li>esquise</li> <li>esquise</li></ul> | l Otoniel, NOS TERMO:<br>o do Estado do Rio de<br>Aceitação de Auxilio, c<br>00>> <<(Valor por ext<br>elacionados<br>Localização do t<br>0 UFRJ<br>UFRJ | 5 ABAIXO.<br>Janeiro +<br>elebrado<br>enso)>><br>em Loca<br>Naci<br>Impo |
|------------------------------------------------------------|----------------------------------------------------------------------------------------------------|----------------------------------------------------------------------------------------------------|--------------------------------------------------------------------------------------|--------------------------------|-------------------------------------|----------------------------------------------------------------------------------------------------|----------------------------------------------------------------------------------------------------|--------------------------------------------------------------------------|
|                                                            |                                                                                                    |                                                                                                    | Nome do o                                                                            | utorgado                       | Data do termó                       | de outorga                                                                                                    |                                                                                                    |                                                                          |
|                                                            |                                                                                                    |                                                                                                    |                                                                                      |                                |                                     |                                                                                                    |                                                                                                    |                                                                          |

Figura 70

### II.8.3 Detalhes do termo - - Gerar termo

Na aba "*Detalhes do termo*", em "*Upload de documentos*", clique em **<Visualizar>** para gerar o Termo em PDF e imprimir.

Preencha o Termo de transferência e entrega de bens com as devidas datas e assinaturas e, após, digitalize o documento no formato PDF e tamanho máximo de 15MB e o anexe clicando na opção **<+ Adicionar documentos>**.

Se preferir, o Termo pode ser assinado digitalmente, por exemplo, com assinatura avançada GOV.BR.

É possível também clicar em **<+ Adicionar documentos>** para anexar documentos em formato PDF e com tamanho máximo de 15MB, como, por exemplo, a declaração do patrimônio.

Ao anexar dois ou mais documentos, o status do termo é alterado de "*Pendente*" para "*Concluído*".

Clique no botão **<Sair>** para retornar à tela *"Gerenciamento de controle de prestação de contas"*.

|                                                   |                         | Jeromes u                                      | 2.0110           |                                          |               |                    |
|---------------------------------------------------|-------------------------|------------------------------------------------|------------------|------------------------------------------|---------------|--------------------|
| Nota                                              | Data de emissão         | Descrição do bem                               | Quantidade       | Valor unitário                           | Valor total   | Localização do bem |
| 1232132                                           | 20/01/2022              | Notebook Dell i7                               | 1                | R\$ 10.000,00                            | R\$ 10.000,00 | UFRJ               |
| 00032012                                          | 15/01/2022              | Monitor Dell IP2031S                           | 1                | K\$ 900,00                               | K\$ 900,00    | UFRJ               |
| <                                                 |                         |                                                |                  |                                          |               | ( <sup>Ìm</sup> )  |
|                                                   |                         |                                                |                  |                                          |               | visualizar 🔮       |
|                                                   |                         | 4                                              | - Adicionar docu | imentos                                  |               | Visualizar č       |
| Nome da instit                                    | tuição                  | H                                              | - Adicionar docu | i <mark>mentos</mark><br>Data do termo c | e outorga     | visualizar e       |
| Nome da instit                                    | tuição<br>echal Otoniel | H<br>Nome do outorgado<br>José Linhares de Oli | - Adicionar docu | Data do termo o<br>11/01/2022            | e outorga     | soon               |
| Nome da institu<br>Instituto Mar<br>Identificação | tuição<br>echal Otoniel | H<br>Nome do outorgado<br>José Linhares de Oli | - Adicionar docu | Data do termo o<br>11/01/2022            | e outorga     | soon               |

Figura 71

#### II.2.9 Gerenciamento de doações

Na lista dos termos cadastrados da tela "*Gerenciamento de doações*", é possível pesquisar o(s) termo(s) desejado(s) por número do termo, identificação do termo e status do termo.

Nessa tela, na coluna "Ações" pode-se utilizar as seguintes funções:

Tutorial de utilização do Sistema Prestação de Contas Financeira

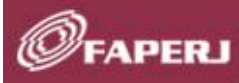

(SILO)

Clicar na opção **<Alterar termo>** para alterar informações do termo desejado.

Clicar na opção **<Detalhes do termo>** para visualizar informações do termo desejado e anexar documentos.

Clicar na opção **< Excluir termo>** para excluir o termo desejado.

Clique no botão **<Voltar>** para retornar à tela *"Gerenciamento de controle de prestação de contas"*.

| $\leftarrow$ Voltar |                           |         |                |           |                                   |
|---------------------|---------------------------|---------|----------------|-----------|-----------------------------------|
| Gerencia            | mento de doações          |         |                |           |                                   |
| N° do processo:     | 2391293192                |         |                |           |                                   |
| C, Termo, Id        | entificação ou status     | Buscar  |                | Gerar te  | mo + Doações                      |
| Termo               | Identificação             |         | Valor do termo | Status    | Ações                             |
| 2023.01             | Primeira doação realizada |         | R\$ 10.000,00  | Concluído | ⊕<br>☐ Alterar tern               |
| 2023.01             | Segunda doação realizada  |         | R\$ 10.000,00  | Pendente  | <ul> <li>① Detalhes de</li> </ul> |
| 2023.01             | Terceira doação realizada |         | R\$ 4.000,00   | Pendente  | ⊕ Excluir tern                    |
| 2023.01             | Quarta doação realizada   |         | R\$ 10.000,00  | Concluído | $\oplus$                          |
| 2023.01             | Quinta doação realizada   |         | R\$ 10.000,00  | Concluído | $\oplus$                          |
| 2023.01             | Sexta doação realizada    |         | R\$ 4.000,00   | Concluído | $\oplus$                          |
| 2023.01             | Sétima doação realizada   |         | R\$ 4.000,00   | Concluído | $\oplus$                          |
| 2023.01             | Oitava doação realizada   |         | R\$ 4.000,00   | Pendente  | $\oplus$                          |
| 2023.01             | Nona doação realizada     |         | R\$ 10.000,00  | Concluído | $\oplus$                          |
| 2023.01             | Décima doação realizada   |         | R\$ 10.000,00  | Concluído | $\oplus$                          |
| Mostrando 1 - 10    | ) de 120                  | « < 1 2 | 3 4 > >>       |           |                                   |

Figura 72

# II.2.10 Gerar relatório financeiro para FAPERJ

Na tela *"Gerenciamento de controle de prestação de contas"* clique na coluna *"Ações"* do projeto desejado, e selecione a opção **<Gerar relatório financeiro para FAPERJ>**.

| erenciamen           | to de contro             | ole de pre         | staçã   | o d                   | e contas                                                         |                |          |
|----------------------|--------------------------|--------------------|---------|-----------------------|------------------------------------------------------------------|----------------|----------|
|                      |                          |                    |         |                       |                                                                  |                |          |
| Q Número, projeto, m | iodalidade, edição, tipo | do outorgado ou si | tatus   | Busc                  | ar                                                               | + Prestação de | e contas |
| Número               | Título do projeto        | Modalidade         | Edição  |                       | Tipo do outorgado                                                | Status         | Ações    |
| E-26/210.100/2022    | Título A                 | ARE                | 01.2020 | F                     | Projeto/Prestação de contas                                      |                | Ð        |
| E-26/210.100/2022    | Título                   | APQ1               | 01.2020 |                       | Alterar controle de prestação de Contas<br>Informações bancárias |                | Ð        |
| E-26/210.100/2022    | Título                   | ADT 4              | 01.2020 |                       | Documentos complementares<br>Demonstrativo                       |                | Ð        |
| E-26/210.100/2022    | Título                   | APQ1               | 01.2020 | 244                   | Relatórios                                                       |                | Ð        |
| E-26/210.100/2022    | Título                   | APQ1               | 01.2020 | ,m,                   | Adicionar despesa                                                |                | Ð        |
| E-26/210.100/2022    | Título                   | APQ3               | 01.2020 | <b>P</b> <sub>C</sub> | Doações ^                                                        |                | Ð        |
| E-26/210.100/2022    | Título                   | APQ1               | 01.2020 |                       | Gerar termo<br>Gerenciamento de doações                          |                | Ð        |
| E-26/210.100/2022    | Título                   | ARE                | 01.2020 | ۲                     | Gerar relatório financeiro para FAPERJ                           |                | Ð        |
| E-26/210.100/2022    | Título                   | APQ1               | 01.2020 | apoio                 | a pesquisa Física                                                | Aprovada       | Ð        |
| E-26/210.100/2022    | Título                   | AIT1               | 01 2020 | apoio                 | a pesquisa Eísica                                                | Em exigência   | æ        |

Figura 73

Clique no botão **<Sim>** se deseja prosseguir ou no botão **<Não>** para permanecer na tela *"Gerenciamento de controle de prestação de contas"* sem efetuar nenhuma ação.

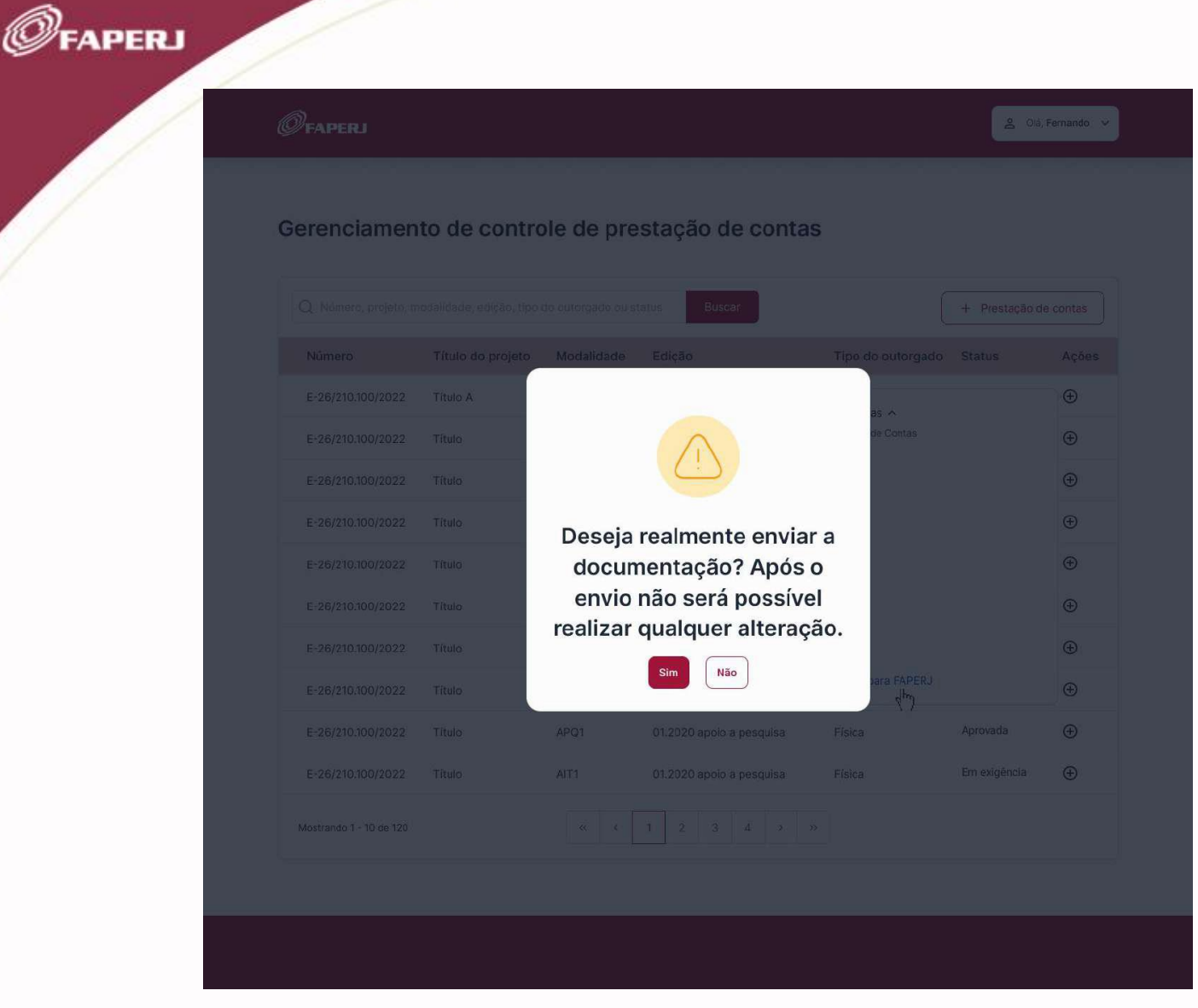

Figura 74

Após clicar no botão **<Sim>**, é enviado um e-mail para o outorgado com o relatório financeiro da prestação de contas em anexo e o link do SisFAPERJ com orientações dos procedimentos subsequentes.

Salls

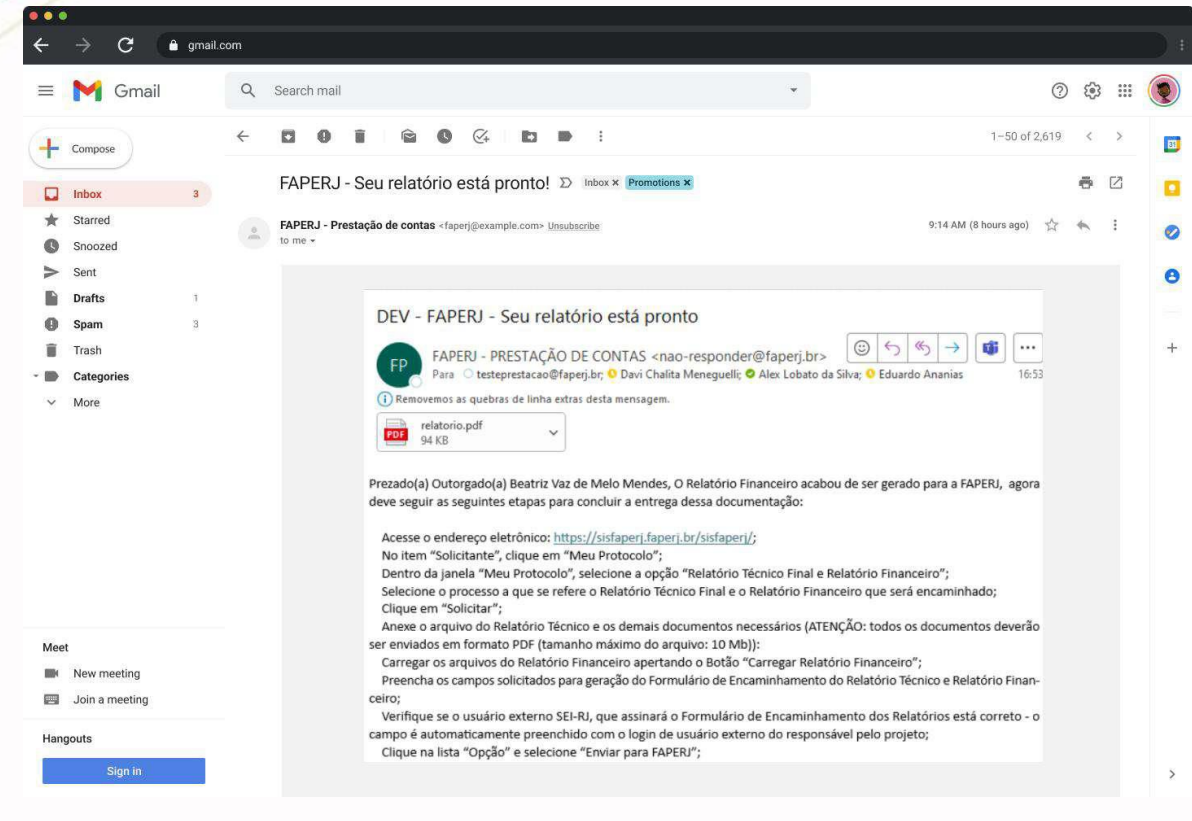

Figura 75

O status do projeto é alterado para "*Enviado para FAPERJ*" e somente é possível acessar as opões "*Demonstrativo*" e "*Relatórios*" na coluna "*Ações*".

### **III – ENVIO DA PRESTAÇÃO DE CONTAS**

O outorgado deve seguir as instruções contidas no e-mail recebido e acessar o sistema SisFAPERJ.

No item "Solicitante", clique em <Meu Protocolo>.

Na janela "Meu Protocolo", selecione a opção <Relatório Técnico Final e Relatório Financeiro>.

Selecione o processo a que se refere o Relatório Técnico Final e o Relatório Financeiro que será encaminhado.

Clique em **<Solicitar>**.

2112

FAPERJ

| Minhas solicitaçõ | es              |                          |                     |                                        |                                           |           |                           |
|-------------------|-----------------|--------------------------|---------------------|----------------------------------------|-------------------------------------------|-----------|---------------------------|
| Relatório Técnico | Final e o Relat | ório Financeiro 👻        | Solicitar Ut        | ilize essa opção para conclusão de pro | ojeto com relatório técnico e financeiro. | 🔾 Filtrar |                           |
| Pedido/Processo   | Edital          |                          |                     | Solicitante                            | Status                                    |           |                           |
| 201.219/2023      | Contemplados    | E_11/2019 - Programa     | Apoio à Infraestrut | Lucas Tavares de Moura Delgado         | Ativo                                     |           |                           |
| 201.217/2023      | Contemplados    | E_11/2019 - Programa     | Apoio à Infraestrut | Lucas Tavares de Moura Delgado         | Ativo                                     |           |                           |
| 201.216/2023      | Contemplados    | E_11/2019 - Programa     | Apoio à Infraestrut | Lucas Tavares de Moura Delgado         | Ativo                                     |           |                           |
| 201.213/2023      | Contemplados    | E_11/2019 - Programa     | Apoio à Infraestrut | Lucas Tavares de Moura Delgado         | Ativo                                     |           |                           |
| 201.211/2023      | Contemplados    | E_11/2019 - Programa     | Apoio à Infraestrut | Lucas Tavares de Moura Delgado         | Ativo                                     |           |                           |
| 287816            | Substituição de | e Bolsa de Iniciação Cie | ntífica (IC) - 2023 | Katia Carneiro de Paula                | Em Deliberacão                            |           |                           |
| Protocolos        |                 |                          |                     |                                        |                                           |           |                           |
| Pedido/Processo   | Protocolo       | Seq. Protocolo           | Data Abertura       | Requerimento                           | Status                                    |           |                           |
| 201.216/2023      | 16262           | 16262.1                  | 27/11/2024          | Relatório Técnico Final e o Relatório  | Em Verificação                            |           |                           |
| 201.219/2023      | 16261           | 16261.1                  | 07/08/2024          | Relatório c/Renovação (Bolsa)          | Em Verificação                            |           |                           |
| 201.217/2023      | 0               |                          | 05/08/2024          | Relatório c/Renovação (Bolsa)          | Protocolo em elaboração                   |           |                           |
|                   |                 |                          |                     |                                        |                                           |           |                           |
| 14 4   Página     | 1 de 1          | ≻ ∃ [ <b>2</b>           |                     |                                        |                                           |           | Quantidade de Protocolo 1 |

FAPERJ

Figura 76

Anexe o arquivo do Relatório Técnico e os demais documentos necessários. ATENÇÃO: todos os documentos deverão ser enviados em formato PDF e tamanho máximo do arquivo de 10 MB.

| Minhas solicitações | 0           |                                              |                                          |                                         |                      |                                    |
|---------------------|-------------|----------------------------------------------|------------------------------------------|-----------------------------------------|----------------------|------------------------------------|
|                     | 3           |                                              |                                          |                                         |                      |                                    |
| Relatório Técnico F | Final e o R | elatório Financeiro 🛛 🖌 📄 Solicitar          | Utilize essa opção para conclusão de pro | eto com relatório técnico e financeiro. | 🔾 Filtrar            |                                    |
| Pedido/Processo     | Edital      |                                              | Solicitante                              | Status                                  |                      |                                    |
| 201.219/2023        | Contempla   | idos E. 11/2019 - Programa Apoio à Infraestr | utLucas Tavares de Moura Deloado         | Ativo                                   |                      |                                    |
| 201.217/2023        | Contemp     | Solicitação de Protocolo                     |                                          |                                         |                      | 1                                  |
| 201.216/2023        | Contemp     | Inicial Upload de arquivos Rela              | tório Técnico Histórico                  |                                         |                      |                                    |
| 201.213/2023        | Contemp     | Arquivos do Balatório Tácnico Final          |                                          |                                         |                      |                                    |
| 201.211/2023        | Contemp     | Arquivos do Relatorio Techico Final          |                                          |                                         |                      |                                    |
| 4                   | Suisin      | Arquivos                                     | Baixar                                   | Documento                               |                      |                                    |
| Página              | 1 d         | Relatorio_Techico_Meu_Projeto.phg            | Relator                                  | io_lechic                               |                      | tidade de Fomento 1 - 7 de 7       |
| Protocolos          |             |                                              |                                          |                                         |                      |                                    |
| Pedido/Processo     | Protocol    |                                              |                                          |                                         |                      |                                    |
| 201.216/2023        | 16262       | Arquivos do Relatório Financeiro             | 👃 Carregar Arquivos da Prestação         | de Contas                               |                      |                                    |
| 201.219/2023        | 16261       | Arguitage                                    | Baiyar                                   | Documento                               |                      |                                    |
| 201.217/2023        | 0           | Piquios                                      | build                                    | bocumento                               |                      |                                    |
|                     |             |                                              |                                          |                                         |                      |                                    |
|                     |             |                                              |                                          |                                         |                      |                                    |
|                     |             |                                              |                                          |                                         |                      |                                    |
|                     |             |                                              |                                          |                                         |                      |                                    |
|                     |             | Opção:                                       | Y Exec.                                  |                                         | Salvar Rascunho Sair |                                    |
|                     | ~           |                                              |                                          |                                         |                      |                                    |
|                     |             |                                              |                                          |                                         |                      |                                    |
|                     |             |                                              |                                          |                                         |                      |                                    |
| 14 4 Página         | 1 de        | 1   M   @                                    |                                          |                                         |                      | Quantidade de Protocolo 1 - 3 de 3 |
| _                   |             |                                              |                                          |                                         |                      |                                    |

Figura 77

Carregar os arquivos do Relatório Financeiro apertando o Botão <Carregar Relatório Financeiro>.

Preencha os campos solicitados para geração do Formulário de Encaminhamento do Relatório Técnico e Relatório Financeiro.

| Principal M     | eu Protocok   | . 8                                           |                           |                                     |                                 |                   |     |
|-----------------|---------------|-----------------------------------------------|---------------------------|-------------------------------------|---------------------------------|-------------------|-----|
| Minhas solicita | ições         |                                               |                           |                                     |                                 |                   |     |
| Relatório Técr  | ico Final e o | Relatório Financeiro 🛛 🖌 🛃 Solicitar          | Utilize essa opção        | o para conclusão de projeto com r   | relatório técnico e financeiro. | Q, Filtrar        |     |
| Pedido/Process  | e Edital      |                                               | Solicitante               |                                     | Status                          |                   |     |
| 201.219/2023    | Contemp       | lados F. 11/2019 - Programa Apoio à Infraestr | t. Lucas Tavares          | de Moura Deloado                    | Ativo                           |                   | -   |
| 201.217/2023    | Contemp       | Solicitação de Protocolo                      |                           |                                     |                                 |                   |     |
| 201.216/2023    | Contemp       | Inicial Upload de arquivos Rela               | tório Técnico 🛛 H         | listórico                           |                                 |                   |     |
| 201.213/2023    | Contemp       |                                               |                           |                                     |                                 |                   |     |
| 201.211/2023    | Contemp       | Arquivos do Relatório Técnico Final           |                           | (+) (=) (\$                         | Bi                              |                   |     |
| 287816          | Substitu      | Arquivos                                      |                           | Baixar Document                     | 0                               |                   |     |
| 14 4 Pág        | na 1 d        | Relatorio_Tecnico_Meu_Projeto.png             |                           | Relatorio Tecnic.                   | <b>1</b>                        |                   |     |
| Protocolos      |               |                                               |                           |                                     |                                 |                   |     |
| Pedido/Process  | Protocol      |                                               |                           |                                     |                                 |                   |     |
| 201.216/2023    | 16262         | Arquivos do Relatório Financeiro              | 🌡 Carre                   | gar Arquivos da Prestação de Conta: | 5                               |                   |     |
| 201.217/2023    | 0             | Arquivos                                      |                           | Baixar Document                     | 0                               |                   |     |
| ENTERITEDES     |               | Arquivo_Prestação_Part_1                      |                           | Arquivo Prestaç.                    |                                 |                   |     |
|                 |               | Arquivo_Prestação_Part_2                      |                           | Arquivo Prestaç.                    |                                 |                   |     |
|                 |               | Arquivo_Prestação_Part_3                      |                           | Arquivo Prestaç-                    |                                 |                   |     |
|                 |               |                                               |                           |                                     |                                 |                   |     |
|                 |               | Opção:                                        | <ul> <li>Exec.</li> </ul> |                                     |                                 | Salvar Rascunho S | air |

Figura 78

#### Preencha o campo com a descrição do Relatório Técnico.

| Final e o Rela<br>Edital<br>Contemplados<br>Contemp<br>Contemp<br>Contemp<br>Contemp                                                                                                    | tório Financeiro v Soliotar<br>s E. 11/2019 - Protrama Anoio À Infraest<br>citação de Protocolo<br>niciat Upload de arquivos Rela | Utilize essa opção para conclusão de projet<br>Solicitante<br>n.t. Lucas Teares de Moura Dekado<br>Itório Técnico Histórico                                                                                                    | to com relatório técnico e financeiro.<br>Status<br>Athin | Q, Filtrar                                 |
|----------------------------------------------------------------------------------------------------|----------------------------------------------------------------------------------------------------|----------------------------------------------------------------------------------------------------|-----------------------------------------------------------|--------------------------------------------|
| Edital<br>Contemplados<br>Contemp<br>Contemp<br>Contemp<br>Contemp                                                                                                    | s E 11/2019 - Programa Anglo à Infraest<br>Icitação de Protocolo<br>nicial Upload de arquivos Rela                                | Solicitante<br>nut Lucas Tavares de Moura Deloado<br>atório Técnico Histórico                                                                                                    | Status<br>Ativn                                           |                                            |
| Contemplados<br>Contemplados<br>Contemplados<br>Contemplados<br>Contemplados                                                                                                    | s E 11/2019 - Protrama Anoio à Infraest<br>icitação de Protocolo<br>nicial Upload de arquivos Rela                                | nit Lucas Tavares de Moura Deloado<br>Itório Técnico Histórico                                                                                                    | Ativo                                                     |                                            |
| Contem Soli<br>Contem Ir<br>Contem                                                                                                    | icitação de Protocolo<br>nicial Upload de arquivos Rela                                                                           | atório Técnico Histórico                                                                                                    |                                                           |                                            |
| Contemp In<br>Contemp Contemp                                                                                                    | nicial Upload de arquivos Rela                                                                                                    | atório Técnico Histórico                                                                                                    |                                                           |                                            |
| Contemp<br>Contemp                                                                                                    | Deserieller                                                                                                    |                                                                                                    |                                                           |                                            |
| Contemp                                                                                                    | Descrição:                                                                                                    |                                                                                                    |                                                           | A                                          |
| and the second second se |                                                                                                    |                                                                                                    |                                                           |                                            |
| Substitu                                                                                                    |                                                                                                    |                                                                                                    |                                                           |                                            |
| 1 d                                                                                                    |                                                                                                    |                                                                                                    |                                                           | bidade de Fomento 1 - 7                    |
|                                                                                                    |                                                                                                    |                                                                                                    |                                                           |                                            |
|                                                                                                    |                                                                                                    |                                                                                                    |                                                           |                                            |
| Protocol                                                                                                    |                                                                                                    |                                                                                                    |                                                           |                                            |
| 16262                                                                                                    |                                                                                                    |                                                                                                    |                                                           |                                            |
| 0                                                                                                    |                                                                                                    |                                                                                                    |                                                           |                                            |
| 16261                                                                                                    |                                                                                                    |                                                                                                    |                                                           |                                            |
| 0                                                                                                    |                                                                                                    |                                                                                                    |                                                           |                                            |
|                                                                                                    |                                                                                                    |                                                                                                    |                                                           |                                            |
|                                                                                                    |                                                                                                    |                                                                                                    |                                                           |                                            |
|                                                                                                    |                                                                                                    |                                                                                                    |                                                           | -                                          |
| 0                                                                                                    | xāo:                                                                                                    | Y Ever                                                                                                    |                                                           | Sahar Rascunho Sair                        |
|                                                                                                    |                                                                                                    | In the second second se |                                                           |                                            |
|                                                                                                    | 1 d<br>Protocol<br>16262<br>0<br>16261<br>0                                                                                       | 1 d<br>Protocol<br>16262<br>0                                                                                                    | 1 d<br>Protocol<br>16262<br>0                             | 1 c<br>Protoco<br>16262<br>0<br>16261<br>0 |

Figura 79

Verifique se o usuário externo SEI-RJ, que assinará o Formulário de Encaminhamento dos Relatórios, está correto - o campo é automaticamente preenchido com o login de usuário externo do outorgado do projeto.

Clique na lista "Opção" e selecione <Enviar para FAPERJ>. 

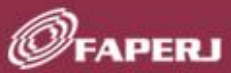

# Clique em **<Executar>** para fazer o envio definitivo para a FAPERJ.

| tinhas solicitaçõ | es          |                                                |                                                            |                                 |                                  |
|-------------------|-------------|------------------------------------------------|------------------------------------------------------------|---------------------------------|----------------------------------|
| Relatório Técnico | Final e o f | telatório Financeiro 🔛 📄 Solicitar 🛛 Utili     | ze essa opção para conclusão de projeto com relatório      | técnico e financeiro. 🔍 Filtrar |                                  |
| Pedido/Processo   | Edital      |                                                | Solicitante Status                                         |                                 |                                  |
| 201.219/2023      | Contemp     | ados F. 11/2019 - Programa Apoio à Infraestrut | Lucas Tavares de Moura Delgado Ativo                       |                                 |                                  |
| 201.217/2023      | Contem      | Solicitação de Protocolo                       |                                                            |                                 |                                  |
| 201.216/2023      | Contemp     | Inicial Upload de arquivos Relatório           | Técnico Histórico                                          |                                 |                                  |
| 201.213/2023      | Contemp     | [                                              |                                                            |                                 |                                  |
| 201.211/2023      | Contem      | Arquivos do Relatório Técnico Final            |                                                            |                                 |                                  |
| 287816            | Substitu    | Arquivos                                       | Baixar Documento                                           |                                 | b                                |
| Página            | 1 0         | Relatorio_Tecnico_Meu_Projeto.png              | Relatorio Tecnic                                           |                                 | tidade de Fomento 1 - 7 de 1     |
|                   | 100         |                                                |                                                            |                                 |                                  |
| rotocolos         |             |                                                |                                                            |                                 |                                  |
| Pedido/Processo   | Protocol    |                                                |                                                            |                                 |                                  |
| 201.216/2023      | 16262       | Arquivos do Relatório Financeiro               | Carregar Arguivos da Prestação de Contas                   |                                 | -                                |
| 201.219/2023      | 16261       | Arquivos do Relatorio Financeiro               | <ul> <li>conegor requiros de recuição de contas</li> </ul> |                                 |                                  |
| 201.217/2023      | 0           | Arquivos                                       | Baixar Documento                                           |                                 |                                  |
|                   |             | Arquivo_Prestação_Part_1                       | <u>Arquivo Prestaç</u>                                     |                                 |                                  |
|                   |             | Arquivo_Prestação_Part_2                       | Arguivo Prestaç                                            |                                 |                                  |
|                   |             | Arquivo_Prestação_Part_3                       | Arquivo Prestaç                                            |                                 |                                  |
|                   |             |                                                |                                                            |                                 |                                  |
|                   |             |                                                |                                                            |                                 |                                  |
|                   |             | Opção: Enviar para FAPERJ                      | Exec.                                                      | Salvar Rascun                   | ho Sair                          |
|                   |             | Enviar para FAPERJ                             |                                                            |                                 |                                  |
|                   |             |                                                |                                                            |                                 |                                  |
|                   |             |                                                |                                                            |                                 |                                  |
|                   |             |                                                |                                                            |                                 |                                  |
| Página            | 1 de        | 1   > 列   企                                    |                                                            |                                 | Quantidade de Protocolo 1 - 3 de |
|                   | _           |                                                |                                                            |                                 |                                  |

Figura 80

Aguarde a verificação da FAPERJ e, após receber notificação por e-mail, assine o Formulário que será gerado no Sistema SEI-RJ (no ambiente de usuário externo).

ATENÇÃO: O envio dos Relatórios Técnico e Financeiro somente será considerado **CONCLUÍDO** quando o solicitante assinar o Formulário de Encaminhamento dos Relatórios gerados no ambiente SEI-RJ.

Após o envio dos Relatórios Técnico e Financeiro, o outorgado deve aguardar a comunicação da FAPERJ (via e-mail) informando sobre a avaliação referente à solicitação.

Uma vez enviada a Prestação de Contas não será mais possível criar nova Prestação de Contas do mesmo projeto, assim como reabrir a Prestação de Contas enviada.

Os arquivos da Prestação de Contas financeira serão gerados na extensão PDF e particionados automaticamente, para integração ao sistema SEI-RJ.